# Manual del usuario

## Por favor, lea antes de continuar

Microsoft, MS-DOS, Windows, Windows NT, Windows Server, Windows Mobile, ActiveSync, Excel, Internet Explorer, MSN, Outlook, PowerPoint y Word son marcas registradas o marcas de Microsoft Corporation en los Estados Unidos y/u otros países.

ESTE DISPOSITIVO NO ESTARÁ CARGADO CUANDO LO SAQUE DE LA CAJA. NO QUITE EL PAQUETE DE BATERÍAS CUANDO EL DISPOSITIVO ESTÉ CARGANDO. SU GARANTÍA QUEDARÁ ANULADA SI ABRE O MANIPULA LA CARCASA EXTERNA DEL DISPOSITIVO.

#### ATMÓSFERAS EXPLOSIVAS

Cuando se encuentre en un área con la atmósfera potencialmente explosiva o si hay materiales inflamables, el producto debería apagarse y el usuario debería cumplir todas las señales e instrucciones. Las chispas en estas áreas podrían causar una explosión o fuego pudiendo provocar lesiones personales o incluso la muerte. Se aconseja a los usuarios no utilizar el equipo en puntos de repostaje como estaciones de servicio o gas y se recuerda que deben cumplir las restricciones sobre el uso de equipos de radio en depósitos de combustible, plantas químicas o donde se realicen operaciones de demolición. Las áreas con atmósfera potencialmente explosiva están a menudo, pero no siempre, claramente marcadas. Éstas incluyen áreas de repostaje, bajo la cubierta en barcos, instalaciones de transferencia o almacenamiento de combustible o químicos, como en grano, polvo o polvos de metal.

#### **RESTRICCIONES DE PRIVACIDAD**

Algunos países requieren la revelación total de conversaciones telefónicas y estipulan que debe informar a la persona con la que está hablando de que la conversación está siendo grabada. Obedezca siempre las leyes y regulaciones vigentes de su país cuando utilice la característica de grabación de su teléfono Pocket PC.

### Precauciones importantes de seguridad

Cuando utilice este producto, las siguientes precauciones de seguridad deben tomarse para evitar posibles responsabilidades y daños legales.

#### SEGURIDAD ELÉCTRICA

Este producto ha sido diseñado para su uso con alimentación desde la batería. Otros usos pueden ser peligrosos y anularán cualquier aprobación dada a este producto.

#### **SEGURIDAD EN AVIONES**

Debido a la posible interferencia causada por este producto al sistema de navegación de un avión y su red de comunicación, el uso de la función de teléfono de este dispositivo a bordo está contra la ley en muchos países. Si desea utilizar este dispositivo cuando esté abordo de un avión, recuerde apagar el teléfono cambiando al Modo de vuelo.

#### **RESTRICCIONES AMBIENTALES**

No utilice este producto en estaciones de gas o repostaje. El uso de este producto también está prohibido en almacenes de combustible, plantas químicas y lugares con explosivos.

#### SEGURIDAD PARA EL MEDIOAMBIENTE

No utilice este producto en estaciones de gas, depósitos de combustible, plantas químicas o donde se estén llevando a cabo operaciones de demolición o en atmósferas potencialmente explosivas, como áreas de repostaje, bajo la cubierta de los barcos, instalaciones de transferencia o almacenamiento de combustible o químicos y áreas donde el aire contenga químicos o partículas, como grano, polvo o polvos de metal. Por favor, tenga en cuenta que las chispas en estas áreas podrían causar una explosión o fuego pudiendo provocar lesiones personales o incluso la muerte.

#### SEGURIDAD EN LA CARRETERA

Los conductores de vehículos no pueden utilizar los servicios telefónicos con dispositivos de mano, excepto en caso de emergencia. En algunos países se permite el uso de dispositivos manos libres como alternativa.

#### INTERFERENCIAS CON LAS FUNCIONES DE EQUIPOS MÉDICOS

Este producto puede causar malfunción en equipos médicos. El uso de este dispositivo está prohibido en la mayoría de hospitales y clínicas médicas.

#### **RADIACIÓN NO IONIZADA**

Este producto debería utilizarse en las condiciones normales aconsejadas para asegurar el rendimiento radiactivo y la seguridad contra interferencias. Como con otros equipos móviles de transmisión de radio, se avisa que para una operación satisfactoria del equipo y para la seguridad personal, se recomienda que ninguna parte del cuerpo humano se acerque demasiado a la antena durante el funcionamiento del equipo.

## Contenidos

## Capítulo 1 Primeros pasos

| 1.1 | Conocer su dispositivo y sus accesorios | . 10 |
|-----|-----------------------------------------|------|
| 1.2 | Acerca de la tarjeta SIM y la batería   | . 13 |
| 1.3 | Primeros pasos                          | .15  |
| 1.4 | La pantalla Hoy                         | .17  |
| 1.5 | Utilizar los programas                  | .19  |

## Capítulo 2 Escribir y buscar información

| 2.1 | Métodos de entrada24                                        |
|-----|-------------------------------------------------------------|
| 2.2 | Utilizar el teclado25                                       |
| 2.3 | Utilizar Trazos naturales                                   |
| 2.4 | Utilizar Trazos aprendidos26                                |
| 2.5 | Utilizar Transcriber                                        |
| 2.6 | Utilizar el Teclado del teléfono                            |
| 2.7 | Utilizar Notas para dibujar, escribir y grabar notas de voz |
| 2.8 | Buscando Información31                                      |

9

## Capítulo 3 Utilizar las características del teléfono

| 3.1 | Utilizar el teléfono               | . 34 |
|-----|------------------------------------|------|
| 3.2 | Realizar una Llamada               | . 36 |
| 3.3 | Recibir una Ilamada                | . 38 |
| 3.4 | Marcación inteligente              | . 38 |
| 3.5 | Opciones de llamada entrante       | .41  |
| 3.6 | Información de marcación adicional | .42  |

33

## Capítulo 4 Sincronizar información y configurar la seguridad del correo electrónico 43

| 4.1 | Configurar ActiveSync                           | . 44 |
|-----|-------------------------------------------------|------|
| 4.2 | Sincronizar información                         | . 48 |
| 4.3 | Sincronizar a través de infrarrojos y Bluetooth | . 52 |
| 4.4 | Sincronizar música, vídeo e imágenes            | . 53 |
| 4.5 | Configurar la seguridad del correo electrónico  | . 54 |

## Capítulo 5 Administrar su teléfono Pocket PC 57

| 5.1 | Personalizar su teléfono Pocket PC | 58 |
|-----|------------------------------------|----|
| 5.2 | Agregar y quitar programas         | 65 |
| 5.3 | Administrar la memoria             | 66 |
| 5.4 | Copiar archivos                    | 67 |
| 5.5 | Personalizar su teléfono Pocket PC | 69 |
| 5.6 | Restablecer su teléfono Pocket PC  | 71 |

## **Capítulo 6 Conectarse**

| 6.7 | Utilizar Terminal Server                    | 96 |
|-----|---------------------------------------------|----|
| 6.6 | Utilizar Usar como módem                    | 91 |
| 6.5 | Utilizar Wi-Fi                              | 87 |
| 6.4 | Utilizar Bluetooth                          | 80 |
| 6.3 | Utilizar el Administrador de comunicaciones | 79 |
| 6.2 | Internet Explorer                           | 77 |
| 6.1 | Conectar a Internet                         | 74 |

| 7.1 | Correo electrónico y mensajes de texto | . 100 |
|-----|----------------------------------------|-------|
| 7.2 | Mensajes MMS                           | . 109 |
| 7.3 | Pocket MSN Messenger                   | . 114 |
| 7.4 | Calendario                             | . 115 |
| 7.5 | Contactos                              | . 116 |
| 7.6 | Tareas                                 | .120  |
| 7.7 | Notas                                  | .121  |

## Capítulo 8 Experimentar Multimedia

| 8.1 | Utilizar la Cámara            | 126 |
|-----|-------------------------------|-----|
| 8.2 | Utilizar Imágenes y vídeos    | 136 |
| 8.3 | Utilizar Windows Media Player | 140 |

73

125

## Capítulo 9 Utilizar otras aplicaciones

| Índ      | ice        |                                                | 171 |
|----------|------------|------------------------------------------------|-----|
|          | A.3        | Especificaciones                               | 169 |
|          | A.2        | Requisitos del PC para ejecutar ActiveSync 4.x | 168 |
|          | <b>A.1</b> | Notas de regulación                            | 164 |
| Apéndice |            | ice                                            | 163 |
|          | 9.7        | Utilizar Marcado rápido con voz                | 159 |
|          | 9.6        | Utilizar ZIP                                   | 156 |
|          | 9.5        | Utilizar el Administrador MIDlet               | 152 |
|          | 9.4        | Utilizar PDF ClearVue                          | 151 |
|          | 9.3        | Ver presentaciones con PowerPoint Mobile       | 150 |
|          | 9.2        | Excel Mobile                                   | 149 |
|          | 9.1        | Word Mobile                                    | 148 |

## 147

# Capítulo 1

## **Primeros pasos**

1.1 Conocer su dispositivo y sus accesorios
1.2 Acerca de la tarjeta SIM y la batería
1.3 Primeros pasos
1.4 La pantalla Hoy
1.5 Utilizar los programas

## 1.1 Conocer su dispositivo y sus accesorios

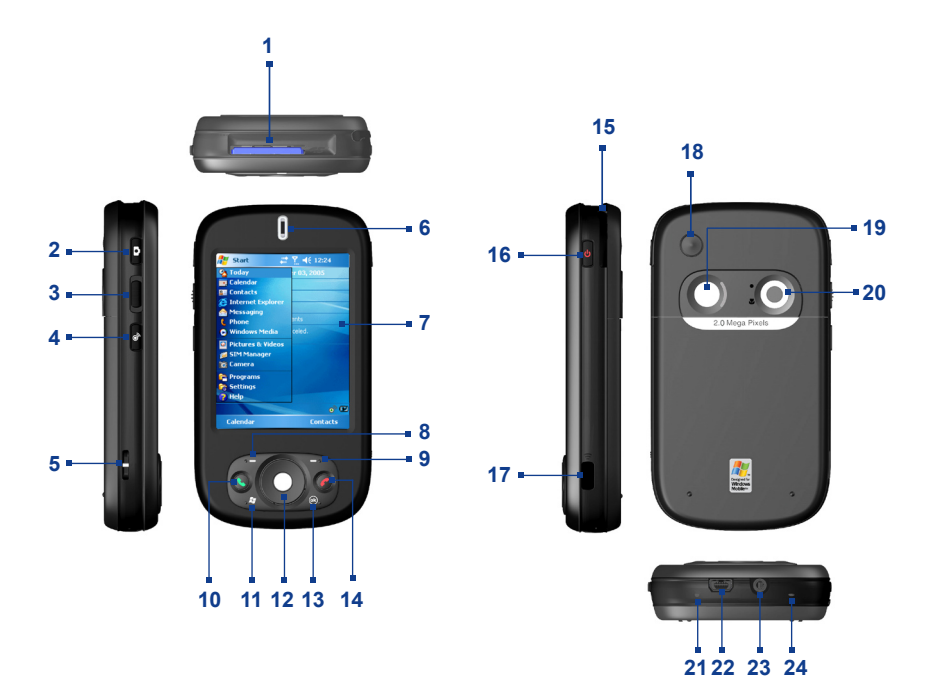

| N٥ | Elemento                                               | Función                                                                                                    |
|----|--------------------------------------------------------|----------------------------------------------------------------------------------------------------|
| 1  | Ranura para tarjetas<br>MMC/SD o SDIO                  | En esta ranura para tarjetas, inserte una tarjeta MMC o SD para el almacenamiento de<br>datos o inserte una tarjeta de entrada/salida SD como una tarjeta de red.                                                                                                    |
| 2  | Botón CÁMARA                                           | Presiónelo para abrir la cámara; vuelva a presionarlo para tomar una foto o vídeo,<br>dependiendo del modo de captura especificado.                                                                                                    |
| 3  | Control del volumen                                    | Súbalo o bájelo para ajustar el volumen.                                                                                                    |
| 4  | Botón<br>ADMINISTRADOR DE<br>COMUNICACIONES/<br>GRABAR | Presiónelo para abrir el Administrador de comunicaciones; manténgalo presionado para<br>grabar una nota de voz.                                                                                                    |
| 5  | Soporte para la<br>correa                              | Le permite colocar una correa para transportar su dispositivo.                                                                                                    |
| 6  | LEDs de notificación                                   | LED verde y ámbar para GSM en espera, mensaje SMS, estado de la red GSM,<br>notificación y estado de carga de la batería.<br>LED parpadeando en azul para la notificación del sistema Bluetooth de encendido y listo<br>para transmitir señal de radiofrecuencia y parpadeando en verde para el estado de Wi-Fi.                                                                                                    |
| 7  | Pantalla táctil                                        | Puntee con el lápiz en la pantalla para escribir, dibujar o realizar una selección.                                                                                                    |
| 8  | Tecla SUAVE<br>IZQUIERDA                               | Realiza el comando mostrado en la etiqueta sobre el botón.                                                                                                    |
| 9  | Tecla SUAVE<br>DERECHA                                 | Realiza el comando mostrado en la etiqueta sobre el botón.                                                                                                    |
| 10 | Botón HABLAR                                           | Presiónelo para responder a una llamada entrante o marcar un número.                                                                                                    |
| 11 | Botón INICIO                                           | Presiónelo para abrir el menú Inicio.                                                                                                    |
| 12 | Control de<br>navegación                               | Presione este control multidireccional arriba, abajo, a la izquierda o a la derecha<br>para moverse por los menús, instrucciones de programa; lleve a cabo la selección<br>presionando el botón central.                                                                                                    |
| 13 | Botón Aceptar                                          | Presiónelo para confirmar sus entradas de datos o para salir del programa en uso.                                                                                                    |
| 14 | Botón FINALIZAR                                        | Presiónelo para finalizar una llamada.                                                                                                    |
| 15 | Lápiz                                                  | Utilice el lápiz para escribir, dibujar o seleccionar elementos en la pantalla táctil.                                                                                                    |
| 16 | Botón POWER                                            | Presiónelo para apagar su dispositivo temporalmente. Esto cambia su dispositivo al<br>modo suspendido. Para apagarlo por completo, manténgalo presionado (durante unos 5<br>segundos).<br>Cuando su dispositivo esté en modo suspendido, todavía podrá utilizar la función de<br>teléfono para recibir llamadas. Cuando apague el dispositivo por completo, todas las<br>funciones incluyendo las del teléfono dejarán de estar disponibles. |
| 17 | Puerto de infrarrojos                                  | Le permite intercambiar archivo(s) o datos con otros dispositivos inalámbricos.                                                                                                    |
| 18 | Conector de antena<br>de coche                         | Puede conectar su teléfono a una antena de coche para tener una mejor calidad de<br>recepción.                                                                                                    |
| 19 | Espejo de<br>autorretrato                              | Gire la parte posterior de su dispositivo para que mire hacia usted y poder reflejar su<br>imagen en el espejo cuando tome fotos de autorretrato.                                                                                                    |

| N٥ | Elemento                      | Función                                                                                                    |
|----|-------------------------------|----------------------------------------------------------------------------------------------------|
| 20 | Lente de la cámara            | La lente de la cámara de su dispositivo soporta dos modos de disparo: modo de Ángulo<br>ancho (normal) y modo Macro (de cerca). Para cambiar el modo de disparo, presione el<br>interruptor arriba para el modo de ángulo ancho o abajo para el modo macro. |
| 21 | Botón REINICIAR               | Con el lápiz, pulse el botón REINICIAR para un reinicio suave de su dispositivo.                                                                                                    |
| 22 | Conector de<br>sincronización | Utilice este conector para sincronizar los datos o recargar la batería.                                                                                                    |
| 23 | Clavija de auriculares        | Le permite escuchar audio o utilizar el kit de manos libres del teléfono.                                                                                                    |
| 24 | Micrófono                     | Hable al micrófono cuando reciba o realice una llamada de teléfono o una grabación de voz.                                                                                                    |

#### Accesorios

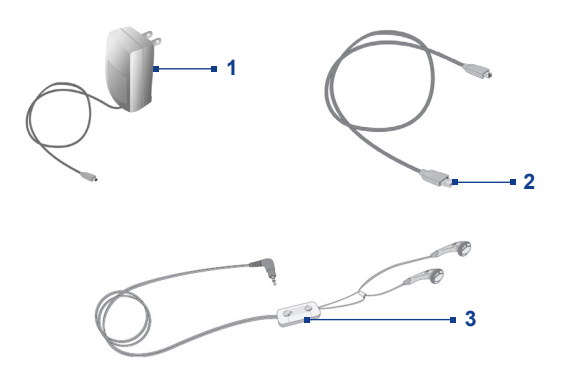

| N° | Accesorio           | Función                                                                                                    |  |  |
|----|---------------------|----------------------------------------------------------------------------------------------------|--|--|
| 1  | Adaptador AC        | Convierte AC en DC para recargar la batería.                                                                                                    |  |  |
| 2  | Cable USB           | Conecta su dispositivo a un PC y sincroniza datos.                                                                                                    |  |  |
| 3  | Auriculares estéreo | Incluyen un dial para el control del volumen y un botón Enviar/Finalizar. Puede utilizar el<br>botón para descolgar y colgar llamadas entrantes y salientes. |  |  |

## 1.2 Acerca de la tarjeta SIM y la batería

Apague siempre su dispositivo antes de instalar o cambiar la batería y la tarjeta SIM. Siga las instrucciones en la Guía de inicio rápido para instalar una tarjeta SIM (Módulo de Identificación del Subscriptor) GSM facilitada por su proveedor del servicio de red local y para instalar la batería.

La tarjeta SIM contiene su número de teléfono, los detalles del servicio y la memoria de la libreta de direcciones y mensajes. Su dispositivo soporta tarjetas SIM a 1.8V y 3V. Alunas tarjetas SIM no funcionarán dentro de su dispositivo. Debería consultar con su proveedor de servicios si necesita reponer una tarjeta SIM. Puede haber cuotas por este servicio.

Su dispositivo contiene una batería de polímero de litio recargable. Este dispositivo está diseñado para utilizarlo únicamente con las baterías y accesorios especificados por el fabricante. El rendimiento de la batería depende de muchos factores, incluyendo la configuración de red del proveedor de servicios inalámbricos, la fuerza de la señal, la temperatura del entorno en el que trabaja con su dispositivo, las características y/o configuraciones que seleccione y utilice, los elementos conectados a los puertos de conexión y su voz, datos y otros patrones de uso de programas.

Duraciones estimadas de la batería (aproximaciones):

- Tiempo en espera: 150 -- 200 horas
- Tiempo en conversación (pantalla apagada): 3,5 -- 5 horas

¡Advertencia! Para reducir el riesgo de fuego o quemaduras.

- No intente abrir, desmontar o reparar la batería.
- No la presione, pinche, cortocircuite los contactos externos ni la arroje al fuego o al agua.
- No la exponga a temperaturas superiores a los 60°C (140°F).
- Reemplácela sólo por una batería designada para este producto.
- Recicle o deseche las baterías usadas según las regulaciones locales.

#### Para comprobar la energía de la batería

- Puntee en el icono de nivel de la batería ( 🚾 ) en la barra de título de la pantalla Hoy.
- O bien, puntee en Inicio > Configuración > ficha Sistemas > Energía.

| fettings                                     | 🚓 🖓 📢 ok |  |  |  |
|----------------------------------------------|----------|--|--|--|
| Power                                        |          |  |  |  |
| 🔋 Main battery:                              | LiIon    |  |  |  |
| Battery power remaining:                     |          |  |  |  |
|                                              | 100%     |  |  |  |
|                                              |          |  |  |  |
|                                              |          |  |  |  |
|                                              |          |  |  |  |
|                                              |          |  |  |  |
|                                              |          |  |  |  |
|                                              |          |  |  |  |
| Battery Advanced                             |          |  |  |  |
| Adjust Backlight settings to conserve power. |          |  |  |  |
|                                              |          |  |  |  |

Información de energía

#### Cargar la batería

Las baterías nuevas son entregadas parcialmente cargadas. Antes de poder utilizar su dispositivo, necesitará instalar y cargar la batería. Algunas baterías rinden mejor tras varios ciclos de cargas y descargas completas. Puede cargar su batería:

- · Conectando directamente su dispositivo a una fuente de alimentación externa.
- Conectando su dispositivo a un PC a través del cable de sincronización incluido.

#### Batería baja

Cuando aparece un aviso de batería baja, haga lo siguiente:

- · Guarde inmediatamente sus datos actuales.
- Sincronice con su PC o conecte el adaptador de alimentación para cargar la batería.
- Apague su dispositivo.

#### Encender y apagar su dispositivo

Para encender su dispositivo, presione el botón POWER. Cuando encienda su dispositivo por primera vez, se le pedirá que complete un proceso de calibración. Para más información, consulte "Calibrar el dispositivo".

Para apagar su dispositivo, mantenga presionado el botón POWER durante unos segundos. Aparecerá entonces un mensaje, preguntándole si va a apagar por completo o no su dispositivo.

Nota Si presiona el botón POWER rápidamente, apagará su dispositivo temporalmente y cambiará al modo suspendido. Todavía podrá recibir mensajes y llamadas mientras su dispositivo está en modo suspendido.

#### Calibrar el dispositivo

La pantalla de calibración del dispositivo conlleva puntear con el lápiz el centro de una cruz conforme se mueve por la pantalla. Este proceso asegura que cuando puntee la pantalla con su lápiz, el elemento sea activado.

Si su dispositivo no responde con precisión a los punteos en la pantalla, siga estos pasos para volver a calibrarlo:

- 1. Puntee en Inicio > Configuración > ficha Sistema > Pantalla.
- 2. En la ficha General, puntee en Alinear pantalla, luego siga las instrucciones en pantalla para completar la calibración.

| 📌 Settings 🛛 📰 🏹 📢 ok                                                                                                    |  |  |  |  |
|----------------------------------------------------------------------------------------------------|--|--|--|--|
| Screen                                                                                                    |  |  |  |  |
| Orientation  Orientation  Derivalt Landscape (right-handed) Landscape (left-handed) Align Screen Align be screen if it is not responding |  |  |  |  |
| accurately to stylus taps.                                                                                                    |  |  |  |  |
| General ClearType Text Size                                                                                                    |  |  |  |  |

Calibrando el dispositivo

#### **Bloquear botones**

Es posible bloquear los botones en su dispositivo para que las aplicaciones no se abran accidentalmente cuando el dispositivo esté en modo suspendido. Una vez activada esta característica, sólo podrá encender el dispositivo con el botón POWER.

#### Para bloquear los botones cuando el dispositivo está en modo suspendido

 Puntee en Inicio > Configuración > ficha Personal > Botones. En la ficha Bloquear, seleccione la casilla de verificación Bloquear todos los botones excepto el botón de Encendido/Apagado.

#### Para desactivar el Bloqueo de botones

 Puntee en Inicio > Configuración > ficha Personal > Botones. En la ficha Bloquear, seleccione No bloquear los botones.

#### Administrar la configuración de pantalla

La pantalla del dispositivo tiene tres modos de orientación: **Vertical, Horizontal (a la derecha)** y **Horizontal (a la izquierda).** El modo Vertical le permite obtener una mejor vista o una mejor operación con ciertos programas, mientras que el modo Horizontal puede ser óptimo para la visualización de archivos largos.

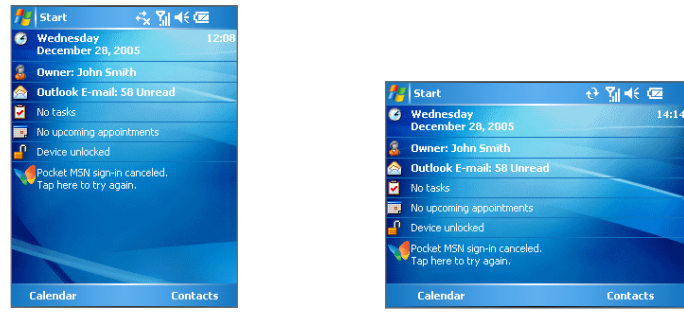

Modo Vertical

Modo Horizontal

- Para cambiar la orientación, puntee en Inicio > Configuración > ficha Sistema > Pantalla y seleccione la orientación deseada.
- Para suavizar los bordes de las fuentes de la pantalla en muchos programas, en la ficha ClearType, seleccione la casilla de verificación Habilitar ClearType.
- Para aumentar la legibilidad o para ver más contenidos en la pantalla, en la ficha Tamaño del texto, ajuste el tamaño del texto moviendo el control deslizante.

## 1.4 La pantalla Hoy

La pantalla Hoy muestra información importante, como citas próximas e indicadores de estado. Puede puntear una sección en la pantalla para abrir el programa asociado.

- Para acceder a la pantalla Hoy, puntee en Inicio > Hoy.
- Para personalizar la pantalla Hoy, incluyendo la imagen de fondo, puntee en Inicio > Configuración > ficha Personal > Hoy.

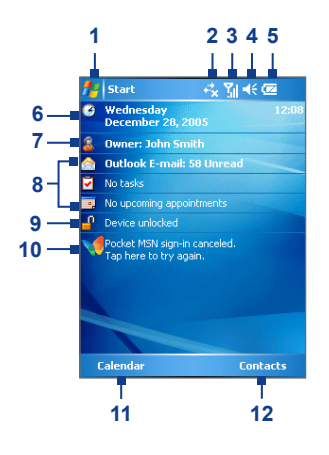

- 1 Puntee para abrir el menú Inicio.
- 2 Puntee para ver el estado de conectividad.
- 3 Indica la fuerza de la señal de radio. Puntee para configurar la configuración del teléfono.
- 4 Puntee para ajustar el volumen del dispositivo/ timbre.
- 5 Indica el estado de la batería. Puntee para abrir la pantalla Configuración de energía.
- 6 Muestra la fecha y hora actuales. Puntee para ajustar la fecha, hora, alarma y más.
- 7 Puntee para ajustar la información del propietario.
- 8 Su día de un vistazo con avisos. Puntee para abrir el programa relacionado: tareas, mensajes y citas.
- 9 Puntee para bloquear o desbloquear el dispositivo.
  - 💾 : bloqueado; 🚽 : desbloqueado.
- 10 Puntee para abrir la pantalla de Inicio de sesión de MSN.
- 11 Puntee para abrir la pantalla Calendario.
- **12** Puntee para abrir la pantalla Contactos.

#### Indicadores

A continuación se muestran algunos de los iconos de estado que puede ver en el dispositivo:

| lcono            | Descripción                                                      | lcono          | Descripción                                                                        |
|------------------|------------------------------------------------------------------|----------------|------------------------------------------------------------------------------------|
| <u>(III</u>      | La batería está completamente cargada                            | Sil            | Fuerza de señal máxima.                                                            |
| <u> </u>         | Carga de la batería muy baja                                     | <b>Y</b>       | Sin señal                                                                          |
| ø                | Batería cargándose                                               | ₹ <sub>×</sub> | El teléfono está apagado                                                           |
| <b>-</b> €       | Sonido activado                                                  | ۲ı             | Sin servicio telefónico                                                            |
| -¶×              | Sonido desactivado                                               | <b>Y</b>       | Buscando servicio telefónico                                                       |
| 'Qr              | Timbre en modo de vibración                                      | <b>G</b> I -   | Llamada de voz en progreso                                                         |
|                  | Conexión activa                                                  | <b>G</b>       | Llamadas reenviadas                                                                |
| + <del>*</del> x | Conexión no activa                                               | <b>6</b>       | Llamada en espera                                                                  |
| Ð                | Sincronización en progreso                                       | <b>U</b>       | Llamada perdida                                                                    |
| •                | Error de sincronización                                          | $\boxtimes$    | Nuevo mensaje de correo o mensajes de texto;<br>notificación SMS de correo con voz |
| G                | GPRS (Servicios Generales de Radio por<br>Paquetes) disponible   |                | Roaming                                                                            |
| ē.,              | GPRS en uso                                                      | <b>.</b>       | Alarma                                                                             |
| Ð                | Hay más notificaciones. Puntee en el icono<br>para verlas todas. | <u> </u>       | Dispositivo bloqueado                                                              |
| ¶_≠              | Wi-Fi conectando (flechas moviéndose);<br>Wi-Fi conectado        |                | Dispositivo desbloqueado                                                           |
| I                | Wi-Fi activado                                                   |                |                                                                                    |

#### El menú Inicio

El menú Inicio, situado en la esquina superior izquierda de la pantalla Hoy, muestra una lista de programas. Puede iniciar un programa desplazándose por la lista de programas y luego presionando ENTRAR o punteando en un programa con el lápiz.

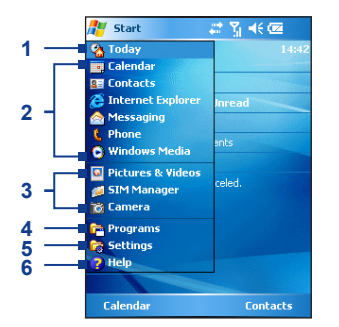

- 1 Puntee para cambiar a la pantalla Hoy.
- 2 Puntee para iniciar un programa. Los elementos mostrados en el menú Inicio pueden personalizarse punteando Inicio > Configuración > ficha Personal > Menús.
- 3 Puntee para iniciar un programa usado recientemente.
- 4 Puntee para ver y seleccionar más programas que están instalados en su dispositivo.
- 5 Puntee para cambiar la configuración del dispositivo.
- 6 Puntee para ver un tema de Ayuda para la pantalla actual.

## 1.5 Utilizar los programas

#### Indicadores de programa

A continuación se muestran algunos de los iconos para los programas que ya están instalados en su dispositivo.

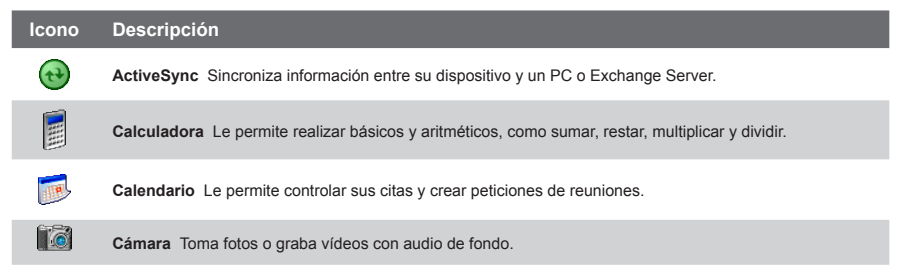

| Icono    | Descripción                                                                                                    |
|----------|----------------------------------------------------------------------------------------------------|
| F        | PDF ClearVue Le permite ver archivos PDF en su dispositivo.                                                                                                    |
| °)       | Administrador de comunicaciones Le permite administrar la conexión del dispositivo (incluyendo Wi-Fi, Bluetooth y ActiveSync) y cambiar al modo timbre/vibración.                                                                                                    |
| 8        | Contactos Le permite controlar la lista de sus amigos y colegas.                                                                                                    |
| &        | Agente de descargas Ofrece información sobre el estado de la descarga y el contenido descargado de Internet.                                                                                                    |
| ×        | Excel Mobile Crea nuevos libros o le permite ver y editar libros de Excel.                                                                                                    |
| 5        | Expl. de archivos Le permite organizar y administrar archivos en su dispositivo.                                                                                                    |
|          | Juegos Le permite jugar a dos juegos preinstalados: Bubble Breaker y Solitario.                                                                                                    |
| 0        | Ayuda Le permite ver los temas de Ayuda para un programa de su dispositivo.                                                                                                    |
| <b>e</b> | Internet Explorer Le permite explorar la Web y los sitios WAP y descargar nuevos programas y archivos desde Internet.                                                                                                    |
|          | Administrador MIDIet Le permite descargar e instalar aplicaciones Java, como juegos y herramientas, en su dispositivo.                                                                                                    |
|          | Mensajería Le permite enviar y recibir correo electrónico, MMS y mensajes de texto.                                                                                                    |
| 2        | Usar como módem Le permite usar su dispositivo como un módem.                                                                                                    |
|          | Notas Le permite crear notas escritas a mano o a máquina, dibujos y grabaciones.                                                                                                    |
| ٤.       | Teléfono Le permite realizar y recibir llamadas, cambiar entre llamadas y configurar llamadas de conferencia.                                                                                                    |
| 0        | Imágenes y vídeos Le permite ver, organizar y ordenar archivos de imágenes y vídeos en su dispositivo<br>o en una tarjeta de almacenamiento. Las fotos capturadas se almacenan en la carpeta Mis imágenes y los<br>vídeos son grabados en la carpeta Mis vídeos de su dispositivo. |
| 1        | Pocket MSN Le permite enviar y recibir mensajes instantáneos con sus contactos de MSN Messenger y<br>acceder a su cuenta de Hotmail, si tiene una.                                                                                                    |

| lcono   | Descripción                                                                                                    |
|---------|----------------------------------------------------------------------------------------------------|
|         | PowerPoint Mobile Le permite ver diapositivas de PowerPoint y presentaciones.                                                                                                    |
| $\sim$  | Buscar Le permite buscar contactos, datos y otra información en su dispositivo.                                                                                                    |
| Ĩ       | Administrador de SIM Le permite administrar los contactos que están almacenados en su tarjeta SIM.<br>También puede usar este programa para copiar el contenido de la SIM en Contactos en su dispositivo. |
| V       | Tareas Le permite controlar sus tareas.                                                                                                    |
|         | Terminal Server Le permite iniciar sesión en un PC ejecutando Terminal Services o Remote Desktop y<br>utilizar todos los programas disponibles en ese PC desde su dispositivo móvil.                      |
| 600     | Marcado rápido con voz Puede grabar etiquetas de voz para poder marcar un número de teléfono o abrir programas simplemente diciendo una palabra.                                                          |
| $\odot$ | Windows Media Player Le permite reproducir archivos multimedia.                                                                                                    |
| W       | Word Mobile Le permite crear, ver y editar documentos de Word.                                                                                                    |
| Ð       | Zip Le permite ahorrar memoria y liberar espacio de almacenamiento comprimiendo archivos en el formato ZIP convencional.                                                                                  |

## Capítulo 2

Escribir y buscar información

2.1 Métodos de entrada
2.2 Utilizar el teclado
2.3 Utilizar Trazos naturales
2.4 Utilizar Trazos aprendidos
2.5 Utilizar Transcriber
2.6 Utilizar el Teclado del teléfono
2.7 Utilizar Notas para dibujar, escribir y grabar notas de voz
2.8 Buscando Información

## 2.1 Métodos de entrada

Cuando inicie un programa o seleccione un campo que requiera texto o números, el Panel de entrada quedará disponible automáticamente. El Panel de entrada ofrece acceso a varios métodos de entrada disponibles en su dispositivo, incluyendo **Trazos aprendidos**, **Teclado**, **Trazos naturales**, **Teléfono** y **Transcriber**. Por defecto, el icono del **Panel de entrada** aparece en la barra de menús para indicar qué método de entrada está seleccionado. La flecha **Selector de entrada** (mostrada en el lado derecho del icono del **Panel de entrada**) abre una lista de métodos de entrada disponibles.

#### Para mostrar u ocultar el panel de entrada

• Puntee en el icono Panel de entrada en la barra de menús.

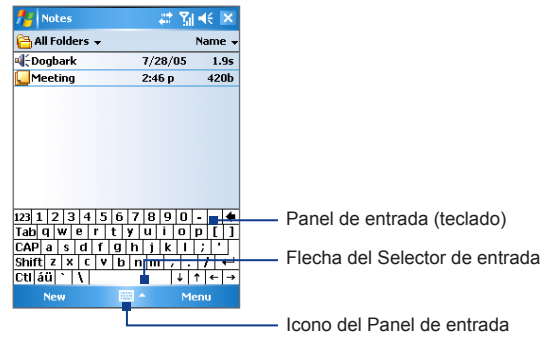

| lcono | Método de entrada                     |
|-------|---------------------------------------|
| 10000 | El teclado en pantalla.               |
|       | Trazos naturales o Trazos aprendidos. |
|       | Teléfono                              |
| -     | Transcriber                           |

## 2.2 Utilizar el teclado

El **teclado** en pantalla está disponible cuando puede escribir texto. Puede escribir texto punteando las teclas del teclado que aparecen en la pantalla.

#### Para escribir texto utilizando el teclado en pantalla

- 1. En un programa, puntee la flecha del Selector de entrada y puntee en Teclado.
- 2. Escriba el texto punteando las teclas en el teclado en pantalla.

#### Para ampliar el teclado en pantalla

- 1. Puntee en la flecha Selector de entrada, luego puntee en Opciones.
- 2. En la lista Método de entrada, seleccione Teclado.
- 3. Escriba Teclas grandes.

## 2.3 Utilizar Trazos naturales

Con **Trazos naturales**, puede escribir letras, números y puntuación individuales, que luego son convertidos en texto escrito.

#### Para utilizar Trazos naturales

- 1. En un programa, puntee la flecha Selector de entrada y puntee en Trazos naturales.
- 2. Escriba caracteres, números y símbolos en el área de escritura designada.
  - Escriba letras mayúsculas escribiendo en el área ABC (izquierda) del cuadro.
  - Escriba letras minúsculas escribiendo en el área **abc** (centro) del cuadro.
  - Escriba números escribiendo en el área 123 (derecha) del cuadro.
  - Escriba la puntuación y los símbolos punteando en un área del cuadro y luego escribiendo el carácter deseado.

Nota Trazos naturales está disponible cuando se puede escribir texto.

Consejo Para ayuda al escribir caracteres, puntee el signo de interrogación junto al área de escritura.

## 2.4 Utilizar Trazos aprendidos

Con **Trazos aprendidos**, puede utilizar una única pulsación para escribir letras, números, símbolos y puntuación, que luego se convertirán en texto escrito.

#### Para utilizar Trazos aprendidos

- 1. En un programa, puntee la flecha Selector de entrada y puntee en Trazos aprendidos.
- 2. Escriba caracteres, números y símbolos en el área de escritura designada.
  - Escriba las letras escribiendo en el área **abc** (izquierda) área del cuadro.
  - Escriba números escribiendo en el área 123 (derecha) del cuadro.
  - Escriba los símbolos y la puntuación punteando en un área del cuadro y luego escribiendo el carácter deseado.

Nota Trazos aprendidos está disponible cuando se puede escribir texto.

Consejo Para ayuda al escribir caracteres con Trazos aprendidos, puntee el signo de interrogación junto al área de escritura.

## 2.5 Utilizar Transcriber

**Transcriber** es un programa de reconocimiento de la escritura de mano que le permite escribir en cursiva, imprimir o una combinación de ambas. Transcriber funciona de forma transparente en segundo plano en los programas, reconociendo las palabras con su diccionario integrado. Cuando Transcriber está activado, interpreta el movimiento del lápiz en cualquier lugar de la pantalla como entrada de escritura de mano. Para más información sobre el uso de Transcriber, consulte la Ayuda en su dispositivo.

#### Para iniciar Transcriber

- 1. Inicie un programa que acepte la entrada de datos del usuario, como Word Mobile.
- 2. Puntee en la flecha Selector de entrada y puntee en Transcriber. Aparecerá la pantalla introductoria de Transcriber.

#### Para escribir utilizando Transcriber

- 1. En un programa, coloque el cursos donde desee que aparezca el texto.
- 2. Utilice el lápiz para escribir en cualquier lugar de la pantalla. La escritura de mano será convertida a texto poco después de levantar el lápiz de la pantalla.

#### Para escribir puntuación y símbolos

Transcriber viene con un teclado en pantalla que ofrece un modo fácil para agregar puntuación o un símbolo especial a texto ya escrito.

• Desde un programa, puntee en la barra de herramientas de Transcriber.

El teclado permanecerá visible hasta que puntee en el botón de nuevo.

- **Consejos** Para cambiar la posición del teclado, puntee durante varios segundos la barra de título, luego arrástrelo hasta la ubicación deseada.
  - Cuando no hay texto seleccionado, también puede abrir el teclado realizando un gesto. Para más información sobre el uso de los gestos de Transcriber, consulte la Ayuda en su dispositivo.

#### Para editar texto

- 1. En un programa, dibuje una línea sobre el texto que desee editar.
- Tras levantar el lápiz de la pantalla, la línea desaparecerá y el texto seleccionado estará resaltado.
- 3. Haga lo siguiente:
  - Vuelva a escribir el texto.
  - Utilice gestos para mayúsculas, insertar espacio, etcétera. Para más información sobre el uso de los gestos de Transcriber, consulte la Ayuda en su dispositivo.

## 2.6 Utilizar el Teclado del teléfono

El **Teclado del teléfono** ofrece un método alternativo y flexible para introducir información. Utilizando el Teclado del teléfono, puede cambiar fácilmente entre tres modos de entrada: **T9**, **Punteo múltiple** y **Numérico**, incluyendo una lista de símbolos para mayor comodidad.

#### Para iniciar el Teclado del teléfono

- 1. Inicie un programa que acepte la entrada de texto, como Notas.
- 2. Puntee en la flecha Selector de entrada, luego puntee en Teléfono.

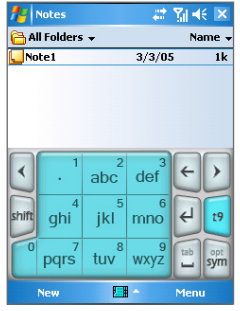

Teléfono, modo t9

**Consejo** El **Teclado del teléfono** puede iniciarse en cualquier momento, excepto cuando su dispositivo está en modo Cámara o mostrando la pantalla Hoy.

#### Utilizar el modo de entrada T9

Por defecto, el dispositivo Teclado del teléfono está en modo **T9**. Es el modo más fácil y cómodo para escribir texto en español, pues se puede escribir texto en formato alfanumérico. Cuando puntee teclas alfanuméricas en el teclado, T9 intentará que las letras seleccionadas coincidan automáticamente con la palabra completa que más se ajuste.

Puede realizar lo siguiente utilizando el modo de entrada T9:

- Para escribir una palabra, puntee las teclas en el teclado.
- Para insertar una palabra en la pantalla del programa actual, puede:
  - Puntear una palabra de la lista de palabras (directamente sobre el teclado).
  - Seleccionar una palabra y puntear 🛃 o 🛄 para insertar la palabra.
- · Para escribir un número, realice lo siguiente:
  - Puntee durante varios segundos la tecla numérica deseada en el teclado.
  - Seleccione el modo numérico y puntee el número.
- Para insertar un espacio o tabulación, puntee en 🛄.
- Para desplazarse por la lista de palabras, puntee K o ▶.
- · Para escribir una letra mayúscula, puntee en shift.
- · Para agregar símbolos, realice lo siguiente:
  - Puntee en 🗾 para mostrar los símbolos más utilizados en la lista de palabras.
  - Puntee sym para elegir un símbolo de la lista completa.

#### Utilizar el modo de entrada Punteo múltiple

El modo Punteo múltiple es un modo alfabético que le permite escribir manualmente letras individuales para formar palabras.

#### Utilizar el modo de entrada Numérico

El modo de entrada numérico le permite escribir un número cada vez que puntee una tecla

numérica. Puede compilar varios números en la lista de palabras, luego puntee < para insertar los números en la posición actual del cursor en la pantalla.

#### Utilizar la pantalla Opciones

Puede personalizar varios comportamientos para el Teclado del teléfono, incluyendo la base de datos del idioma en la pantalla Opciones. Para acceder a la pantalla Opciones del Teclado del teléfono, realice lo siguiente:

- Puntee durante varios segundos 🐖 en el teclado.
- Puntee en la flecha Selector de entrada en la parte inferior de la pantalla y puntee Opciones. A continuación, en la ficha Método de entrada de la pantalla Entrada, puntee en Opciones.

La pantalla Opciones le ofrece las siguientes configuraciones para ajustar:

- Activa la entrada de símbolo con único toque. Seleccione esta casilla de verificación para elegir un símbolo al mismo tiempo.
- Ocultar automáticamente la lista de palabras coincidentes. Seleccione esta casilla de verificación para ocultar la lista de palabras tras elegir una.
- Activa el sonido de punteo en pantalla. Seleccione esta casilla de verificación para reproducir un sonido cada vez que puntee en una tecla.
- Agregar automáticamente un espacio después de seleccionar una palabra. Seleccione esta casilla de verificación para agregar automáticamente un espacio al final de cada palabra.
- Habilitar el menú emergente para eliminar palabras definidas por el usuario. Seleccione esta casilla de verificación para mostrar un menú emergente (acceso directo) cuando puntee en una palabra que se encuentre en la base de datos del usuario.

| 📌 Settings                                                                 |                    | ÷ | Y <sub>il</sub> 4€ | ok |  |
|----------------------------------------------------------------------------|--------------------|---|--------------------|----|--|
| Phone Pad: Option                                                          | Phone Pad: Options |   |                    |    |  |
| Turn on one-touch symbol entry                                             |                    |   |                    |    |  |
| Auto-hide matching word list                                               |                    |   |                    |    |  |
| ✓ Turn on screen tap sound                                                 |                    |   |                    |    |  |
| <ul> <li>Automatically add a space after<br/>selecting a word</li> </ul>   |                    |   |                    |    |  |
| <ul> <li>Enable pop-up menu for deleting<br/>user-defined words</li> </ul> |                    |   |                    |    |  |
| Help                                                                       |                    |   |                    |    |  |
|                                                                            |                    |   |                    |    |  |
| Options Languages                                                          | About              |   |                    |    |  |
|                                                                            | -                  |   |                    |    |  |

Pantalla Opciones

## 2.7 Utilizar Notas para dibujar, escribir y grabar notas de voz

Utilizando **Notas**, puede dibujar directamente en la pantalla o escribir en la pantalla y guardar notas con su propia escritura de mano. También puede crear una grabación independiente (nota de voz) o agregar una grabación a una nota.

Para más información sobre lo que puede hacer con Notas, consulte "Notas" en el Capítulo 7.

### 2.8 Buscando Información

Puede buscar archivos y otros elementos almacenados en la carpeta Mis documentos o en una tarjeta de almacenamiento instalada en su dispositivo. Puede buscar por nombre de archivo o por palabras incluidas en el elemento. Por ejemplo, puede buscar en los mensajes de correo electrónico, notas, citas, contactos y tareas, al igual que en la Ayuda en línea.

#### Para buscar un archivo o elemento

- 1. Puntee en Inicio > Programas > Buscar.
- 2. En el campo Buscar por, puede:
  - Escribir el nombre del archivo, palabra u otra información que desee buscar.
  - Puntear en el icono de la flecha abajo ( ) y en la lista, seleccionar un elemento que haya buscado anteriormente.
- 3. En el campo Tipo, puede puntear el icono de la flecha abajo ( ) y seleccionar un tipo de datos en la lista para ayudar a limitar la búsqueda.
- **4.** Puntee en **Buscar**. El sistema comenzará a buscar los archivos coincidentes en la carpeta **Mis documentos** y en las subcarpetas.
- 5. En la lista Resultados, puntee en el elemento que desee abrir.
- Nota El símbolo de la tarjeta de almacenamiento 📕 aparecerá junto a los nombres de los archivos guardados en una tarjeta de almacenamiento.

#### 32 Escribir y buscar información

## Capítulo 3

Utilizar las características del teléfono

3.1 Utilizar el teléfono
3.2 Realizar una Llamada
3.3 Recibir una llamada
3.4 Marcación inteligente
3.5 Opciones de llamada entrante
3.6 Información de marcación adicional

## 3.1 Utilizar el teléfono

Como un teléfono móvil estándar, puede utilizar su dispositivo para realizar, recibir y controlar las llamadas y enviar mensajes SMS/MMS. También puede marcar directamente desde Contactos y copiar fácilmente entradas de la libreta de direcciones desde su tarjeta SIM a Contactos en el dispositivo.

#### La pantalla Teléfono

Desde la pantalla Teléfono puede acceder a la configuración de Llamadas, Marcado rápido y Teléfono. Para abrir la pantalla Teléfono, realice lo siguiente:

- Puntee en Inicio > Teléfono.
- Presione el botón HABLAR ( 📞 ).

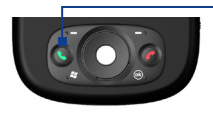

- Botón HABLAR

#### **Escribir su PIN**

La mayoría de tarjetas SIM contienen PIN (número de identificación personal) facilitado por su proveedor de servicios inalámbricos. Necesita escribir el PIN siempre que utilice su dispositivo.

- 1. Escriba el PIN predeterminado asignado por su proveedor de servicios inalámbricos.
- 2. Puntee en Entrar.
- Nota Si escribe su PIN de forma incorrecta tres veces, la tarjeta SIM se bloqueará. Si esto ocurre, puede desbloquearla con la PUK (Clave de Desbloqueo del PIN) obtenida de su proveedor de servicios inalámbricos.

#### Encender y apagar la función de teléfono

En muchos países, la ley obliga a apagar su teléfono a bordo de un avión. Apagando la alimentación no apagará la función del teléfono.

Si apaga la función del teléfono ajustará su dispositivo al modo de vuelo. En este modo, puede utilizar todas las funciones del dispositivo excepto la función de teléfono.

- Puntee en el icono de Señal ( ) luego puntee en Administrador de comunicaciones. En la pantalla Administrador de comunicaciones, puntee en el botón Teléfono para apagar la función de teléfono.
- Para reanudar la función de llamadas, active la función de teléfono punteando de nuevo en el botón **Teléfono** en la pantalla Administrador de comunicaciones.

#### Ajustar el volumen del dispositivo

- 1. Puntee en el icono del Altavoz (
- 2. Bajo Volumen, realice lo siguiente:
  - Ajuste el volumen del teléfono ( <sup>\*</sup>/<sub>\*</sub>) o el volumen del dispositivo ( <sup>Π</sup>/<sub>\*</sub> ξ ) moviendo el control deslizante al nivel de volumen deseado.
  - Puntee en Activado, Vibración o Desactivado para cambiar la configuración del volumen del sistema y del timbre.

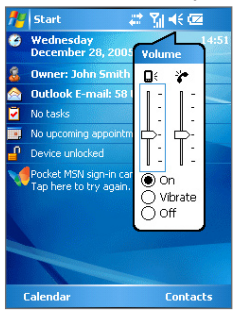

Ajuste del volumen

- Para ajustar el volumen de conversación del teléfono, deberá hacerlo durante una llamada. Si ajusta el volumen en otro momento, puede que afecte al timbre, notificación y niveles de sonido para MP3.
  - Cuando active el modo Vibración, el sonido se silenciará automáticamente y su dispositivo vibrará cuando reciba una llamada entrante. El icono de Vibración ( 1211) aparecerá en la barra de título para indicar que el modo Vibración está activado.

36 Utilizar las características del teléfono

## 3.2 Realizar una Llamada

Con su dispositivo, puede realizar una llamada desde Teléfono, Contactos, Marcado rápido, Llamadas y Administrador de SIM.

#### Realizar una llamada desde el Teléfono

- 1. Puntee en Inicio > Teléfono.
- 2. En la pantalla Teléfono, puntee en el número de teléfono deseado y puntee en el botón Hablar.

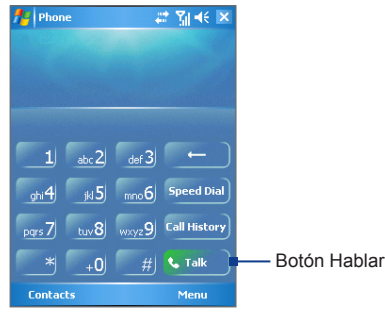

Pantalla Teléfono

Consejo Si puntea en un número equivocado, puntee en la flecha Atrás ( — ) para borrar números de uno en uno. Para borrar todos los números, puntee durante varios segundos la flecha Atrás.

#### Realizar una llamada desde Contactos

Puntee en Inicio > Contactos, luego realice lo siguiente:

- Presione NAVEGACIÓN arriba o abajo para seleccionar un contacto y presione HABLAR dos veces (una vez para enviar el número al teclado del teléfono y otra para marcar el número).
- Puntee en el contacto deseado en la lista de contactos y puntee en el número de teléfono que desee marcar.
- Puntee durante varios segundos en el contacto deseado y, en el menú de accesos directos, puntee en Llamar al trabajo, Llamar a casa o Llamar al móvil.
#### Para elegir uno de los números de un contacto para marcarlo

Por defecto, el número de teléfono móvil (m) de un contacto es marcado cuando realiza una llamada desde Contactos. Sin embargo, puede especificar que se utilice en su lugar un número de teléfono distinto.

- 1. Puntee en Inicio > Contactos.
- 2. Presione NAVEGACIÓN arriba o abajo para seleccionar el contacto.
- Presione NAVEGACIÓN izquierda o derecha. Las letras representando al número cambiarán conforme de desplace por ellas.

## Realizar una llamada desde Llamadas

- 1. En la pantalla Teléfono, puntee en el botón Llamadas.
- 2. Puntee en Menú > Filtro y puntee en categoría.
- 3. Desplácese hasta el contacto o número de teléfono deseado y puntee en Llamar.

## Realizar una llamada desde Marcado rápido

Utilice Marcado rápido para llamar a los números usados más frecuentemente con un sólo punteo. Por ejemplo, si asigna un contacto a la ubicación **2** en el Marcado rápido, puede simplemente puntear durante varios segundos en en la pantalla del Teléfono para marcar el número del contacto. Para poder crear una entrada de Marcado rápido, el número debe existir antes en Contactos.

#### Para crear una entrada de Marcado rápido

- 1. En la pantalla del Teléfono, puntee en Marcado rápido.
- 2. Puntee en Menú > Nuevo.
- Puntee en un contacto. Seleccione el número de teléfono para el que desea crear un Marcado rápido.
- 4. En el cuadro Ubicación, seleccione una ubicación disponible para el nuevo Marcado rápido.
- Nota La Ubicación 1 normalmente está reservada para su correo de voz y Marcado rápido designará la siguiente ubicación disponible por defecto. Si desea colocar un número en una posición que ya está ocupada, el nuevo número reemplazará al número existente.
- **Consejos** Para crear una entrada de Marcado rápido desde Contactos, puntee durante varios segundos en el nombre del contacto, puntee en **Agregar a marcado rápido**, luego seleccione el número de teléfono para el que se va a crear el Marcado rápido y una ubicación disponible para el nuevo Marcado rápido.
  - Para eliminar la entrada de Marcado rápido, en la lista Marcado rápido, puntee durante varios segundos en la entrada deseada y puntee en Eliminar.

38 Utilizar las características del teléfono

### Realice una llamada desde el Administrador de SIM

**El Administrador de SIM** le permite ver el contenido de su tarjeta SIM, transferir entradas de la libreta de direcciones de la SIM a Contactos en su dispositivo y realizar una llamada desde su tarjeta SIM.

#### Para colocar una llamada en un contacto de la SIM

- 1. Puntee en Inicio > Programas > Administrador de SIM. Espere a que el contenido de su tarjeta SIM se cargue.
- Puntee durante varios segundos el nombre o número de teléfono de la perdona a la que desea llamar y puntee en Llamar.

# 3.3 Recibir una llamada

Cuando reciba una llamada de teléfono, aparecerá un mensaje, dándole la opción de constestar u omitir la llamada entrante.

#### Para contestar o rechazar una llamada entrante

- Para responder a la llamada, puntee en Contestar o presione HABLAR en el dispositivo.
- Para rechazar la llamada, puntee en Omitir o presione FINALIZAR en el dispositivo.

#### Para finalizar una llamada

Una vez hay una llamada entrante o saliente en progreso, puede puntear en **FINALIZAR** o presionar FINALIZAR en el dispositivo para colgar.

# 3.4 Marcación inteligente

Smart Dialing es un programa que le facilita la marcación de un número de teléfono. Cuando comienza a escribir números, Smart Dialing buscará y ordenará automáticamente las entradas de los contactos en la tarjeta SIM, en Contactos y los números de teléfono en Llamadas (incluyendo las entrantes, salientes y llamadas perdidas). Entonces puede seleccionar el número o contacto deseado de la lista filtrada para marcarlo.

### **Iniciar Smart Dialing**

Abra la pantalla del Teléfono y puntee en el primer dígito del número que desea marcar y el panel de Smart Dialing aparecerá automáticamente. Puede cambiar el tamaño del panel según sus necesidades punteando en el icono de la flecha 💽 .

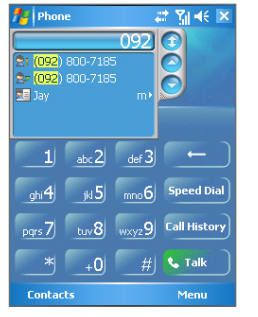

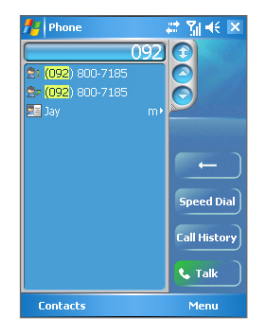

Panel normal

Panel ampliado

Marcación inteligente comenzará a buscar números que coincidan con la secuencia introducida. Cada vez que puntee en un dígito adicional o elimine un dígito, la búsqueda se actualizará y el resultado volverá a aparecer. La lista puede incluir números de teléfono y/o nombres de contactos asociados con secuencias de números coincidentes.

# Para realizar una llamada o enviar un mensaje de texto utilizando Marcación inteligente

- 1. Comience escribiendo los primeros números.
- En el panel de Smart Dialing, examine la lista punteando en las flechas ( ) o presionando NAVEGACIÓN arriba o abajo para seleccionar el contacto o número de teléfono deseado.
- 3. El elemento resaltado se moverá una línea cuando presione NAVEGACIÓN arriba o abajo; el elemento resaltado se desplazará una página cuando puntee en las flechas.
- 4. Haga lo siguiente:
  - Cuando se seleccione el contacto deseado, puntee en Hablar.
  - Para llamar a un número de teléfono distinto asociado con el contacto seleccionado, puntee durante unos segundos en el contacto seleccionado y puntee en el número de teléfono al que desea llamar.

40 Utilizar las características del teléfono

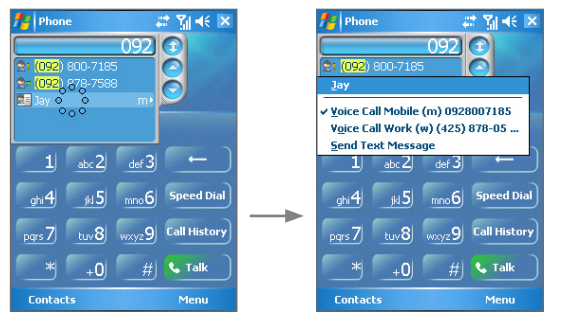

Puntee durante varios segundos en el contacto para abrir el menú de accesos directos

- Para enviar un mensaje de texto al contacto seleccionado, puntee durante unos segundos en el contacto y puntee en Enviar mensaje de texto.
- **Consejo** Para ver o editar información asociada con el contacto seleccionado, puntee en el nombre del contacto en el menú de accesos directos (sólo aplicable a las entradas almacenadas en Contactos en su dispositivo).

## **Configurar Smart Dialing**

- En la pantalla Teléfono, puntee en Menú > Opciones > Opciones de Smart Dialing.
- 2. En la ficha Opciones, seleccione la casilla de verificación Habilitar Smart Dialing.
  - Seleccione la casilla de verificación Habilitar arrastrar-desplazar para desplazarse por la lista de coincidencias arrastrando.
  - Seleccione la casilla de verificación Habilitar doble punteo para marcación para realizar una llamada haciendo doble clic en el elemento en la lista de coincidencias.
  - En Unidad de avance, puede ajustar la distancia de desplazamiento al puntear en las flechas (
     / 
     ).

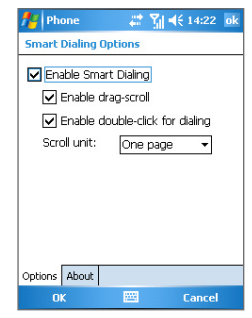

Opciones de Marcación inteligente

# 3.5 Opciones de llamada entrante

#### Para poner una llamada en espera

Su dispositivo le notifica cuando tiene otra llamada entrante y le ofrece la opción de rechazarla o aceptarla. Si ya está con una llamada y acepta la nueva llamada, puede elegir cambiar entre los dos autores de las llamadas o configurar una conferencia entre las tres partes.

- 1. Puntee en **Contestar** para recuperar la segunda llamada y poner la primera en espera.
- Para finalizar la segunda llamada y volver a la primera llamada, puntee en FINALIZAR o presione FINALIZAR en el dispositivo.

#### Para cambiar entre dos llamadas

• Puntee en Intercambiar.

#### Para ajustar una conferencia

- 1. Ponga una llamada en espera y marque un segundo número, o acepte una segunda llamada entrante cuando tenga una en progreso.
- 2. Puntee en Conferencia.
- **Nota** No todos los proveedores de servicios soportan llamadas de conferencia. Contacte con su proveedor de servicios para más detalles.

#### Para encender y apagar el altavoz

El altavoz incorporado en su dispositivo le permite hablar con manos libres o permite a otras personas escuchar la conversación.

- Durante una llamada, puntee en Altavoz encendido o presione durante varios segundos HABLAR hasta que el altavoz se encienda. El icono del altavoz ( ) aparece en la barra de título.
- Para apagar el altavoz, puntee en **Altavoz apagado** o presione durante varios segundos HABLAR de nuevo hasta que el altavoz se apague.

¡Advertencia! Para evitar daños en su audición, no sostenga el dispositivo contra su oído cuando el altavoz esté encendido.

42 Utilizar las características del teléfono

#### Para silenciar una llamada

Puede apagar el micrófono durante una llamada para poder escuchar al autor de la llamada, pero éste no le escuchará a usted.

- Durante una llamada, puntee en Desactivar micrófono.
- Cuando el micrófono esté apagado, aparecerá el icono (♥X) en la pantalla. Puntee en Reactivar micrófono para encender de nuevo el micrófono.

# 3.6 Información de marcación adicional

## Realizar una llamada de emergencia

- Escriba el número de emergencia internacional para su ubicación y puntee en Hablar.
- **Consejo** Puede incluir números de emergencia adicionales en su tarjeta SIM. Contacte con su proveedor de servicios para más detalles.

## Realizar una llamada internacional

- 1. Puntee durante varios segundos \_\_\_0 en el teclado del Teléfono hasta que aparezca el signo +. El signo + reemplaza al prefijo internacional del país al que está llamando.
- Escriba el número de teléfono completo que desea marcar y puntee en Hablar. El número de teléfono completo incluye el código del país, código del área (sin el cero primero, si hay) y el número de teléfono.

# Capítulo 4

Sincronizar información y configurar la seguridad del correo electrónico

4.1 Configurar ActiveSync
4.2 Sincronizar información
4.3 Sincronizar a través de infrarrojos y Bluetooth
4.4 Sincronizar música, vídeo e imágenes
4.5 Configurar la seguridad del correo electrónico

44 Sincronizar información y configurar la seguridad del correo electrónico

# 4.1 Configurar ActiveSync

ActiveSync sincroniza la información de su dispositivo con la información de su PC, como el contenido de Outlook. ActiveSync también puede sincronizar a través de una red inalámbrica o de móvil con Microsoft Exchange Server, si su compañía o proveedor de servicios está ejecutando Microsoft Exchange Server con Exchange ActiveSync.

Concretamente, puede utilizar ActiveSync para:

- Sincronizar información, como el Correo electrónico, Contactos, Calendario o información de Tareas de Outlook en el dispositivo con el PC, al igual que imágenes, vídeo y música.
- Sincronizar el Correo electrónico, Contactos, citas del Calendario y Tareas de Outlook en el dispositivo directamente con Exchange Server para poder mantenerse al día incluso cuando su PC está apagado.
- · Copiar archivos entre su dispositivo y su PC.
- Seleccione qué tipos de información son sincronizados y especifique cuánta información se ha sincronizado. Por ejemplo, puede elegir cuántas semanas de citas del Calendario pasadas desea sincronizar.
- Agregar y quitar programas en su dispositivo. Para más detalles, consulte el Capítulo 5, "Agregar y quitar programas".

#### Para instalar y configurar ActiveSync en el equipo

- 1. Instale ActiveSync en su PC, como se describe en el CD Getting Started.
- Tras completarse la instalación, se iniciará automáticamente el Asistente para la configuración de sincronización cuando conecte su dispositivo al PC. El asistente le guiará para crear una relación de sincronización entre su equipo y el dispositivo. Haga clic en Siguiente.
- No seleccione la casilla de verificación Sincronizar directamente con un servidor ejecutando Microsoft Exchange Server si va a sincronizar su dispositivo con un equipo. Simplemente haga clic en Siguiente, luego salte al paso 8.

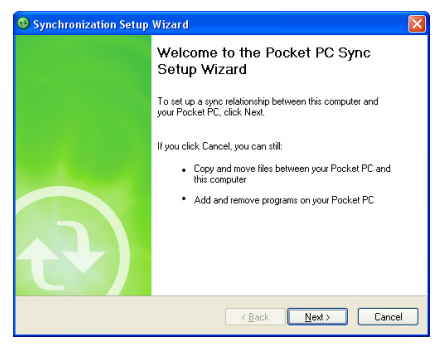

- 4. Si va a sincronizar su dispositivo con Exchange Server, seleccione la casilla de verificación Sincronizar directamente con un servidor ejecutando Microsoft Exchange Server, luego haga clic en Siguiente.
- En la pantalla de credenciales del servidor Exchange, escriba la dirección del servidor Exchange, su nombre de usuario y contraseña y el nombre del dominio.

| 🔋 Synchronization Setup Wizard 🛛 🛛 🔀                |                                                                                                    |  |
|-----------------------------------------------------|----------------------------------------------------------------------------------------------------|--|
| Exchange serve<br>Enter the inform<br>Exchange Serv | r credentials<br>nation that will authenticate you to a server running Microsoft<br>ver                                                                            |  |
| Server address:                                     | servemane.domain<br>Note: If you use Outlook Web Access, this is the same as<br>your OWA server address.<br>"J This server requires an encorpoted (SSL) connection |  |
| Logon Credentials                                   |                                                                                                    |  |
| User name:                                          | John_Smith                                                                                                    |  |
| Password:                                           | •••••                                                                                                    |  |
| Domain:                                             | domain                                                                                                    |  |
|                                                     | Save password<br>(required for automatic synchronization)                                                                                                    |  |
|                                                     | < <u>B</u> ack <u>Next</u> > Cancel                                                                                                    |  |

Si no sabe la dirección del servidor Exchange y ni el dominio, puede preguntárselo a su administrador de redes o puede comprobarlos en su equipo realizando lo siguiente:

- En Outlook, haga clic en Herramientas > Cuentas de correo electrónico.
- Seleccione Ver o cambiar cuentas de correo electrónico existentes.
- Haga doble clic en Microsoft Exchange Server.
- En la pantalla Configuración del servidor Exchange, verá el nombre del servidor Exchange.

| Exchange Server Settings<br>You can enter the required                                | information to connect to your Exchange server.                         | × |
|---------------------------------------------------------------------------------------|-------------------------------------------------------------------------|---|
|                                                                                       |                                                                         |   |
| Type the name of your Microsof<br>system administrator.                               | t Exchange Server computer. For information, see your                   |   |
| Type the name of your Microsof<br>system administrator.<br>Microsoft Exchange Server: | t Exchange Server computer. For information, see your Servername domain |   |

 Para comprobar el nombre de dominio, haga clic en Inicio > Configuración > Panel de control, luego haga doble clic en Sistema.

- 46 Sincronizar información y configurar la seguridad del correo electrónico
  - En el cuadro de diálogo Propiedades del sistema, haga clic en la ficha Nombre del equipo. Entonces verá el nombre del dominio.

| System Restor                                       | e Automa                                                                   | itic Updates              | Remote                      |
|-----------------------------------------------------|----------------------------------------------------------------------------|---------------------------|-----------------------------|
| General                                             | Computer Name                                                              | Hardware                  | Advanced                    |
| Window:<br>on the n<br>Computer <u>d</u> escription | s uses the following inf<br>etwork.<br>on:<br>For example: "1<br>Computer" | ormation to identify      | your computer<br>or "Mary's |
| Full computer name                                  | ; john_smith.[                                                             | DOMAIN                    |                             |
| Domain:                                             | DOMAIN                                                                     |                           |                             |
| To use the Network                                  | k Identification Wizard<br>a local user account,                           | tojoin a<br>click Network | Network ID                  |

- En su dispositivo también necesitará introducir la configuración del servidor Exchange. Para más información sobre esto, consulte "Para sincronizar directamente con Exchange Server".
- 7. En el Asistente para la configuración de sincronización, haga clic en Siguiente.
- 8. Seleccione los tipos de información a sincronizar entre su dispositivo y el equipo.

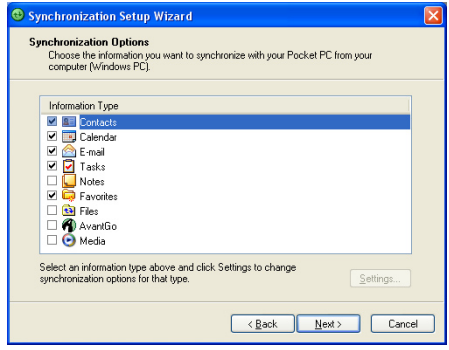

Tipos de información en el PC

Si va a sincronizar su dispositivo con el equipo y con Exchange Server, realice lo siguiente:

- Para los elementos de Contactos, Calendario, Correo electrónico y Tareas, elija si sincronizarlos con el equipo o con Exchange Server. Estos elementos no pueden sincronizarse con ambos.
- Seleccione las casillas de verificación de los otros tipos de información si desea sincronizarlos con su equipo.

| 🔁 Sy | ynchronization Setup Wizard                                                                                    |                                                                              | × |
|------|----------------------------------------------------------------------------------------------------|------------------------------------------------------------------------------|---|
| S    | ynchronization Options<br>Choose the information you want to synch<br>information type, you can choose the sou | nronize with your Pocket PC. For each<br>rce with which it will synchronize. |   |
|      | Information Type                                                                                               | Source                                                                       |   |
|      | Contacts                                                                                                    | Exchange Server 🗸                                                            |   |
|      | 🗹 📑 Calendar                                                                                                   | Exchange Server                                                              |   |
|      | 🗹 🙆 E-mail                                                                                                    | Exchange Server                                                              |   |
|      | 🗹 🛃 Tasks                                                                                                    | Exchange Server                                                              |   |
|      | 🗆 🛄 Notes                                                                                                    | Windows PC (This PC)                                                         |   |
|      | 🗹 🛱 Favorites                                                                                                  | Windows PC (This PC)                                                         |   |
|      | 🗆 🔁 Files                                                                                                    | Windows PC (This PC)                                                         |   |
|      | 🗆 🍘 AvantGo                                                                                                    | Windows PC (This PC)                                                         |   |
|      | 🗆 🕑 Media                                                                                                    | Windows PC (This PC)                                                         |   |
|      | Select an information type above and click<br>synchronization options for that type.                           | Settings to change Settings                                                  |   |
|      |                                                                                                    |                                                                              |   |

Tipos de información en el PC y en Exchange Server

- 9. Haga clic en Siguiente.
- 10. Haga clic en Finalizar.

Cuando finalice el asistente, ActiveSync sincronizará su dispositivo automáticamente. Una vez completada la sincronización, puede desconectar su dispositivo de su PC.

48 Sincronizar información y configurar la seguridad del correo electrónico

# 4.2 Sincronizar información

Cuando conecte su dispositivo a un PC utilizando un cable USB o serie, una conexión por infrarrojos o una conexión Bluetooth, ActiveSync sincronizará inmediatamente. Con su dispositivo conectado, ActiveSync sincronizará cada vez que realice un cambio en el PC o en su dispositivo.

#### Para iniciar y detener manualmente la sincronización

- 1. Conecte su dispositivo al PC:
  - Para sincronizar la información de Outlook y otra información local en el PC, incluyendo archivos multimedia, conecte su dispositivo al PC utilizando Bluetooth, por infrarrojos o con un cable.
  - Si está sincronizando directamente con Exchange Server, puede utilizar esta conexión al PC para "pasar a través" de la red o puede sincronizar sin conectarse al PC con una red de teléfono móvil.
- 2. En ActiveSync, puntee en Sinc. Para finalizar la sincronización antes de completarse, haga puntee en Detener.

## Sincronizar la información de Outlook con el equipo

Si ha configurado una relación de sincronización entre su dispositivo y el PC, la sincronización mantendrá la información de Outlook actualizada en ambos equipos.

También puede configurar su dispositivo para sincronizar con más de un PC o con una combinación de uno o más PCs y Exchange Server. Cuando sincronice con múltiples equipos, los elementos que sincronice aparecerán en todos los equipos con los que son sincronizados. Por ejemplo, si ha configurado la sincronización con dos PCs (PC1 y PC2), los cuales tienen diferentes elementos y desea sincronizar los Contactos y el Calendario de su dispositivo con ambos equipos, el resultado es el siguiente:

| Ubicación             | Nuevo estado                                                                                                  |
|-----------------------|----------------------------------------------------------------------------------------------------|
| PC1                   | Todos los contactos y citas del calendario de Outlook que estaban en el PC2 ahora también están en<br>el PC1. |
| PC2                   | Todos los contactos y citas del calendario de Outlook que estaban en el PC1 ahora también están en<br>el PC2. |
| Teléfono<br>Pocket PC | Todos los contactos y citas del calendario de Outlook de PC1 y PC2 están en su dispositivo.                   |

**Nota** El correo de Outlook puede sincronizarse con un único equipo.

#### Para cambiar qué información es sincronizada

ActiveSync sincroniza una cantidad limitada de información por defecto para ahorrar espacio en su dispositivo. Puede cambiar la cantidad de información que es sincronizada siguiendo estos pasos.

- Nota Antes de cambiar la configuración de sincronización en su dispositivo, desconéctelo de su PC.
  - 1. En ActiveSync en su dispositivo, puntee en Menú > Opciones.
  - 2. Haga una o ambas acciones siguientes:

Notas

Seleccione la casilla de verificación para los elementos que desee sincronizar. Si no
puede seleccionar una casilla de verificación, puede que deba borrar la casilla para el
mismo tipo de información en otro lugar de la lista.

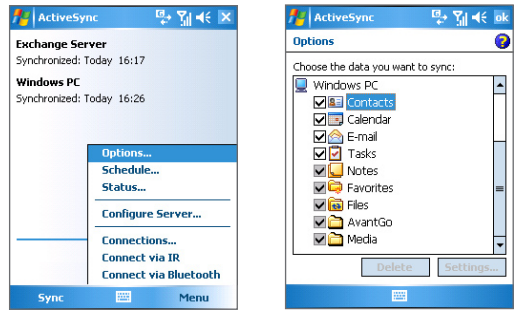

- Borre la casilla de verificación para el elemento para el que desee detener la sincronización.
- Para detener por completo la sincronización con un PC, puntee en el PC y puntee en Eliminar.
  - El correo electrónico de Outlook puede sincronizarse con un único equipo.
    - Para cambiar la configuración de sincronización disponible, seleccione el tipo de información y puntee en Configuración.

## Sincronizar la información de Outlook con Exchange Server

Puede configurar la sincronización con Exchange Server en su dispositivo si está disponible para usted a través de su compañía o proveedor de servicios inalámbricos. Sin embargo, primero debería preguntar la siguiente información a su administrador o comprobarla en su equipo y luego continuar con los otros pasos: nombre del servidor Exchange, nombre del dominio, su nombre de usuario y contraseña. (Para información sobre cómo comprobar el nombre del servidor Exchange y el dominio en su PC, consulte "Para instalar y configurar ActiveSync en el equipo".)

Nota Antes de cambiar la configuración de sincronización en su dispositivo, desconéctelo de su PC.

#### Para sincronizar directamente con Exchange Server

- En ActiveSync en su dispositivo, puntee en Menú > Configurar servidor. Si no ha configurado aún la sincronización con Exchange Server, pedirá Agregar origen de servidor.
- En Dirección del servidor, escriba el nombre del servidor ejecutando Exhange Server y puntee en Siguiente.
- Escriba su nombre de usuario, contraseña y dominio y puntee en Siguiente. Para cambiar las normas para resolver conflictos de sincronización, puntee en Avanzado.
- 4. Seleccione las casillas de verificación para los tipos de elementos de información que desee sincronizar con Exchange Server.
- Para cambiar la configuración de sincronización disponible, seleccione el tipo de información y puntee en Configuración.
- 6. Puntee en Finalizar.

## Programar la sincronización con Exchange Server

Puede programar la información que se va a sincronizar automáticamente entre su dispositivo y Exchange Server o programar la sincronización a intervalos regulares de tiempo. Elija uno de estos dos métodos, dependiendo de su cantidad de correo electrónico y del método que crea más económico.

#### Para recibir correos electrónicos y sincronizar otra información al instante

La tecnología **Direct Push** (empujar correo electrónico) le permite recibir nuevos correos electrónicos tan pronto como son recibidos en su Bandeja de entrada en Exchange Server. Con esta característica, los elementos como contactos, calendario y tareas también son actualizados inmediatamente en su dispositivo cuando éstos han sido cambiados o cuando se añaden nuevas entradas en Exchange Server. Para poner en funcionamiento Direct Push, necesita tener una conexión GPRS en su dispositivo.

La característica Direct Push funciona en su dispositivo si su red privada, como una red corporativa, está utilizando Microsoft Exchange Server Service Pack 2 (SP2) con Exchange ActiveSync y tras su sincronización total primera con Exchange Server.

- 1. En ActiveSync en su dispositivo, puntee en Menú > Programación.
- 2. Seleccione Al recibir nuevos elementos en las casillas Horas pico y Horas de mínima actividad.

| 📌 ActiveSy                              | nc 🛛 📮 🏹 📢 🗙                                           | 🏄 ActiveSync 🛛 💀 🏹 📢                       |
|-----------------------------------------|--------------------------------------------------------|--------------------------------------------|
| Exchange Ser                            | rver                                                   | Schedule                                   |
| Synchronized: Today 15:29<br>Windows PC |                                                        | Sync during<br>Peak times: As items arrive |
| Synchronized: "                         | Today 14:59                                            | Off-peak times: As items arrive            |
|                                         | Options                                                | Send outgoing items immediately            |
|                                         | Schedule<br>Status                                     |                                            |
|                                         | Configure Server                                       |                                            |
|                                         | Connections<br>Connect via IR<br>Connect via Bluetooth | Adjust peak times to fit your schedule.    |
| Sync                                    | 🔤 Menu                                                 |                                            |

Nota Cuando las conexiones GPRS y Wi-Fi están activas al mismo tiempo, la característica Direct Push siempre pasará por GPRS, por lo que su operador de red podría cobrarle según su plan de servicios.

#### Para programar la sincronización a intervalos de tiempo regulares

Puede ajustar la frecuencia de la sincronización durante las **Horas pico** (que normalmente se refieren a las horas de trabajo) cuando la cantidad de correo electrónico es alta, al igual que en la **Horas de mínima actividad** cuando la cantidad de correo electrónico es baja.

- 1. En ActiveSync en su dispositivo, puntee en Menú > Programación.
- Seleccione un intervalo de tiempo más corto en el cuadro Horas pico para poder recibir correos electrónicos con mayor frecuencia.
- 3. Seleccione un intervalo de tiempo más largo en el cuadro Horas de mínima actividad.

Consejo Para ajustar los días y las horas que conforman las horas pico y no pico, puntee en Ajustar definición de horas pico.

# 4.3 Sincronizar a través de infrarrojos y Bluetooth

Puede conectar su dispositivo al PC para sincronizar utilizando las tecnologías inalámbricas locales, como infrarrojos (IR) y Bluetooth. Estas tecnologías tienen unos requisitos casi iguales pero son un poco diferentes.

#### Para sincronizar con un equipo a través de infrarrojos

- 1. Siga las instrucciones en la ayuda de ActiveSync en el equipo para configurar su equipo para recibir rayos infrarrojos.
- Alinee los puertos infrarrojos (IR) de su dispositivo y del equipo de manera que no estén obstruidos ni demasiado cerca.
- 3. En su dispositivo, puntee en Inicio > Programas > ActiveSync.
- 4. Puntee en Menú > Conectar vía IR.
- 5. Puntee en Sinc.

#### Para sincronizar con un equipo a través de Bluetooth

- 1. Siga las instrucciones en la ayuda de ActiveSync en el equipo para configurar Bluetooth en su equipo para que soporte ActiveSync.
- 2. En su dispositivo, puntee en Inicio > Programas > ActiveSync.
- Puntee en Menú > Conectar vía Bluetooth. Compruebe que la función Bluetooth del dispositivo y del equipo esté activada y que estén dentro del alcance.
- 4. Si es la primera vez que ha conectado con el equipo a través de Bluetooth, deberá completar antes el asistente para Bluetooth en su dispositivo y configurar una asociación Bluetooth entre su dispositivo y el equipo. Para más información sobre crear una asociación Bluetooth, consulte el Capítulo 6.

#### Notas

- Para ahorrar energía de la batería, apague el Bluetooth cuando no lo esté utilizando.
- Para conectar y sincronizar su dispositivo con un equipo a través de Bluetooth, su equipo debe tener un adaptador Bluetooth o dongle.

# 4.4 Sincronizar música, vídeo e imágenes

Si desea llevarse su música u otros medios digitales cuando viaja, ActiveSync funciona con Windows Media Player para sincronizar música, vídeo e imágenes con su dispositivo.

Aparte de seleccionar el tipo de información de los medios para ser sincronizado en ActiveSync, todas las configuraciones de sincronización de medios deben ajustarse en Windows Media Player. Antes de poder sincronizar los medios, deberá realizar lo siguiente:

- Instale Windows Media Player Versión 10 en el PC.
- Conecte su dispositivo al PC con un cable USB. Si su dispositivo está actualmente conectado usando Bluetooth o infrarrojos, deberá terminar esa conexión antes de poder sincronizar los medios.
- Inserte una tarjeta de almacenamiento en su dispositivo (32MB o más recomendados).
- Configure un emparejamiento de sincronización entre la tarjeta de almacenamiento y Windows Media Player.

# Cambiar la configuración de sincronización de medios

Una vez seleccionado el tipo de información del medio que se va a sincronizar con ActiveSync, los archivos de su música favorita, vídeos e imágenes en las listas de reproducción de Windows Media Player pueden ser sincronizados. Todo lo que tiene que hacer es configurar la sincronización en Windows Media Player para esos archivos de medios.

#### Para configurar una relación de sincronización con una tarjeta de almacenamiento

- 1. En el equipo, abra Windows Media Player.
- 2. Haga clic en la ficha Sinc.
- 3. Seleccione la tarjeta de almacenamiento.
- 4. Haga clic en Configurar Sinc.
- Elija si sincronizar automáticamente o manualmente.

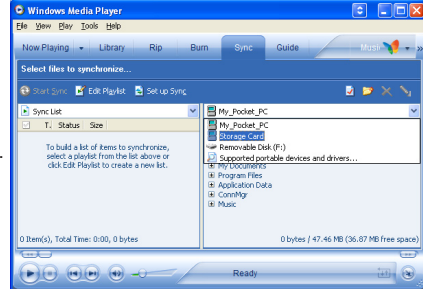

Para información sobre el uso de Windows Media Player en su dispositivo, consulte el Capítulo 8.

# 4.5 Configurar la seguridad del correo electrónico

Windows Mobile en su dispositivo protege sus correos electrónicos de Outlook a través de Secure/ Multipurpose Internet Mail Extension (S/MIME), que le permite firmar digitalmente sus mensajes y también cifrarlos.

Utilizando claves de autorización, S/MIME le permite firmar digitalmente sus mensajes de correo electrónico para probar su identidad a los destinatarios. Las claves de autorización también se utilizan cuando cifra mensajes para mejorar la privacidad y evitar la manipulación o alteración no autorizada de sus mensajes. Puede cifrar un mensaje con o sin un certificado. Sin embargo, para leer un mensaje cifrado, necesitará un certificado válido para descifrar mensajes de correo electrónico.

Nota El cifrado S/MIME y las firmas digitales para dispositivos basados en Windows Mobile sólo están disponibles con Exchange Server 2003 Service Pack 2 o una versión posterior que soporte S/MIME. Si no utiliza uno de estos productos o todavía no ha sincronizado, estas opciones no están disponibles.

## Firmar y cifrar digitalmente todos los mensajes

ActiveSync le permite configurar el cifrado y firma de correo electrónico S/MIME. Deberá obtener un certificado válido para firmar o cifrar correo electrónico antes de poder firmar o cifrar el correo con éxito.

- 1. Puntee en Inicio > Programas > ActiveSync.
- 2. Puntee en Menú > Opciones.
- Seleccione el tipo de información de correo electrónico y puntee en Configuración. En la pantalla Opciones de sinc. de correo, puntee en Avanzado.

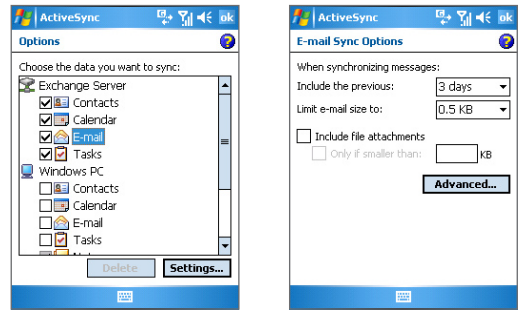

- 4. Haga una o ambas acciones siguientes:
  - Para firmar todos los mensajes salientes de correo electrónico para que los destinatarios puedan estar seguros de que los mensajes fueron enviados por usted y no han sido alterados de ningún modo, seleccione la casilla de verificación Firmar todos los mensajes de correo salientes.
  - Para cifrar todos los mensajes de correo electrónico para que los contenidos de sus mensajes estén protegidos y nadie distinto al destinatario pueda verlos, seleccione la casilla de verificación Cifrar todos los mensajes de correo salientes.

| 🏄 ActiveSync 🛛 🐺 🍕 ok                                                                     |
|-------------------------------------------------------------------------------------------|
| Advanced E-mail Options 🛛 🔞                                                               |
| Security options  Encrypt all outgoing e-mail messages  Sign all outgoing e-mail messages |
| Choose Certificate                                                                        |
| Primary e-mail address                                                                    |
|                                                                                           |
|                                                                                           |
|                                                                                           |
|                                                                                           |
|                                                                                           |
|                                                                                           |
|                                                                                           |

5. Puntee en Seleccionar certificado para seleccionar un certificado para firmar o cifrar el correo electrónico saliente.

**Puede** seleccionar certificados para firmar o cifrar mensajes de correo electrónico si no elige firmar o cifrar todo el correo electrónico saliente. Para información sobre la firma y cifrado de mensajes individuales, consulte "Firmar y cifrar un mensaje individualmente" en el Capítulo 7.

56 Sincronizar información y configurar la seguridad del correo electrónico

# **Capítulo 5**

# Administrar su teléfono Pocket PC

5.1 Personalizar su teléfono Pocket PC
5.2 Agregar y quitar programas
5.3 Administrar la memoria
5.4 Copiar archivos
5.5 Personalizar su teléfono Pocket PC
5.6 Restablecer su teléfono Pocket PC

# 5.1 Personalizar su teléfono Pocket PC

## Personalizar la pantalla Hoy

La pantalla Hoy muestra sus citas próximas, tareas activas e información sobre los mensajes de correo electrónico. Puede personalizar la pantalla Hoy en su dispositivo.

#### Para personalizar la pantalla Hoy

- 1. Puntee en Inicio > Configuración > ficha Personal > Hoy.
- 2. En la ficha Apariencia, seleccione el tema deseado como fondo de la pantalla Hoy.
- 3. En la ficha **Elementos**, seleccione los elementos que desee que aparezcan en la pantalla Hoy.
- **Consejo** Para cambiar el orden de los elementos mostrados en la pantalla Hoy, puntee en el elemento y puntee en **Subir** o **Bajar**.

#### Para agregar una imagen de fondo personalizada

Puede utilizar una de sus imágenes como imagen de fondo en la pantalla Hoy. Tenga en cuenta que las imágenes pueden afectar la legibilidad del texto en la pantalla Hoy.

- 1. Puntee en Inicio > Configuración > ficha Personal > Hoy.
- Seleccione la casilla de verificación Usar esta foto como fondo y puntee en Examinar para ver una lista con sus archivos de imágenes.
- 3. Puntee en el nombre de archivo de la imagen que desee utilizar.
- 4. Puntee en Aceptar.

#### Para ajustar las opciones para mostrar las citas en la pantalla Hoy

Si tiene un gran número de citas, puede que desee especificar el tipo de citas para mostrar en la pantalla Hoy.

- 1. Puntee en Inicio > Configuración > ficha Personal > Hoy.
- 2. Puntee en la ficha Elementos.
- 3. Seleccione Calendario y puntee en Opciones.
- 4. Haga lo siguiente:
  - Seleccione Siguiente cita para mostrar únicamente la siguiente cita de su programación o Próximas citas para mostrar múltiples citas.
  - Borre la casilla de verificación Mostrar eventos de todo el día si no desea mostrar los eventos de todo el día.

#### Para ajustar las opciones para mostrar las tareas en la pantalla Hoy

Si tiene un gran número de tareas, puede que desee especificar el tipo de tareas para mostrar en la pantalla Hoy.

- 1. Puntee en Inicio > Configuración > ficha Personal > Hoy.
- 2. Puntee en la ficha Elementos.
- 3. Seleccione Tareas y puntee en Opciones.
- 4. Haga lo siguiente:
  - Bajo Mostrar número de, seleccione el tipo de tareas que desea que aparezcan en la pantalla Hoy.
  - En la lista Categoría, seleccione si mostrar únicamente las tareas asignadas a una categoría específica o mostrar todas las tareas.

## Personalizar el menú Inicio

Puede elegir qué elementos aparecerán en el menú Inicio.

- 1. Puntee en Inicio > Configuración > ficha Personal > Menús.
- Seleccione las casillas de verificación de los elementos que desee que aparezcan en el menú Inicio. Puede seleccionar hasta siete elementos.
- Consejo También puede crear carpetas y accesos directos para que aparezcan en el menú Inicio. En ActiveSync en su PC, haga clic en Explorar. En la ventana Dispositivos móviles, haga doble clic en ,Mi dispositivo basado en Windows Mobile > Windows > Menú Inicio, luego cree las carpetas y accesos directos que desee. Verá los elementos agregados tras su sincronización.

## ¿Por qué es importante el nombre del dispositivo?

El nombre del dispositivo se utiliza para identificar el dispositivo en las siguientes situaciones:

- Sincronizar con un PC
- Conectar a una red
- · Restaurar información desde una copia de seguridad.
- Nota Si sincroniza múltiples dispositivos con el mismo PC, cada dispositivo debe tener un nombre único.

#### Para cambiar el nombre del dispositivo

- 1. Puntee en Inicio > Configuración > ficha Sistema > Acerca de.
- 2. Puntee en la ficha ID del dispositivo.
- 3. Escriba un nombre.

- 60 Administrar su teléfono Pocket PC
  - Nota El nombre del dispositivo debe comenzar con una letra, contener letras de la A a la Z, números del 0 al 9 y sin espacios. Utilice el carácter guión bajo para separar palabras.

## Ajustar Fecha / Hora / Idioma / Opciones regionales

Puede ajustar la fecha, hora, idioma y opciones regionales correctas según su utilización.

#### Para ajustar la hora y la fecha

- 1. Puntee en Inicio > Configuración > ficha Sistema > Reloj y alarmas > ficha Hora.
- 2. Seleccione la zona horaria correcta y cambie la fecha o la hora.

Nota Durante la sincronización, la hora de su dispositivo se actualiza con la hora de su PC.

#### Para ajustar una alarma

- 1. Puntee en Inicio > Configuración > ficha Sistema > Reloj y alarmas > ficha Alarmas.
- 2. Puntee en <Descripción> e introduzca el nombre de la alarma.
- 3. Puntee en el día de la semana para la alarma. Puede seleccionar varios días punteando en cada día deseado.
- 4. Puntee en la hora para abrir un reloj y ajustar la hora para la alarma.
- Puntee en el icono de la alarma ( ) para especificar el tipo de alarma que desea. Puede elegir una luz parpadeante, un único sonido, un sonido repetitivo o vibración.
- Si elige reproducir un sonido, puntee en la lista junto a la casilla de verificación Reproducir sonido y puntee en el sonido que desee.

#### Para ajustar la hora y fecha de una ubicación distinta

Si visita o se comunica con alguien en una zona horaria en particular, puede seleccionarla como zona horaria de visita.

- 1. Puntee en Inicio > Configuración > ficha Sistema > Reloj y alarmas > ficha Hora.
- 2. Puntee en Visita.
- 3. Seleccione la zona horaria correcta y cambie la hora o la fecha.

#### Para cambiar el idioma y la configuración regional

El estilo en el que aparecen los números, moneda, fechas y horas es especificado en la configuración regional.

- 1. Puntee en Inicio > Configuración > ficha Sistema > Configuración regional.
- 2. En la ficha Región, seleccione su región e idioma.

- 3. La región que seleccione determinará qué opciones estarán disponibles en otras fichas.
- Para personalizar más la configuración, puntee en las fichas apropiadas y seleccione las opciones deseadas.

## Configuración personal y del sistema

#### Para volver a asignar programas o accesos directos a los botones de programas

Su dispositivo puede venir con programas ya asignados a los botones de hardware. Puede personalizar estos botones para abrir los programas que más utiliza o para realizar ciertos accesos directos como cambiar la orientación de la pantalla, abrir la pantalla Hoy o abrir el Panel de entrada.

- 1. Puntee en Inicio > Configuración > ficha Personal > Botones.
- 2. Aparecerá una lista con los botones y sus asignaciones actuales en la ficha Botones de programa.
- **3.** Puntee en el botón que desee reasignar. Para ayudarle a identificar los botones, existen números e iconos representando la función original del botón.
- 4. En el cuadro Asignar un programa, puntee en el programa o acceso directo que desee asignar.
- 5. Puntee en Aceptar.

#### Para aumentar o disminuir el tamaño del texto en la pantalla

- 1. Puntee en Inicio > Configuración > ficha Sistema > Pantalla > ficha Tamaño del texto.
- 2. Mueva el control deslizante para aumentar o disminuir el tamaño del texto.

#### Para elegir cómo se notifican los eventos o acciones

- 1. Puntee en Inicio > Configuración > ficha Personal > Sonidos y notificaciones.
- 2. En la ficha Sonidos, elija cómo desea que se notifique seleccionando las casillas de verificación apropiadas.
- En la ficha Notificaciones, en Evento, puntee en un nombre de evento y elija cómo desea que se notifique seleccionando las casillas de verificación apropiadas. Puede elegir entre varias opciones, como un sonido especial, un mensaje o una luz parpadeante.

Consejo Desactivando los sonidos y la luz parpadeante ayuda a ahorrar energía de la batería.

#### Para ajustar la velocidad de desplazamiento

Al presionar durante unos segundos NAVEGACIÓN arriba o abajo (control arriba/abajo) se desplazará por los elementos de una lista. Siga estos pasos para ajustar la velocidad de desplazamiento.

- 1. Puntee en Inicio > Configuración > ficha Personal > Botones > ficha Control Subir/ Bajar.
- 2. Haga lo siguiente:
  - Bajo **Retraso antes de la 1**<sup>a</sup> repetición, mueva el control deslizante para acortar o alargar el tiempo que transcurre antes de comenzar el desplazamiento.
  - Para cambiar el tiempo que tarda en desplazarse de un elemento al siguiente, bajo Velocidad de repetición, mueva el desplazamiento para ajustar la velocidad.

#### Para encontrar el número de versión del sistema operativo

• Puntee en Inicio > Configuración > ficha Sistema > Acerca de.

La versión del sistema operativo de su dispositivo aparece cerca de la parte superior de la pantalla Acerca de.

#### Para obtener información detallada del dispositivo

• Puntee en Inicio > Configuración > ficha Sistema > Acerca de.

La ficha **Versión** muestra información importante del dispositivo, incluyendo el tipo de procesador y la cantidad de memoria instalada.

#### Para hacer que la batería dure más

- Puntee en 2 en la barra de título de la pantalla Hoy. En la ficha Avanzado de la pantalla de configuración de Energía, puede especificar cuándo se apaga su dispositivo para ahorrar energía de la batería. Para una conservación óptima, especifique 3 minutos o menos.
- Utilice el adaptador CA para enchufar su dispositivo en una toma de corriente externa cuando esto sea posible, especialmente al utilizar una tarjeta MMC/SD o cuando utilice un módem u otros periféricos.
- Ajustar la configuración de la retroiluminación.

#### Para ajustar el brillo de la retroiluminación

- 1. Puntee en 🚾 en la barra de título de la pantalla Hoy.
- 2. En la pantalla de configuración de **Energía**, puntee en el enlace **Retroiluminación** cerca de la parte inferior de la pantalla.
- 3. En la ficha **Brillo**, mueva el control deslizante a la derecha para aumentar el brillo o a la izquierda para disminuirlo.

#### Para ajustar la retroiluminación a tenue tras un retraso de tiempo

- 1. Puntee en 🚾 en la barra de título de la pantalla Hoy.
- 2. En la pantalla de configuración de **Energía**, puntee en el enlace **Retroiluminación** cerca de la parte inferior de la pantalla.
- 3. Puntee en la ficha Batería o en la ficha Corriente externa.
- Seleccione Desactivar retroiluminación si el dispositivo está inactivo durante y especifique el retraso de tiempo.

## Configuración del teléfono

Puede personalizar la configuración del teléfono, como el tipo de timbre y tono del timbre utilizado para las llamadas entrantes y el tono del teclado utilizado cuando se introducen números de teléfono. Abra el programa del Teléfono para personalizar esta configuración.

#### Para personalizar el tono del timbre

- 1. En la pantalla Teléfono, puntee en Menú > Opciones > ficha Teléfono.
- 2. En la lista Tono de timbre, puntee en el sonido que desee utilizar.
- **Consejo** Para utilizar archivos **\*.wav**, **\*.mid**, **\*.mp3** o **\*.wma** como tonos de timbre, utilice ActiveSync en su PC para copiar los archivos en la carpeta /Windows/Rings en su dispositivo. A continuación, seleccione el sonido de la lista de tonos de timbre. Para más información sobre copiar archivos a su dispositivo, consulte la ayuda de ActiveSync en su PC.

#### Para cambiar el tono del timbre

Puede cambiar el modo en que se le notifican las llamadas entrantes. Por ejemplo, puede elegir ser notificado por un timbre, una vibración o la combinación de ambos.

- 1. En la pantalla Teléfono, puntee en Menú > Opciones > ficha Teléfono.
- 2. En la lista Tipo de timbre, puntee en la opción deseada.

#### Para cambiar el tono del teclado

Puede cambiar el tono que escucha al introducir un número de teléfono en el teclado. Si se ajusta a Tonos largos, el tono se escuchará continuamente mientras se esté presionando el número en el teclado. Utilice esta configuración si tiene problemas para llevar a cabo tareas que se basan en tonos de su teléfono, como acceder a mensajes desde un contestador automático. Si se ajusta a Tonos cortos, el tono se escucha sólo durante uno o dos segundos. Si se ajusta a Desactivado, el tono no se escuchará.

- 1. Desde el teclado del Teléfono, puntee en Menú > Opciones > ficha Teléfono.
- 2. En la lista Teclado, puntee en la opción que desee.

#### 64 Administrar su teléfono Pocket PC

## Servicios de teléfono

Los servicios de teléfono, como Llamada en espera, le permiten elegir cómo controlar todas las llamadas entrantes en su dispositivo.

#### Para elegir los servicios

- 1. Puntee en Inicio > Configuración > ficha Personal > Teléfono > ficha Servicios.
- 2. Seleccione el servicio que desee utilizar, luego puntee en Mostrar configuración.

## Redes

Puede ver las redes de teléfono móvil disponibles, determinar el orden en el que el dispositivo accede a otra red si la actual no está disponible y especificar si desea cambiar las redes manualmente o automáticamente. Para más información sobre la configuración de red, vea la Ayuda en su dispositivo.

#### Para cambiar la configuración de red de su teléfono

- 1. Puntee en Inicio > Configuración > ficha Personal > Teléfono > ficha Red.
- Por defecto, el dispositivo muestra la red actual como la ofrecida por su proveedor de servicios. Puede personalizar para ajustar su red preferida.

#### Para ajustar las redes preferidas

- Puntee en Inicio > Configuración > Teléfono > ficha Red. Por defecto, el campo Selección de red está ajustado a Automática. Sin embargo, puede ajustarlo a Manual para elegir su propia red en cualquier momento.
- 2. Puntee en Establecer redes.
- Seleccione las redes en la pantalla Teléfono: Redes preferidas y ordénelas según sus preferencias.
- 4. Puntee en Aceptar.

# 5.2 Agregar y quitar programas

Antes de comprar más programas para su dispositivo, debería tener en cuenta el nombre del modelo de su dispositivo, la versión de Windows Mobile ejecutándose y el tipo de procesador. Esta información le ayudará a seleccionar un programa que sea compatible con su dispositivo. Para más información, consulte "Para obtener información detallada del dispositivo" y "Para encontrar el número de versión del sistema operativo" en este capítulo.

Los programas disponibles para la compra normalmente incluyen un programa de instalación (comúnmente llamado "setup.exe") que debe instalar en su PC. Entonces puede utilizar ActiveSync para añadir programas a su dispositivo o añadir un programa directamente desde Internet.

#### Para añadir programas

- Descargue el programa en su PC (o inserte el CD o disco que contiene el programa en su PC). Puede ver un sólo archivo \*.exe, un archivo \*.zip, un archivo Setup.exe o varias versiones de archivos para diferentes tipos de dispositivos y procesadores. Asegúrese de seleccionar un programa diseñado para su dispositivo y tipo de procesador.
- 2. Lea las instrucciones o documentación que venían con el programa. Muchos programas ofrecen instrucciones de instalación especiales.
- 3. Conecte su dispositivo al PC.
- 4. Haga doble clic en el archivo \*.exe.
  - Si el archivo ejecutable es un asistente para la instalación, siga las instrucciones en pantalla. Una vez instalado el programa en su PC, el asistente transferirá automáticamente el programa a su dispositivo.
  - Si el asistente para la instalación no se inicia, verá un mensaje de error indicando que el programa es válido pero que está diseñado para otro tipo de equipo. Deberá copiar el programa a su dispositivo. Si no puede encontrar instrucciones de instalación para el programa, utilice ActiveSync para copiar el archivo de programa a la carpeta Archivos de programa en su dispositivo.

66 Administrar su teléfono Pocket PC

#### Para quitar programas

Sólo puede quitar los programas que ha instalado. Los programas que vienen con su dispositivo no pueden quitarse.

- 1. Puntee en Inicio > Configuración > ficha Sistema > Quitar programas.
- 2. En la lista Programas en la memoria de almacenamiento, seleccione el programa que desea quitar y puntee en Quitar.
- 3. Puntee en Sí. Si aparece otro mensaje de confirmación, puntee en Sí de nuevo.

# 5.3 Administrar la memoria

Puede que necesite detener un programa si se vuelve inestable o si la memoria de programas es baja.

#### Para ver la memoria disponible

- Puntee en Inicio > Configuración > ficha Sistema > Memoria.
- En la ficha Principal aparece la cantidad de memoria asignada a archivos y almacenamiento de datos y al almacenamiento de programas, al igual que la cantidad de memoria en uso y la memoria disponible.

#### Para ver la memoria disponible en la tarjeta de almacenamiento

Puede ver la cantidad de memoria disponible en una tarjeta de almacenamiento insertada en su dispositivo.

- 1. Puntee en Inicio > Configuración > ficha Sistema > Memoria.
- 2. Puntee en la ficha Tarjeta de almacenamiento.
- **Consejo** Si ha insertado con anterioridad más de una tarjeta de almacenamiento, puntee en el cuadro de la lista y luego en la tarjeta de almacenamiento cuya información desea ver.

#### Para liberar memoria de programa

Intente lo siguiente para liberar memoria en su dispositivo:

- · Cierre los programas que no esté utilizando en este momento.
- · Mueva datos adjuntos de correo electrónico a una tarjeta de almacenamiento.
- Mueva archivos a una tarjeta de almacenamiento. Puntee en Inicio > Programas > Explorador de archivos. Puntee durante unos segundos en la carpeta de la tarjeta de almacenamiento y puntee en Cortar. Examine la carpeta de la tarjeta de almacenamiento y puntee en Menú > Editar > Pegar.

- Elimine los archivos innecesarios. Puntee en Inicio > Programas > Explorador de archivos. Puntee durante unos segundos en la carpeta de la tarjeta de almacenamiento y puntee en Eliminar.
- Elimine los archivos grandes. Para buscar los archivos grandes, puntee en Inicio > Programas > Buscar. En la lista Tipo, puntee en Mayor de 64 KB y puntee en Buscar.
- En Internet Explorer Mobile, elimine los archivos temporales de Internet y borre la información del historial. Para más información, consulte "Internet Explorer Mobile" en el Capítulo 6.
- Quite los programas que no va a utilizar más.
- Reinicie su dispositivo.

#### Para cerrar un programa

En la mayoría de los casos los programas se cierran automáticamente para liberar la memoria necesaria; sin embargo, puede cerrar los programas manualmente si lo prefiere.

- 1. Puntee en Inicio > Configuración > ficha Sistema > Memoria > ficha Programas en ejecución.
- 2. En la lista de **Programas en ejecución**, puntee en el programa que desee cerrar y puntee en **Detener**.
- Consejo En la mayoría de los programas también puede utilizar el acceso directo del teclado CTRL+Q para cerrar el programa.

# 5.4 Copiar archivos

Puede copiar archivos en su PC utilizando ActiveSync o copiar archivos a una tarjeta de almacenamiento insertada en su dispositivo. Su dispositivo tiene una ranura de expansión compatible con una gama de tarjetas de almacenamiento Secure Digital (SD) y Multimedia (MMC).

Utilizando ActiveSync, puede copiar o mover información del PC a su dispositivo y viceversa. Si copia un archivo, el resultado son versiones separadas de un archivo en su dispositivo y en el PC. Puesto que los archivos no son sincronizados, los cambios realizados en un archivo no afectarán al otro.

**Nota** Si desea actualizar la información automáticamente en su dispositivo y PC, sincronice la información Para más información sobre copiar y sincronizar archivos, consulte la ayuda de ActiveSync en su PC.

#### Para copiar archivos en una tarjeta de almacenamiento

1. Introduzca la tarjeta de almacenamiento en la ranura para tarjeta de almacenamiento hasta que haga clic en su lugar. La tarjeta está segura cuando no sobresale de la base.

#### 68 Administrar su teléfono Pocket PC

- Puntee en Inicio > Programas > Explorador de archivos y navegue a la carpeta apropiada.
- 3. Presione durante unos segundos en el archivo que desea copiar y puntee en Copiar.
- 4. Puntee en la lista de carpetas (etiquetada como Mis documentos por defecto) y puntee en Tarjeta de almacenamiento.
- 5. Puntee en Menú > Editar > Pegar.

#### Para copiar un archivo utilizando ActiveSync

- 1. Conecte su dispositivo al PC.
- En ActiveSync, haga clic en Explorar, que abre la carpeta Dispositivos móviles de su dispositivo.
- 3. En la carpeta Dispositivos móviles, vaya al archivo que desee copiar en su dispositivo o PC.
- 4. Haga lo siguiente:
  - Para copiar un archivo de su dispositivo a su PC, haga clic con el botón derecho en el archivo y haga clic en Copiar. Haga clic con el botón derecho en la carpeta deseada de su PC y haga clic en Pegar.
  - Para volver a copiar a su dispositivo un archivo copiado, haga clic con el botón derecho en el archivo y haga clic en Copiar. Haga clic con el botón derecho en la carpeta deseada en Dispositivos móviles y haga clic en Pegar.

#### Para guardar archivos automáticamente en una tarjeta de memoria

En los programas Word Mobile, Excel Mobile y Notas será fácil guardar todos los nuevos documentos, notas y libros directamente en una tarjeta de almacenamiento.

- 1. En la lista de archivos de programa, puntee en Menú > Opciones.
- Con una tarjeta de almacenamiento insertada en su dispositivo, en el cuadro Guardar en, seleccione la tarjeta de almacenamiento apropiada para guardar automáticamente nuevos elementos en la tarjeta de almacenamiento.
- 3. Puntee en Aceptar.
- **Nota** En la lista de archivos o notas, el símbolo de la tarjeta de almacenamiento aparecerá junto a los nombres de los archivos guardados en una tarjeta de almacenamiento.

# 5.5 Personalizar su teléfono Pocket PC

Existen dos tipos de protección que puede ajustar para su dispositivo:

- Puede proteger su tarjeta SIM del uso no autorizado asignando un PIN (número de identificación personal). Su primer PIN le será entregado por su proveedor de servicios inalámbricos; podrá cambiar el PIN más tarde.
- Además, puede evitar el acceso no autorizado a cualquier parte del dispositivo utilizando una protección con contraseña. Puede ayudar a mantener sus datos más seguros pidiendo una contraseña cada vez que se encienda el dispositivo. Creará su propia contraseña cuando comience a utilizar su dispositivo.

#### Para proteger su tarjeta SIM con un PIN

- 1. En la pantalla Teléfono, puntee en Menú > Opciones > ficha Teléfono.
- 2. Puntee Requerir PIN cuando se utilice el teléfono.
- 3. Para cambiar el PIN en cualquier momento, puntee en Cambiar PIN.

Consejo Las llamadas de emergencia pueden realizarse en cualquier momento, sin requerir un PIN.

#### Para proteger su dispositivo con una contraseña

- 1. Puntee en Inicio > Configuración > ficha Personal > Contraseña.
- Seleccione la casilla de verificación Solicitar contr. si disp. Ileva inactivo y en la casilla de la derecha, seleccione cuánto tiempo debe estar su dispositivo apagado para necesitar una contraseña. En la casilla Tipo, seleccione el tipo de contraseña que desee utilizar. Escriba la contraseña y, si es necesario, confírmela.

Si su dispositivo está configurado para conectarse a una red, utilice una contraseña alfanumérica para una aumentar la seguridad en su dispositivo.

- En la ficha Indicio, escriba una frase que le ayudará a recordar su contraseña, pero sin permitir que otros averigüen su contraseña.
   El indicio aparecerá tras escribir una contraseña incorrecta cuatro veces.
- Puntee en Aceptar. La próxima vez que encienda su dispositivo, se le pedirá que escriba su contraseña.
- **Notas** Cada vez que escriba una contraseña incorrecta, el tiempo que tarda su dispositivo en responder será mayor hasta que el dispositivo parezca no responder.
  - Si olvida su contraseña, deberá seguir las instrucciones en el manual del usuario para borrar la memoria antes de poder acceder a su dispositivo.

70 Administrar su teléfono Pocket PC

#### Para cambiar su contraseña

- Puntee en Inicio > Configuración > ficha Personal > Contraseña. Se le pedirá que escriba su contraseña actual.
- 2. En el cuadro Contraseña, escriba su nueva contraseña.
- En la ficha Indicio, escriba una frase que le ayudará a recordar su nueva contraseña, pero sin permitir que otros averigüen su contraseña.
   El indicio aparecerá tras escribir una contraseña incorrecta cuatro veces.
- 4. Puntee en Aceptar.

#### Para mostrar la información del propietario en la pantalla 'mis datos'

Si tiene su información personal de contacto en la pantalla 'mis datos' al inicio, podrá realizarse una identificación fácil del dispositivo en caso de pérdida.

- 1. Puntee en Inicio > Configuración > ficha Personal > Información del propietario.
- 2. En la ficha Opciones, seleccione la casilla de verificación Información de identificación.
- **3.** Si desea que aparezca más texto, puntee en la ficha **Notas** y escriba el texto (por ejemplo: Recompensa para quien lo encuentre).
- 4. En la ficha Opciones, seleccione la casilla de verificación Notas.
- 5. Puntee en Aceptar.
- Consejo Para mostrar la información del propietario en la pantalla Hoy, puntee en Inicio > Configuración > ficha Personal > Hoy. En la ficha Elementos, seleccione la casilla de verificación Info. del propietariO.

# 5.6 Restablecer su teléfono Pocket PC

En ocasiones, puede que necesite restablecer su dispositivo. Un restablecimiento normal (o suave) de su dispositivo borra toda la memoria de programas activos y cierra todos los programas. Esto puede ser útil cuando su dispositivo va más lento de lo normal o si un programa no funciona correctamente. Un restablecimiento suave es también necesario tras la instalación de algunos programas. Si se realiza un restablecimiento suave con programas en ejecución, el trabajo no guardado se perderá.

También puede realizar un restablecimiento duro (también conocido como restablecimiento completo). Un restablecimiento completo sólo debería llevarse a cabo si un restablecimiento normal no resuelve un problema en el sistema. Tras un restablecimiento completo, el dispositivo se restablece a sus valores predeterminados — como estaba cuando lo compró y lo encendió por primera vez. Se perderán todos los programas instalados, datos introducidos y configuraciones personalizadas en su dispositivo. Sólo permanecerán el software Windows Mobile y otros programas preinstalados.

#### Para realizar un restablecimiento suave

Utilice el lápiz para presionar ligeramente en el botón REINICIAR en la parte inferior de su dispositivo. Su dispositivo se restablecerá y mostrará la pantalla Hoy.

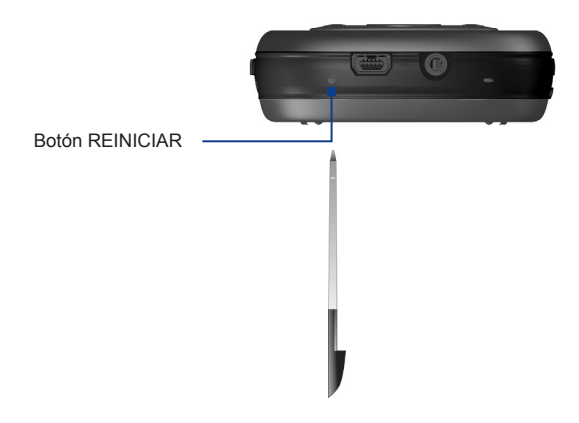

¡Advertencia! Apague siempre su dispositivo antes de realizar un restablecimiento suave.

#### 72 Administrar su teléfono Pocket PC

#### Para realizar un restablecimiento duro

Presione durante unos segundos los botones CÁMARA y ADMINISTRADOR DE COMUNICACIONES y al mismo tiempo utilice el lápiz para presionar en el botón REINICIAR en la parte inferior de su dispositivo.

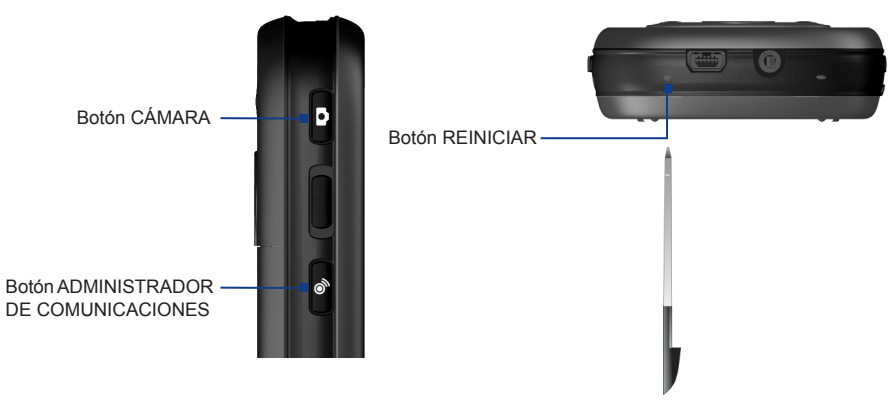

¡Advertencia! Apague siempre su dispositivo antes de realizar un restablecimiento duro. Su dispositivo volverá a los valores predeterminados de fábrica. Por favor, asegúrese de haber copiado cualquier aplicación adicional instalada y/o datos de usuario antes de realizar esta acción.
# Capítulo 6

6.1 Conectar a Internet
6.2 Internet Explorer
6.3 Utilizar el Administrador de comunicaciones
6.4 Utilizar Bluetooth
6.5 Utilizar Wi-Fi
6.6 Utilizar Usar como módem
6.7 Utilizar Terminal Server

# 6.1 Conectar a Internet

Su dispositivo está equipado con potentes funciones de red que le permiten conectarse a Internet a través de GPRS (Servicios Generales de Radio por Paquetes) o a la red de teléfonos móviles.

Su dispositivo tiene dos grupos de configuración de la conexión: **Mi ISP** (Proveedor de Servicios de Internet) y **Mi red de trabajo**. La configuración Mi ISP se utiliza para conectarse a Internet, mientras que Mi red de trabajo puede utilizarse para conectarse a cualquier red privada o corporativa.

#### Para configurar una conexión GPRS a Internet

GPRS es un servicio sin voz de valor añadido que permite que la información se envíe y se reciba a través de una red de teléfonos móviles. Puede utilizar GPRS para conectarse a Internet o para enviar y recibir MMS en su dispositivo. Cuando utilice GPRS, pagará por KB (Kilobyte) cuando envíe o reciba información.

Si la configuración GPRS no está predefinida en su dispositivo, obtenga el **Nombre de punto de acceso** de su proveedor de servicios inalámbricos. Además, compruebe si su proveedor de servicios requiere un nombre de usuario y una contraseña.

- 1. Puntee en Inicio > Configuración > ficha Conexiones > Conexiones.
- 2. Bajo Mi ISP, puntee en Agregar nueva conexión de módem.
- 3. En la pantalla Establecer nueva conexión, escriba un nombre para la conexión. En la lista Seleccione un módem, seleccione Línea de teléfono móvil (GPRS).
- 4. Puntee en Siguiente.
- 5. Escriba el Nombre de punto de acceso, luego puntee en Siguiente.

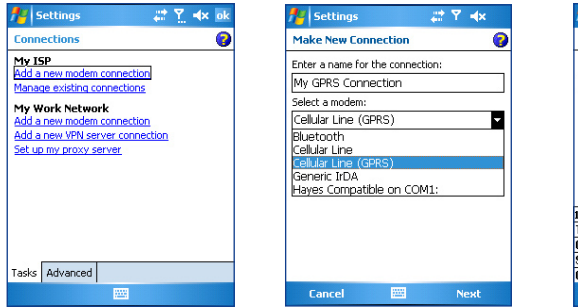

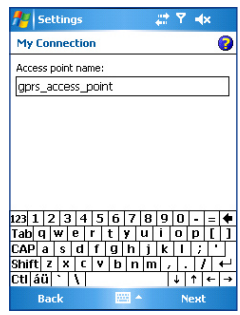

- 6. Escriba el nombre de usuario y la contraseña, sólo si es requerida.
- 7. Puntee en Finalizar.
- Notas
- Para ver la información de ayuda para cualquier pantalla, puntee en el icono de ayuda (
  ).
  - Para modificar su configuración de conexión, puntee en Administrar conexiones existentes en la pantalla Conexiones y complete el asistente para la conexión.

#### Para configurar una conexión telefónica con su ISP

Cuando utilice su dispositivo para llamar a su ISP y conectarse a Internet, se le cobrará por minutos de uso.

Para establecer una conexión telefónica en su dispositivo, necesitará la misma configuración que utiliza normalmente para llamar desde su ordenador. Esto incluye el número de teléfono del servidor ISP, su nombre de usuario y la contraseña.

- 1. Puntee en Inicio > Configuración > ficha Conexiones > Conexiones.
- 2. Bajo Mi ISP, puntee en Agregar nueva conexión de módem.
- 3. En la pantalla Establecer nueva conexión, escriba un nombre para la conexión. En la lista Seleccione un módem, seleccione Línea de teléfono móvil.
- 4. Puntee en Siguiente.
- 5. Escriba el número de teléfono del servidor ISP, luego puntee en Siguiente.
- 6. Escriba su nombre de usuario, contraseña y cualquier otra información requerida por su ISP.
- 7. Puntee en Finalizar.

#### Para conectarse a una red privada

- 1. Obtenga la siguiente información de su administrador de redes:
  - Número de teléfono del servidor
  - Nombre de usuario
  - Contraseña
  - Dominio (y otras configuraciones necesarias, como la dirección IP)
- 2. Puntee en Inicio > Configuración > ficha Conexiones > Conexiones.
- 3. En Mi red de trabajo, siga las instrucciones para cada tipo de conexión.
- 4. Complete el asistente para la conexión, luego puntee en Finalizar.
- Nota Para comenzar a explorar en Internet o en la red privada, puntee en Inicio > Programas > Internet Explorer.

#### 76 Conectarse

#### Para configurar una tarjeta de red

Puede insertar y utilizar una tarjeta de red en su dispositivo para conectarse directamente a una LAN en su hogar o lugar de trabajo. Una vez conectado, puede ver Internet o la intranet o descargar correo electrónico en su dispositivo. Asegúrese de haber comprado y configurar una tarjeta de red compatible con su dispositivo.

- 1. Inserte la tarjeta de red en su dispositivo.
- La primera vez que inserte la tarjeta, aparecerá automáticamente Configuración de red para poder configurar la tarjeta de red. Si no aparece, o para cambiar la configuración más tarde, puntee en Inicio > Configuración > ficha Conexiones > Tarjetas de red.
- Para escribir la información de servidor específica, puntee en el adaptador de red apropiado en la lista Puntee en un adaptador para modificar la configuración y luego puntee en Servidores de nombres. La mayoría de redes utilizan el direccionamiento IP dinámico DHCP, por lo que no debería tener que cambiar esta configuración a menos que se le haya indicado.
- 4. Si es necesario, conecte la tarjeta de red a la red utilizando un cable de red. Para información, consulte la documentación que venía con su tarjeta de red.
- Para iniciar una conexión, inserte la tarjeta de red y comience a utilizar un programa, como Internet Explorer Mobile para explorar en Internet. Su dispositivo se conectará automáticamente.
- Nota Si utiliza su tarjeta de red con dos redes, como una red privada en el trabajo y otra en casa para Internet, necesitará cambiar la red a la que la tarjeta de red se conecta. Puntee en Inicio > Configuración > ficha Conexiones > Tarjetas de red, luego en la lista Mi tarjeta de red se conecta a, seleccione Internet o Trabajo, dependiendo de la red a la que se va a conectar la tarjeta de red.

# 6.2 Internet Explorer

Internet Explorer Mobile es un explorador de Internet totalmente equipado, optimizado para su uso en el dispositivo.

#### Para iniciar Internet Explorer

• Puntee en Inicio > Internet Explorer.

#### Para ajustar una Página de inicio

- 2. Puntee en Menú > Herramientas > Opciones > ficha General.
- 3. Haga lo siguiente:
  - Para utilizar la página mostrada como Página de inicio, puntee en Usar actual.
  - Para utilizar la página de Inicio predeterminada, puntee en Predeterminada.

Consejo Para ir a su página de inicio, puntee en Menú > Inicio.

#### Para transferir favoritos desde su PC

Puede transferir los favoritos almacenados en su PC a su dispositivo simplemente sincronizando los favoritos de Internet Explorer de su PC con los de su dispositivo.

- 1. En ActiveSync en su PC, en el menú Herramientas, haga clic en Opciones y seleccione Favoritos.
- En Internet Explorer en su PC, haga clic en Favoritos > Agregar a Favoritos y guarde o mueva los enlaces favoritos a la subcarpeta Favoritos móviles en la lista Favoritos.
- Conecte su dispositivo al PC. Si la sincronización no comienza automáticamente, haga clic en Sinc.

#### Para agregar un favorito

- 1. En Internet Explorer Mobile, vaya a la página que desea agregar.
- 2. Puntee durante varios segundos en la página y puntee en Agregar a Favoritos.
- 3. Confirme o cambie el nombre y seleccione una carpeta para almacenar el favorito.

#### Para eliminar un favorito o una carpeta

- 1. En Internet Explorer Mobile, puntee en Menú > Favoritos > ficha Agregar/eliminar.
- 2. Seleccione el elemento que desea eliminar y puntee en Eliminar.

#### Para cambiar el tamaño de texto en páginas Web

• En Internet Explorer Mobile, puntee en Menú > Zoom y puntee en el tamaño que desee.

#### Para cambiar cómo se ven las páginas Web en la pantalla

- 1. En Internet Explorer Mobile, puntee en Menú > Ver.
- 2. Puntee en lo siguiente:
  - **Una columna**. Organiza el contenido en una columna que es igual de ancha que la pantalla. Esto significa que pocas veces tendrá que desplazar horizontalmente.
  - **Predeterminado**. Mantiene un diseño similar al que ve en un ordenador de sobremesa, pero hace los elementos más pequeños y organiza el contenido para que pueda ver la mayor parte sin tener que desplazar horizontalmente.
  - **Escritorio**. Mantiene el mismo diseño y tamaño que en un ordenador de sobremesa, necesitando desplazamiento horizontal y vertical.

#### Para borrar la lista Historial

- 1. En Internet Explorer Mobile, puntee en Menú > Herramientas > Opciones > ficha Memoria.
- 2. Puntee en Borrar historial.

#### Para guardar una imagen de una página Web

- 1. En Internet Explorer Mobile, puntee durante varios segundos en la imagen y puntee en Guardar imagen.
- 2. Haga lo siguiente:
  - Para guardar la imagen en Mis imágenes en su dispositivo, puntee en Sí.
  - Para guardar la imagen en otra ubicación, como una tarjeta de almacenamiento, puntee en **Guardar como**.

#### Para ajustar una configuración de seguridad de Internet

Las Cookies son pequeños archivos que contienen información acerca de su identidad y preferencias para que una página pueda adaptar la información a sus necesidades. La página envía el archivo, que es almacenado en su dispositivo.

- En Internet Explorer Mobile, puntee en Menú > Herramientas > Opciones > ficha Seguridad.
- 2. Para evitar que Internet Explorer Mobile acepte cookies, borre la casilla de verificación Permitir cookies.
- Seleccione las casillas de verificación para otras opciones de seguridad deseadas y puntee en Aceptar.

#### Para eliminar los archivos temporales de Internet

Algunos contenidos de la Web se almacenan conforme los ve para acelerar la visualización de las páginas que visita con frecuencia o que ya ha visto. Puede que desee eliminar estos archivos para liberar espacio de almacenamiento.

- 1. En Internet Explorer Mobile, puntee en Menú > Herramientas > Opciones > ficha Memoria.
- 2. Puntee en Eliminar archivos. Todas las páginas almacenadas en su dispositivo, incluyendo el contenido de favoritos sin conexión, serán eliminadas.

# 6.3 Utilizar el Administrador de comunicaciones

#### Para abrir el Administrador de comunicaciones

- Puntee en I en la barra de título de la pantalla en la que está actualmente, luego puntee en Administrador de comunicaciones; o
- Puntee en Inicio > Programas > Administrador de comunicaciones.

El Administrador de comunicaciones actúa como un interruptor principal que le permite activar o desactivar características del dispositivo como Wi-Fi, Bluetooth, modo timbre o vibración y más. Para más información acerca del Administrador de comunicaciones, consulte la Ayuda en el dispositivo.

# 6.4 Utilizar Bluetooth

Bluetooth es una tecnología de comunicación inalámbrica de corto alcance. Los dispositivos con la capacidad Bluetooth pueden intercambiar información a una distancia de unos 10 metros sin necesidad de una conexión física. Puede incluso enviar información a un dispositivo en una habitación diferente siempre que se encuentre dentro del alcance de cobertura de la señal Bluetooth.

Bluetooth puede utilizarse para lo siguiente:

- Transferir información, como archivos, citas, tareas y tarjetas de contactos, entre dispositivos que tienen la capacidad Bluetooth.
- · Sincronizar información entre su dispositivo y el ordenador a través de Bluetooth.
- Utilizar unos auriculares Bluetooth (u otro dispositivo de manos libres Bluetooth como un kit de coche) con su dispositivo para conversaciones telefónicas con manos libres. También puede utilizar unos auriculares estéreo Bluetooth para escuchar música.
- Utilizar un servicio Bluetooth. Una vez conectado a otro dispositivo u ordenador que utiliza Bluetooth, puede localizar y utilizar cualquier servicio disponible en ese dispositivo.
- Crear una conexión entre su dispositivo y un teléfono Bluetooth para utilizar el teléfono como módem.
- Nota Normalmente, necesitará otro teléfono como módem sólo si su dispositivo Pocket PC no tiene integrada la capacidad de teléfono.

# Modos de Bluetooth

Bluetooth en su dispositivo funciona de tres modos distintos:

- Activado. Bluetooth está activado. Su dispositivo puede detectar otros dispositivos con Bluetooth, pero no a la inversa.
- Desactivado. Bluetooth está desactivado. En este modo, no puede enviar ni recibir información utilizando Bluetooth. Puede que desee apagar la radio a veces para ahorrar energía en la batería o en situaciones en las que el uso de la radio está prohibido, como en un avión y en hospitales.
- Reconocible. Bluetooth está encendido y todos los demás dispositivos con Bluetooth dentro del alcance de 10 metros pueden detectar el dispositivo.
- Nota Por defecto, Bluetooth está desactivado. Si lo activa y luego apaga su dispositivo, Bluetooth también se desactiva. Cuando vuelve a encender su dispositivo, Bluetooth se activa automáticamente.

#### Para activar Bluetooth y hacer que el dispositivo sea reconocible

- 1. En su dispositivo, puntee en Inicio > Configuración > ficha Conexiones > Bluetooth.
- 2. Seleccione las casillas de verificación Activar Bluetooth y Permitir que este dispositivo sea reconocible por otros dispositivos.
- 3. Puntee en Aceptar.

# **Asociaciones Bluetooth**

Una asociación Bluetooth es una relación que crea entre su dispositivo y otro dispositivo con Bluetooth para intercambiar información de manera segura. La creación de una asociación entre dos dispositivos conlleva introducir la misma clave de paso en ambos dispositivos.

La creación de una asociación entre dos dispositivos es un proceso que sólo ser realiza una vez. Una vez realizada la asociación, el dispositivo puede reconocer al asociado e intercambiar información sin introducir una clave de paso de nuevo. Asegúrese de que los dos dispositivos se encuentran a una distancia de 10 metros el uno del otro y que Bluetooth esté encendido y en modo reconocible.

#### Para crear una asociación Bluetooth

- 1. En su dispositivo, puntee en Inicio > Configuración > ficha Conexiones > Bluetooth.
- En la ficha Dispositivos, puntee en Nueva asociación. Su dispositivo buscará otros dispositivos Bluetooth y los mostrará en el cuadro.
- 3. Puntee en el nombre de dispositivo deseado en el cuadro.
- 4. Puntee en Siguiente.
- 5. Especifique una clave paso para establecer una conexión segura. La clave de paso puede ser de 1 a 16 caracteres.
- 6. Puntee en Siguiente.
- 7. Espere a que el dispositivo asociado acepte la asociación:
  - Si está creando una asociación Bluetooth entre su dispositivo y otro Pocket PC o teléfono con Bluetooth, la parte receptora deberá introducir la misma clave de paso que la que ha especificado.
  - Si está creando una asociación Bluetooth entre su dispositivo y un ordenador, aparecerá un mensaje en un globo en la esquina inferior derecha de la pantalla del ordenador, pidiendo al ordenador aceptar la asociación. Haga clic en el mensaje y luego escriba la clave de paso.
- 8. Luego aparecerá el nombre del dispositivo asociado. Puede editar y escribir un nuevo nombre para ese dispositivo.

- 82 Conectarse
  - Seleccione las casillas de verificación de los servicios que desee utilizar del dispositivo emparejado.
  - 10. Puntee en Finalizar.

#### Para aceptar una asociación Bluetooth

- 1. Compruebe que Bluetooth esté encendido y en modo reconocible.
- 2. Puntee en Sí cuando se le pida establecer una asociación con el otro dispositivo.
- Escriba una clave de paso (la misma que se escribe en el dispositivo que pide la asociación) para establecer una conexión segura. La clave de paso debe tener entre 1 y 16 caracteres.
- 4. Puntee en Siguiente.
- 5. Puntee en Finalizar. Ahora puede intercambiar información con el otro dispositivo.

#### Para cambiar el nombre a una asociación Bluetooth

- 1. Puntee en Inicio > Configuración > ficha Conexiones > Bluetooth.
- 2. Puntee durante varios segundos en la asociación en la ficha Dispositivos.
- 3. En el menú de accesos directos, puntee en Editar.
- 4. Escriba un nuevo nombre para la asociación.
- 5. Puntee en Guardar.

#### Para eliminar una asociación Bluetooth

- 1. Puntee en Inicio > Configuración > ficha Conexiones > Bluetooth.
- 2. Puntee durante varios segundos en la asociación en la ficha Dispositivos.
- 3. Puntee en Eliminar en el menú de accesos directos.

#### Conectar un manos libres o auriculares estéreo Bluetooth

Para conversaciones telefónicas con manos libres, puede utilizar unos auriculares manos libres Bluetooth como un kit de coche con su dispositivo.

Su dispositivo también soporta A2DP (Perfil de Distribución de Audio Avanzada) que sirve para el audio estéreo a través de Bluetooth. Esto significa que puede utilizar unos auriculares estéreo con su dispositivo para conversaciones telefónicas con manos libres y para escuchar música en estéreo. Compruebe si sus auriculares estéreo también soportan A2DP.

Igual que al conectar con cualquier dispositivo Bluetooth, también necesitará escribir una contraseña cuando se conecte a un manos libres o auriculares estéreo Bluetooth. La clave de paso es fija y no puede cambiarse en unos auriculares estéreo Bluetooth. Antes de conectarlos a su dispositivo, compruebe la contraseña correcta en la documentación del fabricante.

#### Para conectar un manos libres o auriculares estéreo Bluetooth

- Compruebe que tanto su dispositivo como los auriculares Bluetooth estén encendidos y dentro del alcance y que los auriculares estén reconocibles. Consulte la documentación del fabricante para averiguar cómo ajustar los auriculares al modo reconocible.
- 2. Puntee en Inicio > Configuración > ficha Conexiones > Conexiones.
- Puntee en Bluetooth > ficha Dispositivos > Nueva asociación. Su dispositivo buscará otros dispositivos con Bluetooth y los mostrará en la lista.
- 4. Puntee en el nombre de sus auriculares Bluetooth, luego puntee en Siguiente.

| 🏄 Settings 🔢 🍸 👫                                 |   |
|--------------------------------------------------|---|
| Select a Bluetooth Device                        | 0 |
| Select a device to connect with and tap<br>Next. |   |
| Bluetooth Headset                                |   |
| Refresh                                          | • |
| Cancel 🔤 Next                                    |   |

5. Escriba la clave de paso de los auriculares Bluetooth, luego puntee en Siguiente.

- 84 Conectarse
  - 6. Seleccione la casilla de verificación para el servicio de Manos libres, luego puntee en Finalizar.

| 🏄 Settings         | #i %i ⊀€              |   |
|--------------------|-----------------------|---|
| Partnership Se     | ttings                | 0 |
| Display Name:      | Bluetooth Headset     |   |
| Select services to | use from this device. |   |
| Hands Free         |                       |   |
|                    |                       |   |
|                    |                       |   |
|                    |                       |   |
|                    |                       |   |
|                    |                       |   |
| L                  |                       |   |
|                    | Refrest               | 1 |
| Cancel             | E Finish              |   |

Si los auriculares estéreo Bluetooth se desconectan, encienda los auriculares y repita los pasos 1 al 3 anteriores. Puntee durante varios segundos en el nombre de los auriculares estéreo y puntee en **Estéreo inalámbrico**.

| 🕂 Settings 🗧                                                                        | ŻYjj ◀€ ok                |
|-------------------------------------------------------------------------------------|---------------------------|
| Bluetooth                                                                           |                           |
| Tap New Partnership to scan for<br>Bluetooth devices. Tap on a dev<br>its settings. | r other<br>rice to modify |
| New Partnership                                                                     |                           |
| Delete                                                                              |                           |
| Set as Hands-free                                                                   |                           |
| Set as Wireless Stereo                                                              |                           |
|                                                                                     |                           |
| Mode Devices COM Ports                                                              |                           |
|                                                                                     |                           |

### Transferir información utilizando Bluetooth

Puede transferir información, como contactos, elementos del calendario y tareas, al igual que archivos desde su dispositivo al ordenador o a otro dispositivo con Bluetooth.

Nota Si su ordenador no tiene capacidad Bluetooth incorporada, necesitará conectar y utilizar un adaptador Bluetooth o dongle en el ordenador.

#### Para transferir información de su dispositivo al ordenador

- 1. Active Bluetooth en su dispositivo y haga su dispositivo reconocible. Para información sobre esto, consulte "Para activar Bluetooth y hacer que el dispositivo sea reconocible".
- A continuación, necesitará ajustar Bluetooth en su ordenador al modo reconocible, crear una asociación Bluetooth y luego activar su ordenador para recibir transferencias por Bluetooth.

Si su ordenador tiene Windows XP SP2 y el adaptador Bluetooth incorporado o externo del ordenador es soportado por Windows XP SP2, realice los siguientes pasos:

- En su ordenador, abra **Dispositivos Bluetooth** en el Panel de control y luego haga clic en la ficha **Opciones**.
- Seleccione las opciones Activar descubrimiento y Permitir que dispositivos Bluetooth se conecten a este ordenador.
- Cree una asociación Bluetooth entre su dispositivo y el ordenador. Para información sobre la creación de una asociación, consulte "Asociaciones Bluetooth".
- En la ficha Opciones de Dispositivos Bluetooth, seleccione Mostrar el icono de Bluetooth en el área de notificación.
- Para permitir que su ordenador reciba transferencias por Bluetooth, haga clic con el botón derecho en el icono Bluetooth en la esquina inferior derecha de la pantalla de su ordenador. Se abrirá un menú entonces. Haga clic en **Recibir un archivo**.

Por otro lado, si el adaptador Bluetooth de su ordenador ha sido instalado utilizando un controlador de una tercera parte, realice estos pasos:

- Abra el software Bluetooth que venía con el adaptador Bluetooth. Este software varía según el fabricante, pero en la mayoría de los casos, encontrará una utilidad de Configuración Bluetooth que se puede abrir desde el Panel de control.
- Haga clic en la ficha Accesibilidad en el cuadro de diálogo Configuración Bluetooth, luego seleccione Permitir que otros dispositivos Bluetooth descubran este ordenador.
- Cree una asociación Bluetooth entre su dispositivo y el ordenador. Para información sobre la creación de una asociación, consulte "Asociaciones Bluetooth".
- Consulte la documentación del adaptador Bluetooth para instrucciones sobre cómo hacer que su ordenador reciba transferencias por Bluetooth.

- 86 Conectarse
  - Ahora ya puede transferir. En su dispositivo, puntee durante varios segundos en un elemento para transferir. El elemento puede ser una cita en su calendario, una tarea, una tarjeta de contacto o un archivo.
  - 4. Puntee en Transferir [tipo de elemento].
  - 5. Puntee en el nombre del dispositivo al que desea enviar la transferencia.
  - Si ha transferido un elemento del calendario, una tarea o contacto a su ordenador y no ha sido añadido automáticamente a Outlook, haga clic en Archivo > Importar y exportar para importarlo a Microsoft Outlook en su ordenador.

Para transferir información a un dispositivo con Bluetooth como otro Pocket PC, cree una asociación Bluetooth y luego realice los pasos 3 al 5 del procedimiento anterior.

- Notas Si el ordenador o dispositivo al que desea transferir datos no puede ser detectado por su dispositivo, compruebe si está encendido, reconocible y dentro del alcance (10 metros) de su dispositivo.
  - La carpeta predeterminada de su ordenador donde los elementos transferidos se almacenan puede ser

C:\Documents and Settings\su\_nombre de usuario\Mis documentos.

Si el adaptador Bluetooth de su ordenador se instaló utilizando un controlador suministrado por una tercera parte, la ubicación de la carpeta donde se almacenan los elementos transferidos estará indicada en la ficha **Intercambio de información** de la utilidad **Configuración Bluetooth**.

# Utilizar otro teléfono Bluetooth como módem

Puede utilizar otro teléfono con Bluetooth como módem para que su dispositivo explore Internet o para transferir otra información.

Para hacer esto, cree una conexión de módem Bluetooth en su dispositivo y luego envíe información al teléfono utilizando Bluetooth. El teléfono transmite la información por la red de teléfono móvil y luego envía de nuevo a su dispositivo cualquier información solicitada en la conexión.

Una vez creada una conexión con módem con el teléfono Bluetooth, puede volver a usarla cuando desee utilizar el teléfono como módem. Compruebe que Bluetooth está activado y es reconocible en su dispositivo y en el teléfono y que los dos están dentro del alcance.

Nota Normalmente, necesitará otro teléfono como módem sólo si su dispositivo Pocket PC no tiene integrada la capacidad de teléfono.

#### Para configurar y utilizar un teléfono Bluetooth como módem para su dispositivo

- 1. En su dispositivo, puntee en Inicio > Configuración > ficha Conexiones > Conexiones.
- 2. Puntee en Agregar nueva conexión de módem.
- 3. Escriba un nombre para la conexión.
- 4. En la lista Seleccione un módem, puntee en Bluetooth.
- 5. Puntee en Siguiente.
- 6. Si el teléfono aparece en la lista Mis conexiones, vaya al paso 11.
- 7. Si el teléfono no aparece en la lista Mis conexiones, puntee en Nueva asociación y siga los pasos restantes.
- 8. Seleccione el teléfono de la lista y puntee en Siguiente.
- 9. Escriba una clave de paso y puntee en Siguiente.
- 10. Escriba la misma clave de paso en el teléfono y puntee en Finalizar.
- 11. En la lista Mis conexiones de su dispositivo, seleccione el teléfono y puntee en Siguiente.
- 12. Escriba el número de teléfono para marcar para esta conexión y puntee en Siguiente.
- 13. Escriba la información de inicio de sesión requerida para esta conexión y puntee en Finalizar.

# 6.5 Utilizar Wi-Fi

Wi-Fi ofrece acceso a Internet inalámbrico a distancias de hasta 100 metros. Para utilizar Wi-Fi en su dispositivo, necesitará acceso a un punto de acceso inalámbrico de su proveedor de servicios. Cuando esté en lugares públicos como cafeterías o restaurantes, necesitará acceso a sus puntos de acceso públicos (también llamados "puntos calientes").

Nota La disponibilidad y alcance de la señal Wi-Fi de su dispositivo depende del número, infraestructura y otros objetos a través de los cuales la señal pasa.

#### Para conectarse a una red Wi-Fi

- 1. Abra el Administrador de comunicaciones.
- Puntee en el botón Wi-Fi para activar o desactivar la función inalámbrica. El icono Wi-Fi indica el estado inalámbrico.
  - 1 : Wi-Fi está activado.
  - "I Wi-Fi está desactivado.

#### 88 Conectarse

 Tras haber activado Wi-Fi, su dispositivo buscará redes inalámbricas disponibles en su área. Los nombres de red de las redes inalámbricas detectadas aparecerán la ventana de un mensaje emergente. Puntee en la LAN inalámbrica deseada, luego puntee en Aceptar.

| Multiple Netv   | vorks Detect                                       | ted       |
|-----------------|----------------------------------------------------|-----------|
| Select a networ | k to connect to<br>ity-enabled]<br>jecurity-enable | o:<br>:d] |
| ОК              |                                                    | Menu      |

4. En la siguiente ventana del mensaje emergente, puntee en Internet si la LAN inalámbrica conecta su dispositivo a Internet. De lo contrario, puntee en Trabajo si la LAN inalámbrica conecta su dispositivo a una red privada.

| New Network                                           | Detected                    |                 |
|-------------------------------------------------------|-----------------------------|-----------------|
| "wlan" network of<br>The Internet<br>Work<br>Settings | onnects me<br>: (or work vi | to:<br>a a VPN) |
| Connect                                               |                             | Menu            |

5. Si la LAN inalámbrica está protegida con una clave de red, escriba la clave, luego puntee en Conectar.

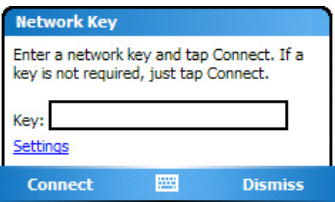

La próxima vez que utilice su dispositivo para detectar redes inalámbricas, no verá de nuevo la ventana del mensaje emergente y no se le pedirá que escriba la clave de red de una LAN inalámbrica a la que ya se haya conectado (a menos que realice un restablecimiento duro que borraría toda la configuración personal de su dispositivo). Nota Las redes Wi-Fi son reconocibles automáticamente, lo cual significa que no necesita realizar más pasos para que su dispositivo se conecte a la red Wi-Fi. Sin embargo, puede que necesite facilitar un nombre de usuario y contraseña para ciertas redes inalámbricas cerradas.

#### Para ahorrar batería mientras está conectado a una red Wi-Fi

- Puntee en Inicio > Configuración > ficha Conexiones > LAN inalámbrica para abrir la pantalla de configuración de la LAN inalámbrica.
- En la ficha Modo energía de la pantalla Configuración de LAN, mueva el control deslizante Modo ahorro de energía a una posición que optimice el rendimiento con el mínimo de consumo.

**Por** ejemplo, mueva el control deslizante a la izquierda (más rendimiento) para tener un rendimiento WLAN óptimo; muévalo a la derecha (más batería) para un uso mayor de la batería.

| 1    | Settings     |            | # Y.   | <b>4</b> € ok |
|------|--------------|------------|--------|---------------|
| Wire | less LAN     |            |        |               |
| [Pow | er Save Moo  | ie ———     |        |               |
| Beși | : Performani | æ .<br>Ú   | Best B | attery        |
|      |              |            |        |               |
|      |              | 1 2        |        |               |
| Main | Advanced     | Power Mode | Enroll |               |
|      | Menu         |            |        |               |

#### Para comprobar el estado de la LAN inalámbrica

Puede comprobar el estado de la conexión inalámbrica actual en las tres pantallas siguientes de su dispositivo:

Barra de título. Cuando habilita Wi-Fi en su dispositivo, aparecerá el icono Wi-Fi ( 1) en la barra de título.

Tras encender Wi-Fi, su dispositivo buscará redes inalámbricas disponibles y aparecerá el icono de señal inalámbrica ( ) en la barra de título. Las flechas de este icono se moverán atrás y adelante mientras su dispositivo busca una señal LAN inalámbrica. Cuando su dispositivo se haya conectado con éxito a una red LAN inalámbrica, las flechas dejarán de moverse.

- 90 Conectarse
  - Pantalla LAN inalámbrica ficha Principal. Aquí aparece el nombre de la red inalámbrica a la que su dispositivo está conectado. También aparecen la configuración y la calidad de señal de la red inalámbrica.

| 📌 Settings       | 🕂 🛱           | <b>4</b> € 15:44 | ok |
|------------------|---------------|------------------|----|
| Wireless LAN     |               |                  |    |
| [Current Config  | uration ——    |                  |    |
| SSID:            | Generic       |                  |    |
| Mode:            | Infrastructur | e                | ]  |
| BSSID:           | 00-0A-E9-0F-  | -3F-2E           | ]  |
| Tx Rate:         | Auto          |                  | ]  |
| Channel:         | 11            |                  | ]  |
| Signal Quality - |               |                  | _  |
| < Poor           |               | Good >           |    |
| Main Advance     | Power Mode    | Enroll           |    |
| Menu             | 1000          |                  |    |

 Pantalla Configurar redes inalámbricas. Puntee en Inicio > Configuración > ficha Conexiones > Tarjetas de red > ficha Inalámbrico. Esta pantalla muestra las redes inalámbricas disponibles actualmente.

| 📌 Settings 🛛            | 🕆 🎢 📢 15:44 🛛 ok |
|-------------------------|------------------|
| Configure Wireless N    | ietworks 🛛 💡     |
| Add New                 |                  |
| (@)AP402                | Available        |
| ((m) corega             | Available        |
| ( <sup>(in)</sup> Kevin | Available        |
| ((m)linksys             | Available        |
| (10) PA_WLAN2           | Available        |
| (ဏု) wlan               | Available        |
|                         |                  |
| Networks to access:     |                  |
| All Available           | -                |
| Wireless Network Adap   | ters             |
|                         | 2                |

- Para conectarse a una red inalámbrica de la lista, puntee durante unos segundos en la red deseada, luego puntee en **Conectar**.
- Puntee en una red inalámbrica en la lista para ver o cambiar su configuración de conexión.
- También puede agregar nuevas redes inalámbricas, si las hay, punteando en Agregar nueva.

# 6.6 Utilizar Usar como módem

**Usar como módem** le permite utilizar su dispositivo como módem por infrarrojos o USB para otro dispositivo, como un portátil.

- Notas Antes de activar Usar como módem, compruebe si su dispositivo tiene una tarjeta SIM GPRS instalada y si ha configurado una conexión por módem GPRS en su dispositivo. Para información sobre la configuración de una conexión GPRS, consulte "Para configurar una conexión GPRS a Internet". Asegúrese también de haber conectado su dispositivo a un ordenador (a través de infrarrojos o USB).
  - · Cuando active Usar como módem, ActiveSync se desactivará automáticamente.

#### Para configurar su dispositivo como módem por infrarrojos o USB

- 1. En su dispositivo, puntee en Inicio > Programas > Usar como módem.
- En la lista Conexión, seleccione cómo se conecta su dispositivo al ordenador: IrCOMM si es a través de infrarrojos o USB si es a través de conexión de cable USB.

| 📌 Modem Link .     | 📫 🏹 🕂 💌  |
|--------------------|----------|
| Status: Inactive   |          |
| Connection:        |          |
| USB                | -        |
| Ircomm             |          |
| USB                |          |
|                    |          |
| Access point name: |          |
| GPRS access point  | <b>-</b> |
|                    |          |
|                    |          |
|                    |          |
|                    |          |
|                    |          |
|                    |          |
|                    |          |
| Activate 🔤         |          |

3. Para utilizar su dispositivo como módem GPRS, seleccione el Nombre de punto de acceso GPRS.

Si aparece <ninguno> bajo Nombre de punto de acceso, deberá configurar una conexión GPRS antes en su dispositivo. Consulte "Para configurar una conexión GPRS a Internet" en este capítulo.

- Señale con su dispositivo al puerto de infrarrojos de su portátil o enchufe el adaptador de cable USB entre su dispositivo y el portátil.
- 5. Puntee en Activar.
- 6. Lo siguiente es agregar su dispositivo como módem por infrarrojos a su portátil. Siga los pasos en "Para agregar su dispositivo como módem por infrarrojos a su portátil".

#### Para agregar su dispositivo como módem por infrarrojos a su portátil

 Tras puntear en Activar en la pantalla Usar como módem de su dispositivo, aparecerá el cuadro de diálogo Se ha encontrado hardware nuevo y luego aparecerá en Windows en su portátil y comunicará que su dispositivo ha sido detectado como módem por infrarrojos. En este cuadro de diálogo, compruebe que Instalar el software automáticamente (recomendado) está seleccionado y haga clic en Siguiente.

| Found New Hardware Wizard |                                                                              |
|---------------------------|------------------------------------------------------------------------------|
|                           | Welcome to the Found New<br>Hardware Wizard                                  |
|                           | This wizard helps you install software for:                                  |
|                           | Standard Modern over IR link                                                 |
| - And                     | If your hardware came with an installation CD or floppy disk, insert it now. |
|                           | What do you want the wizard to do?                                           |
|                           |                                                                              |
|                           | Click Next to continue.                                                      |
|                           | < <u>B</u> ack <u>N</u> ext > Cancel                                         |

- 2. Espere a que Windows finalice la instalación del módem por infrarrojos, luego haga clic en Finalizar.
- 3. Ahora puede conectar su ordenador a Internet. Siga los pasos en "Para marcar y conectarse a Internet".

#### Para agregar su dispositivo como módem USB a su ordenador

- Tras puntear en Activar en la pantalla Usar como módem de su dispositivo, su portátil detectará automáticamente que su dispositivo se ha conectado. Aparecerá el cuadro de diálogo Se ha encontrado hardware nuevo en su ordenador.
- 2. En el cuadro de diálogo Se ha encontrado hardware nuevo, seleccione Instalar desde una lista o ubicación específica (Avanzado) y haga clic en Siguiente.
- 3. Seleccione Buscar los mejores controladores en estas ubicaciones.
- 4. Inserte el disco Getting Started en su unidad de CD. Seleccione la casilla de verificación Incluir esta ubicación en la búsqueda. Haga clic en Examinar y elija la unidad de CD y la carpeta raíz donde se encuentra el controlador del módem, luego haga clic en Siguiente.

- 5. Espere a que la instalación se haya completado, luego haga clic en Finalizar.
- 6. En su ordenador, haga clic en Inicio > Configuración > Panel de control.
- 7. Haga doble clic en Opciones de teléfono y módem.
- 8. Haga clic en la ficha Módems. Seleccione el nuevo módem de la lista Módem y haga clic en Aceptar.

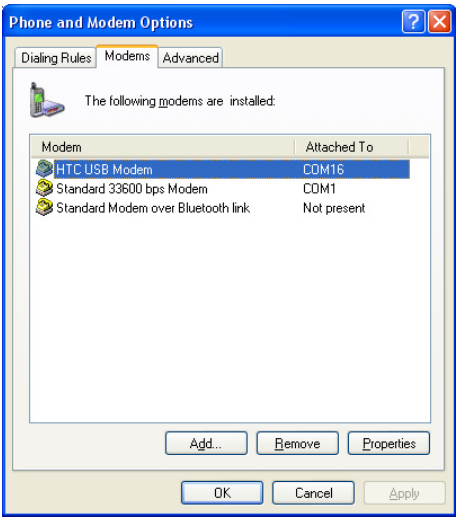

9. Ahora puede conectar su ordenador a Internet. Siga los pasos en "Para marcar y conectarse a Internet".

#### Para marcar y conectarse a Internet

Una vez reconocido el dispositivo como módem por su ordenador, podrá utilizar el ordenador para marcar y conectarse a Internet.

- 1. En su ordenador, haga clic en Inicio > Configuración >Panel de control.
- 2. Haga doble clic en Conexiones de red.
- 3. Haga clic en Archivo > Nueva conexión.
- 4. En el Asistente para conexión nueva, haga clic en Siguiente.

#### 94 Conectarse

- 5. Haga clic en Conectar a Internet y haga clic en Siguiente.
- 6. Seleccione Establecer mi conexión manualmente y haga clic en Siguiente.
- 7. Seleccione Conectar usando un módem de acceso telefónico y haga clic en Siguiente.
- 8. Seleccione el módem que ha instalado previamente, luego haga clic en Siguiente.

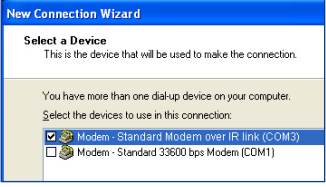

Seleccionar el módem por infrarrojos

| New Connection Wizard                                                                                    |
|----------------------------------------------------------------------------------------------------|
| Select a Device<br>This is the device that will be used to make the connection.                          |
| You have more than one dial-up device on your computer.<br>Select the devices to use in this connection: |
| 🗹 🥘 Modem - HTC USB Modem (COM3)                                                                         |
| Modem - Standard 33600 bps Modem (COM1)                                                                  |

Seleccionar el módem USB

- 9. Escriba un nombre de descripción para esta conexión y haga clic en Siguiente.
- 10.Si se conecta a Internet a través de GPRS, escriba el número de teléfono como \*99#. De lo contrario, escriba el número de acceso telefónico de su ISP y haga clic en Siguiente.
- 11.En Información de la cuenta de Internet, no necesita escribir un nombre de usuario y contraseña cuando utilice GPRS. Sólo haga clic en Siguiente para continuar.
- 12. Haga clic en Finalizar para salir del asistente.
- 13.Se abrirá el cuadro de diálogo Conectar. Haga clic en Marcar para marcar y conectarse a Internet.

| Connect Pocke                                                        | et PC - Modem 🛛 💽 🔀                           |
|----------------------------------------------------------------------|-----------------------------------------------|
| P                                                                    |                                               |
| <u>U</u> ser name:<br><u>P</u> assword:                              |                                               |
| <ul> <li>Save this use</li> <li>Me only</li> <li>Anyone v</li> </ul> | er name and password for the following users: |
| Djal:                                                                | *99#                                          |
| <u>D</u> ial                                                         | Cancel Properties Help                        |

La próxima vez que desee marcar de nuevo desde su ordenador, haga clic en **Inicio > Configuración > Panel de control**, haga doble clic en **Conexiones de red**, luego haga doble clic en la conexión del módem.

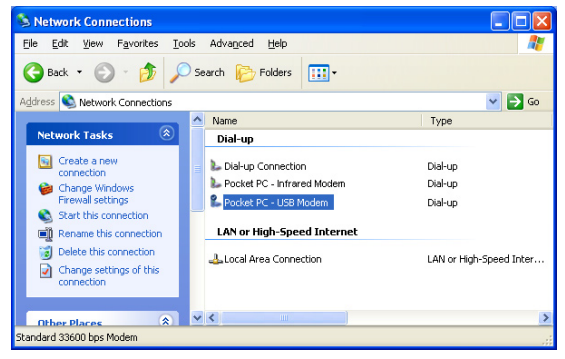

#### 96 Conectarse

Nota Para macar para acceder a Internet, también puede usar el programa marcador, USBModem\_Dialer.exe, incluido en el disco Getting Started. Lo encontrará en el directorio \OEM\APPS\Drivers\GSM USB Modem en el CD.

#### Para finalizar la sesión del módem

• En la pantalla Usar como módem, puntee en Desactivar.

# 6.7 Utilizar Terminal Server

**Terminal Server** le permite iniciar sesión en un PC ejecutando Terminal Services o Remote Desktop y utilizar todos los recursos disponibles en ese PC desde su dispositivo móvil. Por ejemplo, en lugar de ejecutar Word Mobile en su dispositivo, puede ejecutar la versión PC de Word y acceder a los archivos .doc disponibles en ese PC.

#### Para conectarse a un Terminal Server

- 1. En su dispositivo, puntee en Inicio > Programas > Terminal Server.
- 2. Escriba el nombre del servidor.
- También puede seleccionar un nombre de servidor en Servidores recientes si se ha conectado recientemente a un servidor.
- Seleccione la casilla de verificación Limitar el tamaño del escritorio para ajustarlo a esta pantalla si desea utilizar programas que han sido ajustados específicamente para su uso con su dispositivo.
- 5. Puntee en Conectar.

#### Para navegar dentro de Terminal Server

Cuando esté conectado a un servidor remoto, puede que note que la pantalla muestra más de una barra de desplazamiento horizontal y vertical. Utilice estas barras de desplazamiento para desplazar los contenidos del PC o para desplazar la pantalla del PC a través de la ventana Terminal Server.

Para asegurarse de que está desplazando la pantalla del PC a través de Terminal Server, utilice los cinco botones de dirección de la parte inferior de la ventana Terminal Server. Para ajustar mejor la información en la pantalla, seleccione la casilla de verificación **Limitar el tamaño del escritorio para ajustarlo a esta pantalla**. Para mejores resultados, los programas de su PC de sobremesa deberían maximizarse.

Nota Si no desactiva la opción Usar como módem cuando dejado de utilizarla podría tener problemas al utilizar ActiveSync en la misma sesión.

#### Para desconectar sin finalizar una sesión

- 1. En la pantalla Terminal Server de su dispositivo, puntee en Inicio > Cerrar.
- 2. Puntee en Desconectar.
- Notas No utilice el menú Inicio en su dispositivo.
  - Si un administrador de redes ha configurado Terminal Server en su dispositivo para volver a conectarse a sesiones desconectadas y se ha desconectado previamente de Terminal Server sin finalizar la sesión, Terminal Server volverá a conectar la sesión.

#### Para desconectar tras finalizar una sesión

- 1. En la pantalla Terminal Server de su dispositivo, puntee en Inicio > Cerrar.
- 2. Puntee en Cerrar sesión.

98 Conectarse

# Capítulo 7

Intercambiar mensajes y utilizar Outlook

7.1 Correo electrónico y mensajes de texto 7.2 Mensajes MMS 7.3 Pocket MSN Messenger 7.4 Calendario 7.5 Contactos 7.6 Tareas 7.7 Notas

# 7.1 Correo electrónico y mensajes de texto

La **Mensajería** es donde se ubican todas sus cuentas de correo electrónico y cuentas de mensajes de texto. Puede enviar y recibir correo electrónico de Outlook, correo electrónico en Internet a través de un proveedor de servicios de Internet (ISP) y mensajes de texto. También puede acceder al correo electrónico desde el trabajo usando una conexión VPN. Para más información acerca del correo electrónico y los mensajes de texto, consulte la Ayuda en el dispositivo.

# Configurar el correo electrónico de Outlook

Cuando Înicie ActiveSync en su ordenador por primera vez, el Asistente para la configuración de sincronización le pedirá que configure una relación de sincronización. Esto le permite sincronizar el correo electrónico de Outlook y otra información entre su dispositivo y su ordenador o Exchange Server. Si ya ha configurado la sincronización a través del asistente, su dispositivo estará listo para enviar y recibir correo electrónico de Outlook. Para más información acerca del Asistente para la configuración de sincronización, consulte "Para instalar y configurar ActiveSync en el equipo" en el Capítulo 4.

Si no ha configurado una relación de sincronización aún, realice lo siguiente para configurar su dispositivo para que sincronice el correo electrónico de Outlook:

- 1. Para configurar y conectarse a una conexión por aire (marcación ISP) para sincronizar a distancia, siga los procedimientos en "Conectar a Internet" en el Capítulo 6.
- Desconecte su dispositivo del ordenador o de la LAN. (Si tiene una conexión por aire, no necesitará desconectar).
- 3. Puntee en Inicio > Programas > ActiveSync.
- 4. Si desea sincronizar los correos electrónicos directamente con Exchange Server en una red privada como su red corporativa, siga los pasos en "Para sincronizar directamente con Exchange Server" en el Capítulo 4.
- Elija qué tipos de información sincronizar. Compruebe que selecciona Correo electrónico. Para más detalles, siga los pasos en "Para cambiar qué información es sincronizada" en el Capítulo 4.

Cada vez que desee enviar o recibir manualmente correo electrónico de Outlook en su dispositivo, simplemente conéctelo a su ordenador, LAN o conexión al aire, luego puntee en **Sinc** en la pantalla ActiveSync o puntee en **Menú > Enviar y recibir** en Outlook en su dispositivo.

Para detalles sobre la programación de la sincronización automática o la configuración de una hora de sincronización con Exchange Server, consulte "Programar la sincronización con Exchange Server" en el Capítulo 4.

# Configurar una cuenta de correo electrónicoPOP3/IMAP4

Necesita configurar una cuenta de correo electrónico que tenga con un proveedor de servicios de Internet (ISP) o una cuenta a la que acceda utilizando una conexión de servidor VPN (una cuenta de trabajo) para poder enviar y recibir correo.

- 1. Puntee en Inicio > Mensajería.
- 2. Puntee en Menú > Herramientas > Nueva cuenta.
- Escriba su dirección de correo electrónico, luego puntee en Siguiente. La configuración automática intenta descargar la configuración de servidor de correo electrónico necesaria para que no necesite introducirla manualmente.
- 4. Una vez finalizada la configuración automática, puntee en Siguiente.
- 5. Escriba su nombre (el nombre que desee que aparezca cuando envíe un correo electrónico), el nombre de usuario y la contraseña; puntee en Siguiente.

Seleccione la casilla de verificación **Guardar contraseña** si desea guardar su contraseña de manera que no necesite volver a escribirla.

Si la **Configuración automática** ha tenido éxito, los campos **Nombre y Nombre de usuario** se llenan automáticamente. Puntee en **Siguiente**, luego en **Finalizar** para completar la configuración de su cuenta o puntee en **Opciones** bajo **Información de servidor** para acceder a la configuración adicional. Por ejemplo:

- Cambie los intervalos de tiempo para descargar nuevos mensajes.
- Limite la cantidad de mensajes que se descargan y el método de autenticación para llamadas salientes.
- Descargue mensajes completos o partes de mensajes.

Si la **Configuración automática** no tiene éxito o tiene una cuenta a la que accede utilizando una conexión de servidor VPN, contacte con su ISP o administrador de red para la siguiente información y escríbala manualmente:

# 102 Intercambiar mensajes y utilizar Outlook

| Configuración                                   | Descripción                                                                                                    |
|-------------------------------------------------|----------------------------------------------------------------------------------------------------|
| Nombre de<br>usuario                            | Escriba el nombre de usuario asignado por su ISP o administrador de red. A menudo esta es la<br>primera parte de su correo electrónico, que aparece antes del signo (@).                                                                                                    |
| Contraseña                                      | Elija una contraseña fuerte. Puede guardar su contraseña para no tener que volver a<br>introducirla cada vez que conecte a su servidor de correo.                                                                                                    |
| Dominio                                         | No es necesario para una cuenta con ISP. Puede que se pida para una cuenta de trabajo.                                                                                                    |
| Tipo de cuenta                                  | Seleccione POP3 o IMAP4.                                                                                                    |
| Nombre de<br>cuenta                             | Escriba un único nombre para la cuenta, como Trabajo o Casa. Este nombre no podrá<br>cambiarse más tarde.                                                                                                    |
| Servidor de<br>correo entrante                  | Introduzca el nombre de su servidor de correo (POP3 o IMAP4).                                                                                                    |
| Servidor de<br>correo saliente                  | Escriba el nombre de su servidor de correo saliente (SMTP).                                                                                                    |
| Requerir<br>conexión SSL                        | Seleccione esta opción para asegurar la recepción de correo para esta cuenta utilizando una<br>conexión SSL. Esto le permite recibir información personal con mayor seguridad. Tenga en<br>cuenta que si selecciona esto y su ISP no soporta la conexión SSL, no podrá conectar para<br>recibir correo. |
| El correo<br>saliente requiere<br>autenticación | Seleccione esto si su servidor de correo saliente (SMTP) requiere autenticación. Se utilizarán el<br>nombre de usuario y contraseña anteriores.                                                                                                    |
| Usar<br>configuración<br>separada               | Selecciónelo si su servidor de correo saliente requiere un nombre de usuario y contraseña<br>distintos a los escritos anteriormente.                                                                                                    |

| Configuración servidor saliente                     |                                                                                                    |
|-----------------------------------------------------|----------------------------------------------------------------------------------------------------|
| Nombre de<br>usuario                                | Escriba su nombre de usuario para el servidor de correo saliente.                                                                                                    |
| Contraseña                                          | Escriba su contraseña para el servidor de correo saliente.                                                                                                    |
| Dominio                                             | Escriba el dominio del servidor de correo saliente.                                                                                                    |
| Conexión SSL<br>necesaria para e<br>correo saliente | Seleccione esta opción para asegurar el envío de correo desde esta cuenta utilizando una<br>conexión SSL. Esto le permite enviar información personal con mayor seguridad. Tenga en<br>cuenta que si selecciona esto y su ISP no soporta la conexión SSL, no podrá enviar correo<br>electrónico. |
| Consejo Pued                                        | de configurar varias cuentas de correo electrónico además de su cuenta de correo                                                                                                    |

electrónico de Outlook.

# Enviar y recibir mensajes

#### Para componer y enviar un mensaje

- 1. En la lista de mensajes, puntee en Menú > Cambiar cuenta y seleccione una cuenta.
- 2. Puntee en Nuevo.
- Escriba la dirección de correo electrónico o dirección de mensaje de texto de uno o más destinatarios, separándolos con punto y coma. Para acceder a las direcciones y números de teléfono de Contactos, puntee en Para.
- Escriba su mensaje. Para agregar rápidamente mensajes comunes, puntee en Menú > Mi texto y puntee el mensaje deseado.
- 5. Para comprobar la ortografía, puntee en Menú > Ortografía.
- 6. Puntee en Enviar.
- **Consejos** Para escribir símbolos, puntee en **Mayús** utilizando el teclado en pantalla.
  - Para ajustar la prioridad, puntee en Menú > Opciones de mensajes.
  - Si trabaja sin conexión, los mensajes de correo electrónico se mueven a la carpeta Bandeja de salida y se enviarán la próxima vez que conecte.
  - Si envía un mensaje de texto y desea saber si ha sido recibido, antes de enviar el mensaje, puntee en Menú > Herramientas > Opciones. Puntee en Texto y seleccione la casilla de verificación Solicitar notificaciones de entrega.

#### Para responder o reenviar un mensaje

- Abra el mensaje y puntee en Responder o en Menú > Responder a todos o Menú > Reenviar.
- Escriba su respuesta. Para agregar rápidamente mensajes comunes, puntee en Menú > Mi texto y puntee el mensaje deseado.
- 3. Para comprobar la ortografía, puntee en Menú > Ortografía.
- 4. Puntee en Enviar.
- **Consejos** Para ver más información del encabezado, desplace arriba.
  - Para incluir siempre el menú original, desde la lista ver, puntee en Menú > Herramientas
     > Opciones > ficha Mensaje y seleccione la casilla de verificación Al responder al correo electrónico, incluir cuerpo.
  - En la cuenta de correo electrónico de Outlook, enviará menos datos si no edita el mensaje original. Esto puede reducir los costes de transferencia de datos basándose en su plan de tarifas.

#### Para excluir su dirección de correo electrónico al responder a todos

Si responde a todos los destinatarios de un correo electrónico, su propia dirección de correo electrónico será añadida a la lista de destinatarios. Puede personalizar ActiveSync para que su dirección de correo electrónico sea excluida de la lista de destinatarios.

- 1. En ActiveSync en su dispositivo, puntee en Menú > Opciones.
- 2. Seleccione el tipo de información de correo electrónico y puntee en Configuración.
- 3. Puntee en Avanzado.
- En el cuadro de texto Dirección principal de correo electrónico, escriba su dirección de correo electrónico.

| 🏄 ActiveSync 🛛 💀 🎢 📢 ok              |  |  |
|--------------------------------------|--|--|
| Advanced E-mail Options              |  |  |
| Security options                     |  |  |
| Encrypt all outgoing e-mail messages |  |  |
| Sign all outgoing e-mail messages    |  |  |
| Choose Certificate                   |  |  |
| Primary e-mail address               |  |  |
| john_smith@company.com               |  |  |
|                                      |  |  |
| 123 1 2 3 4 5 6 7 8 9 0 - = 🗲        |  |  |
| Tab q w e r t y u i o p [ ]          |  |  |
| CAP a s d f g h j k l                |  |  |
|                                      |  |  |
|                                      |  |  |
|                                      |  |  |

5. Puntee en Aceptar.

#### Para agregar datos adjuntos a un mensaje

- En un nuevo mensaje, puntee en Menú > Insertar y puntee en el elemento que desee conectar: Imagen, Nota de voz o Archivo.
- 2. Seleccione el archivo que desee adjuntar o grabe una nota de voz.

#### Para recibir datos adjuntos

Los datos adjuntos enviados con un mensaje de correo electrónico o descargado del servidor aparece bajo el asunto del mensaje. Si puntea en los datos adjuntos se abrirán si se han descargado por completo o se marcarán para descargarlos la próxima vez que envíe o reciba correo electrónico. También puede descargar los datos adjuntos automáticamente con sus mensajes si tiene una cuenta de correo Exchange Server.

Si tiene una cuenta de correo electrónico Outlook, realice lo siguiente:

- 1. Puntee en Inicio > Programas > ActiveSync.
- 2. Puntee en Menú > Opciones.
- Puntee en Correo electrónico > Configuración, luego seleccione Incluir archivos adjuntos.

Si tiene una cuenta de correo electrónico IMAP4 con un proveedor de servicios de Internet (ISP) o una cuenta a la que accede utilizando una conexión de servidor VPN (una cuenta de trabajo), realice lo siguiente:

- 1. Puntee en Inicio > Mensajería.
- 2. Puntee en Menú > Herramientas > Opciones.
- 3. Puntee en el nombre de la cuenta IMAP4.
- 4. Puntee en Siguiente hasta que encuentre la Información de servidor y puntee en Opciones.
- 5. Puntee en Siguiente dos veces y seleccione Obtener mensajes completos y Al obtener mensaje completo, obtener datos adjuntos.
- Consejo Para almacenar datos adjuntos en una tarjeta de almacenamiento en lugar de en el dispositivo, puntee en Menú > Herramientas > Opciones > ficha Almacenamiento y seleccione la casilla de verificación Datos adjuntos en tarjeta de almacenamiento.

# **Descargar mensajes**

La manera en que se descargan los mensajes depende del tipo de cuenta que tenga:

- Para enviar y recibir correo electrónico para una cuenta de correo electrónico de Outlook, inicie la sincronización con ActiveSync. Para más información, consulte "Configurar el correo electrónico de Outlook" en este capítulo.
- Para enviar y recibir mensajes de correo para una cuenta de correo que tenga con un Proveedor de Servicios de Internet (ISP) o a la que accede utilizando una conexión de servidor VPN (una cuenta de trabajo), descargue los mensajes a través de un servidor de correo remoto. Para más información, consulte "Para descargar mensajes desde el servidor" más adelante en este capítulo.
- Los mensajes de texto son recibidos automáticamente cuando se enciende su teléfono. Cuando se apaga su teléfono (en modo de vuelo), los mensajes son guardados por su proveedor de servicios hasta la próxima vez que lo encienda.

#### 106 Intercambiar mensajes y utilizar Outlook

#### Para descargar mensajes desde el servidor

Para enviar y recibir mensajes de correo para una cuenta de correo que tiene con un Proveedor de Servicios de Internet (ISP) o a la que accede utilizando una conexión de servidor VPN (una cuenta de trabajo), necesitará conectar a Internet o a su red corporativa antes, dependiendo de la cuenta.

- 1. Puntee en Menú > Cambiar cuenta y puntee en la cuenta que desea utilizar.
- 2. Haga clic en Menú > Enviar y Recibir. Los mensajes de su dispositivo y el servidor de correo electrónico son sincronizados: los nuevos mensajes se descargan a la carpeta Bandeja de entrada de su dispositivo, los mensajes en la Bandeja de salida de su dispositivo son enviados y los mensajes borrados del servidor se quitan de la carpeta Bandeja de entrada de su dispositivo.
- Consejo Si desea leer todo el mensaje, puntee en Menú > Descargar mensaje cuando esté en la ventana de mensajes. Si está en la lista de mensajes, puntee durante varios segundos en el mensaje y puntee en Descargar mensaje. El mensaje se descargará la próxima vez que envíe y reciba correo electrónico. Esto también descargará datos adjuntos de mensajes si seleccionó esas opciones cuando configuró la cuenta de correo electrónico.

# Firmar y cifrar un mensaje individualmente

Al cifrar un mensaje de correo electrónico de Outlook, protegerá la privacidad del mensaje convirtiéndolo de texto simple, legible en texto cifrado (codificado). Sólo el receptor, con la clave de autorización, podrá descifrar el mensaje.

La firma digital de un mensaje se aplica a su certificado con la clave de autorización del mensaje. Esto prueba al receptor que el mensaje viene de usted y no de un impostor o pirata y que el mensaje no ha sido alterado.

#### Para firmar digitalmente y cifrar un nuevo mensaje

- 1. En la lista de mensajes, puntee en Menú > Cambiar cuenta > Correo electrónico de Outlook.
- 2. Puntee en Nuevo.
- 3. Puntee en Menú > Opciones de mensajes.
- 4. Seleccione las casillas de verificación Cifrar mensaje y Firmar mensaje y puntee en Aceptar.

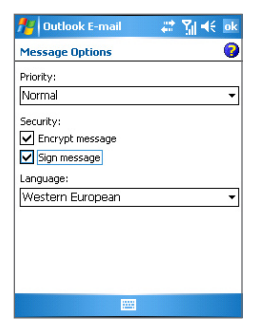

# Verificar la firma digital en un mensaje firmado recibido

#### Para verificar una firma digital en el mensaje recibido, haga lo siguiente:

- 1. Abra el mensaje de correo electrónico de Outlook que ha sido firmado digitalmente.
- 2. En la parte superior del mensaje, puntee en Ver estado de la firma.
- 3. Puntee en Menú > Comprobar certificado.

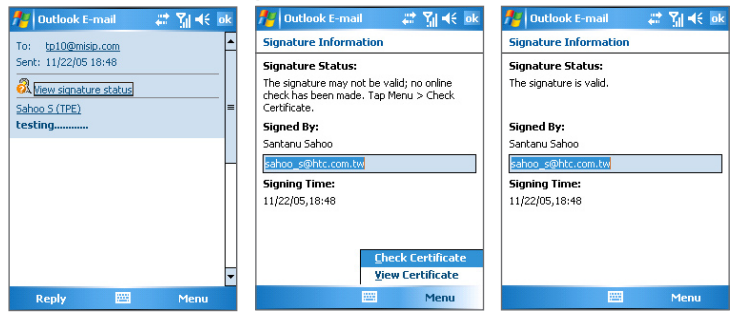

Para ver los detalles del certificado en el mensaje, puntee en Menú > Ver certificado.

Nota Puede haber distintas razones por las que una firma digital no es válida. Por ejemplo, el certificado del remitente puede haber caducado, puede haber sido revocado por la autoridad del certificado o el servidor que verifica el certificado no está disponible. Contacte con el remitente para informar del problema.

# Administrar carpetas

Cada cuenta de mensajería tiene su propia jerarquía de carpetas con cinco carpetas de mensajería predeterminadas: Bandeja de entrada, Bandeja de salida, Elementos eliminados, Borradores y Elementos enviados. Los mensajes que recibe y envía a través de la cuenta se guardan en estas carpetas. También puede crear más carpetas dentro de cada jerarquía. La carpeta Elementos eliminados contiene mensajes que han sido eliminados del dispositivo. El comportamiento de las carpetas Elementos eliminados y Elementos enviados depende de las opciones de mensajería elegidas.

Si utilliza una cuenta de correo electrónico de Outlook, los mensajes de correo electrónico de la carpeta Bandeja de entrada en Outlook serán sincronizados automáticamente con su dispositivo. Puede seleccionar para sincronizar más carpetas designándolas para la sincronización. Las carpetas creadas y los mensajes movidos serán reflejados en el servidor de correo. Por ejemplo, si mueve dos mensajes de la carpeta Bandeja de entrada a una carpeta llamada Familia y ha designado Familia para la sincronización, el servidor crea una copia de la carpeta Familia y copia los mensajes en esa carpeta. Entones podrá leer los mensajes estando lejos de su PC.

Si utiliza una cuenta de mensajes de texto, los mensajes serán almacenados en la carpeta Bandeja de entrada.

Si utiliza una cuenta POP3 y mueve los mensajes de correo electrónico a una carpeta creada, el vínculo entre los mensajes del dispositivo y sus copias en el servidor de correo electrónico se romperá. La primera vez que se conecte, el servidor de correo electrónico detectará que faltan mensajes en la carpeta Bandeja de entrada del dispositivo y los eliminará del servidor de correo electrónico. Esto evita que tenga copias duplicadas de un mensaje, pero también significa que no tendrá más acceso a mensajes movidos a carpetas creadas desde cualquier lugar excepto desde el dispositivo.

Si utiliza una cuenta IMAP4, las carpetas creadas y los mensajes de correo electrónico que mueva serán reflejados en el servidor de correo. Por tanto, los mensajes están disponibles en cualquier momento que conecte con su servidor de correo, tanto si es desde su dispositivo como si es desde el PC. Esta sincronización de carpetas ocurre cuando conecte con su servidor de correo, cree nuevas carpetas o cambie el nombre/elimine carpetas estando conectado. También puede ajustar diferentes opciones de descarga para cada carpeta.
# 7.2 Mensajes MMS

Crear y compartir mensajes multimedia (**MMS**) con sus amigos y familia es fácil con su dispositivo. Puede adjuntar imágenes o vídeo y un clip de audio en un MMS. Puede incluso utilizar la cámara del dispositivo para capturar fotos y vídeos mientras compone un nuevo mensaje MMS y enviarlos junto con su mensaje.

- Notas
   Por favor, tenga en cuenta que MMS es un servicio de pago. Para utilizar MMS con éxito, esto tiene que ser suministrado en su cuenta de móvil. Por favor, contacte con el servidor de servicios inalámbricos para que esto se le suministre como parte de su plan de llamadas.
  - Por favor, compruebe que el tamaño del MMS está dentro de los límites del servidor de servicios inalámbricos si lo va a enviar a otro usuario de teléfono móvil o a una dirección de correo electrónico.

#### Para acceder a MMS

- 1. Puntee en Inicio > Mensajería.
- 2. Puntee en Menú > Cambiar cuenta > MMS.

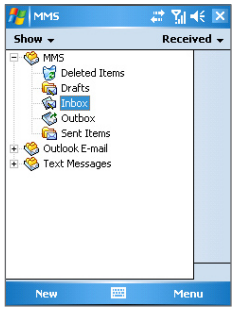

Carpetas de mensajes MMS

# Cambiar la configuración MMS

Cuando envíe un mensaje MMS, se le enviará antes al destinatario un mensaje de notificación de SMS, mientras que su mensaje MMS será almacenado temporalmente en un servidor MMS de su proveedor de servicios inalámbricos. Cuando otros le envíen un mensaje MMS, igualmente, el mensaje MMS será almacenado en el servidor MMS, esperando que usted lo recupere. Por tanto,

su dispositivo debe ser configurado con las ubicaciones del servidor MMS para poder enviar y recibir mensajes MMS con su dispositivo.

Cuando compre su dispositivo, ya estará predefinido con la configuración de servidor MMS del proveedor de servicios inalámbricos. Si pierde accidentalmente la configuración predefinida o si ha cambiado a otro proveedor de servicios inalámbricos, siga los pasos siguientes para configurar MMS.

#### Para configurar MMS

- 1. Puntee en Inicio > Mensajería.
- 2. Puntee en Menú > Configuración MMS.
- 3. En la ficha Preferencias, seleccione o borre las casillas de verificación según sus necesidades. Puede elegir controlar sus mensajes MMS, recuperar mensajes inmediatamente, aceptar o rechazar mensajes y pedir un acuse de recibo o de lectura. También puede especificar una resolución para las imágenes que envíe y los intentos de envío del mensaje.
- Puntee en la ficha Servidores y compruebe si su dispositivo está predefinido con la configuración del servidor MMS.

Si no hay configuraciones predefinidas, puntee en **Nuevo** y escriba la siguiente información, que puede obtener de su proveedor de servicios inalámbricos:

| 🎥 MMS             | - # ¥i € ok   | 📌 MMS                            | 란 🎢 🖷   |
|-------------------|---------------|----------------------------------|---------|
| MMS Configuration |               | Server name:                     |         |
| ,,                |               | MMS                              |         |
| 🛞 Sample Server   |               | Gateway:                         |         |
|                   |               | 210.12.42.90                     |         |
|                   |               | Port number:                     | 8080    |
|                   |               | Server address                   |         |
|                   |               | http://mms                       |         |
|                   |               | Connect via:                     |         |
|                   |               | The Internet                     |         |
|                   |               | Sending size lin<br>WAP Version: | wap 2.0 |
| New Servers Ab    | et As Default |                                  |         |
|                   |               | Ok                               | Eanr    |

- Nombre del servidor. Un nombre descriptivo, como el nombre de su proveedor de servicios inalámbricos.
- Puerta de enlace. Ubicación del servidor MMS, que normalmente aparece con la forma de una dirección IP.

- Número de puerto. Número del puerto HTTP utilizado para conectarse al servidor MMS y para la transferencia de archivos.
- Dirección del servidor. Dirección URL del servidor MMS
- Conectar vía. Seleccione Internet en la lista desplegable.
- Limitaciones del tamaño de envío. Seleccione el tamaño máximo para mensajes MMS permitido por su proveedor de servicios inalámbricos.
- Versión WAP. Seleccione WAP 1.2 o WAP 2.0, dependiendo de cuál esté siendo utilizado por su proveedor de servicios inalámbricos.
- 5. Puntee en Aceptar.

La configuración del servidor MMS será entonces agregada como una entrada en la pantalla Configuración MMS.

Nota Si agrega varios proveedores de servicios MMS a la pantalla Configuración MMS, podrá elegir uno como su proveedor MMS predeterminado. Seleccione el nombre del proveedor MMS de la lista y puntee en **Estab. predeterminados**.

# Crear y enviar mensajes MMS

Tras la configuración requerida, podrá comenzar a componer y enviar mensajes MMS.

#### Para componer un mensaje MMS

Puede componer mensajes MMS junto con varias diapositivas, donde cada diapositiva puede consistir en una foto, audio vídeo y/o texto.

- 1. en la pantalla MMS, puntee en Nuevo.
- 2. En la pantalla Elegir un mensaje multimedia, puntee en una plantilla predefinida o puntee en Personalizado para abrir un mensaje MMS vacío.
- Nota Si prefiere utilizar siempre un mensaje MMS vacío, seleccione la casilla de verificación Elegir personalizado siempre.
  - En Para, escriba el número de teléfono del destinatario o la dirección de correo directamente o puntee en Para, CC o CCO para elegir un número de teléfono o una dirección de correo en Contactos.
  - 4. Escriba un asunto para su mensaje.
  - 5. Puntee en el icono Insertar ( ) para seleccionar e insertar una foto o vídeo.

Cuando seleccione una foto o vídeo, puede:

- Puntear en 🏧 para verla primero.
- Puntear en para utilizar la foto seleccionada o vídeo e insertarla en el mensaje MMS que está componiendo.

#### 112 Intercambiar mensajes y utilizar Outlook

- Puntee en 🔀 para salir de la selección y volver al mensaje MMS.
- Escriba el texto e inserte clips de audio punteando en las áreas respectivas. Consulte "Para agregar cadenas de texto predefinidas a un mensaje MMS" y "Para agregar un clip de audio a un mensaje MMS" para más detalles.
- Para agregar más diapositivas, puntee en Editar > Insertar diapositiva. Repita los pasos 5 y 6 para insertar una foto o vídeo, texto y audio en cada diapositiva agregada.

Mientras está en una diapositiva, puede:

- Puntear en 🕑 para la vista previa de la diapositiva.
- Puntear en < para ir a la diapositiva anterior.
- Puntear en 🕑 para ir a la diapositiva siguiente.
- 8. Mientras compone un mensaje MMS, también podrá hacer lo siguiente:
  - Puntee en Opciones > Fondo para elegir un color de fondo de la lista.
  - Puntee en Opciones > Texto arriba u Opciones > Texto abajo para hacer que el texto incluido aparezca encima o debajo de la foto o del vídeo.
  - Puntee en Opciones > Opciones del mensaje para especificar la hora de envío, validez, prioridad, clase y otras configuraciones para un mensaje.
- 9. Puntee en Enviar para enviar el mensaje MMS.
- Notas También puede enviar un mensaje MMS directamente desde Imágenes y vídeos o desde el programa Cámara. Haga lo siguiente:
  - Seleccione una imagen en Mis imágenes y puntee en Menú > Enviar. En Seleccionar una cuenta, puntee en MMS.
  - Capture una foto o un vídeo MMS utilizando la cámara y puntee en el icono Enviar. En el cuadro de diálogo Enviar archivo, puntee en Enviar vía MMS.

#### Para crear un mensaje MMS desde una plantilla

- Puntee en Editar > Nuevo desde plantilla para componer un mensaje utilizando una plantilla predeterminada.
- Nota Para guardar un mensaje como plantilla, abra el mensaje y puntee en Editar > Guardar como plantilla.

#### Para agregar cadenas de texto predefinidas a un mensaje MMS

Puede agregar texto al instante a cualquier diapositiva desde una lista de palabras o frases predefinidas, llamado texto grabado.

• Puntee en 💬 para agregar una cadena de texto desde la lista Texto grabado.

 Para editar o eliminar una frase en la lista Texto grabado, puntee durante varios segundos en una cadena, luego puntee en Editar o Eliminar en el menú de accesos directos. Para crear y agregar una nueva frase a la lista, puntee en Nuevo.

| <b>1</b> 2 | MMS 📰 👬 📢             |    |
|------------|-----------------------|----|
|            | Canned Tex            | rt |
| ,          | Call me               | -  |
| <b>—</b>   | Can't wait to see you |    |
| Ð          | Chill out             | =  |
| ø          | Congratulations!      | Н  |
| ,          | Crazy For You         |    |
| ,          | Did you forget?       |    |
| Ģ          | Dream On              |    |
| Ð          | Fun in the Sun        |    |
| Ð          | Get a Clue            |    |
| ۳          | Good Times            |    |
| 9          | Greevy                |    |
| •          | Guess Who             | -  |
|            | Z 🛛 🔤                 | ^  |

#### Para agregar un clip de audio a un mensaje MMS

Puede agregar clips de audio a su mensaje MMS. Sin embargo, sólo podrá agregar un clip de audio por diapositiva.

1. Puntee en Puntee aquí para insertar un clip de audio.

Por defecto, se abrirá la carpeta Mis sonidos. Para navegar a cualquier otra carpeta con archivos de audio, puntee en la flecha abajo ( -) junto a la carpeta Mis sonidos.

- 2. Seleccione un archivo de audio. Cuando esté seleccionado, puede:
  - Puntee en 🕑 para reproducir el clip de audio.
  - Puntee en (III) para pausar o puntee en (III) para detener la reproducción.
  - Puntee en 🗹 para insertarlo en su mensaje MMS.
  - Puntee en 🔀 para salir de la selección y regresar a su mensaje MMS.

# Ver y responder mensajes MMS

#### Para responder a un mensaje MMS

 Puntee en Menú > Responder para responder al autor del mensaje o puntee en Menú > Responder a todos para responder a todas las personas listadas en Para, CC y CCO del mensaje.

#### Para ver un mensaje MMS

- Utilice los controles de reproducción (), () y ().
- Puntee en Objetos para ver una lista de archivos incluida en el mensaje. Para guardar un archivo, selecciónelo y puntee en Herramientas > Guardar.
- Visualice las diapositivas manualmente desplazando el mensaje utilizando el control de NAVEGACIÓN.

# 7.3 Pocket MSN Messenger

**MSN Messenger** ofrece las características de MSN Messenger en su dispositivo. Con Pocket MSN Messenger, puede hacer lo siguiente:

- · Enviar y recibir mensajes instantáneos.
- · Ver qué contactos están en línea o no conectados.
- Suscriba actualizaciones de estado para los contactos seleccionados para saber cuándo está en línea.
- · Bloquee contactos para que no vean su estado ni le envíen mensajes.

Antes de poder utilizar MSN Messenger, su dispositivo deberá estar conectado a Internet. Para información sobre la configuración de una conexión a Internet, consulte "Conectar a Internet" en el Capítulo 6.

Nota Debe tener una cuenta Microsoft .NET Passport o Hotmail para utilizar MSN Messenger. Si tiene un correo electrónico Hotmail.com o MSN.com, entonces tiene una Passport. Para obtener una cuenta Passport, vaya a <u>http://www.passport.com</u>. Para obtener una cuenta Hotmail, vaya a <u>http://www.hotmail.com</u>.

#### Para iniciar MSN Messenger

- 1. Puntee en Inicio > Programas > Pocket MSN.
- 2. Puntee en MSN Messenger.

#### Para iniciar o cerrar sesión

- Para iniciar sesión, puntee en cualquier lugar de la pantalla MSN Messenger. Escriba la dirección de correo y la contraseña de su cuenta Passport o Hotmail y puntee en Iniciar sesión. El inicio de sesión puede tardar varios minutos, dependiendo de su velocidad de conexión.
- Para salir, puntee en Menú > Cerrar sesión. Su estado cambia a Sin conexión.

#### Para agregar o eliminar contactos

- Para agregar un contacto, puntee en Menú > Agregar un contacto y siga las instrucciones en pantalla.
- Para eliminar un contacto, puntee durante varios segundos en el nombre del contacto y puntee en Eliminar contacto.

#### Para enviar un mensaje instantáneo

- 1. Puntee en el contacto al que desea enviar un mensaje.
- 2. Escriba su mensaje en el espacio para introducir texto en la parte inferior de la pantalla y puntee en Enviar.
- Consejo Para frases rápidas y frecuentes, puntee en Menú > Mi texto y seleccione una frase de la lista.

# 7.4 Calendario

Utilice el **Calendario** para programar citas, incluyendo reuniones y otros eventos. Sus citas del día pueden aparecer en la pantalla Hoy. Si utiliza Outlook en su PC, puede sincronizar citas entre su dispositivo y el PC. También puede ajustar el Calendario para recordarle citas con un sonido o luz parpadeante.

Puede ver sus citas con diferentes visualizaciones (Día, Semana, Mes, Año y Agenda). Para ver información de citas detallada en cualquier vista, puntee en la cita.

#### Para programar una cita

- 1. Puntee en Inicio > Calendario.
- 2. Puntee en Menú > Nueva cita.
- 3. Escriba un nombre para la cita y escriba información como las horas de inicio y fin.
- 4. Para programar un evento de todo el día, en el cuadro Todo el día, puntee en Sí.
- 5. Cuando haya finalizado, puntee en Aceptar para regresar al calendario.
- Notas Los eventos Todo el día no ocupan bloques de tiempo en el Calendario; en su lugar, aparecen en pancartas en la parte superior del calendario.

#### 116 Intercambiar mensajes y utilizar Outlook

- Para cancelar una cita, puntee en la cita y puntee en Menú > Eliminar cita.
- **Consejo** Para que se introduzca la hora automáticamente en la vista Día, puntee en la ranura hora para la nueva cita y puntee en **Menú > Nueva cita**.

#### Para enviar una convocatoria de reunión

Utilice el Calendario para programar reuniones a través de correo electrónico con los contactos que utilizan Outlook o Outlook Mobile.

- 1. Puntee en Inicio > Calendario.
- 2. Programe una nueva cita o abra una existente y puntee en Editar.
- 3. Puntee en Asistentes.
- 4. Puntee el nombre del contacto que desee invitar.
- 5. Para invitar a cada invitado adicional, puntee en Agregar y puntee el nombre.
- 6. Puntee en Aceptar.
- La convocatoria de reunión será enviada a los asistentes la próxima vez que sincronice su dispositivo con su PC.
- Nota Cuando los asistentes acepten su convocatoria de reunión, la reunión será agregada automáticamente a sus programas. Cuando su respuesta es enviada de nuevo a usted, su calendario también se actualiza.

#### Para ajustar un aviso predeterminado para todas las nuevas citas

Puede hacer que se active automáticamente un aviso para todas las nuevas citas que programe.

- 1. Puntee en Inicio > Calendario.
- 2. Puntee en Menú > Opciones > ficha Citas.
- 3. Seleccione la casilla de verificación Avisos para elementos nuevos.
- 4. Ajuste la hora a la que desee que se muestre el aviso.
- 5. Puntee en Aceptar para regresar al calendario.

# 7.5 Contactos

**Contactos** es su libreta de direcciones y el lugar donde almacena la información de la gente y empresas con las que se comunica. Almacene números de teléfono, correos electrónicos, domicilios y cualquier otra información relacionada con un contacto, como una fecha de cumpleaños o aniversario. También puede agregar una foto o asignar un tono de timbre para un contacto.

En la lista de contactos, puede comunicarse rápidamente con la gente. Puntee en un contacto de la lista para un resumen de la información del contacto. Desde allí puede llamar o enviar un mensaje.

Si utiliza Outlook en su PC, puede sincronizar contactos entre su dispositivo y el PC.

#### Para crear un contacto

- 1. Puntee en Inicio > Contactos.
- 2. Puntee en Nuevo e introduzca la información del contacto.
- 3. Cuando haya finalizado, puntee en Aceptar.
- Consejos Si le llama alguien que no se encuentra en su lista de contacto o le envía un mensaje, puede crear un contacto desde Llamadas o desde el mensaje punteando en Menú > Guardar en contactos.
  - En la lista de información del contacto, verá dónde puede agregar una imagen o asignar un tono de timbre a un contacto.

#### Para cambiar la información del contacto

- 1. Puntee en Inicio > Contactos.
- 2. Puntee en el contacto.
- 3. Puntee en Menú > Editar e introduzca los cambios.
- 4. Cuando haya finalizado, puntee en Aceptar.

#### Para trabajar con la lista de contactos

Hay varios modos de utilizar y personalizar la lista de contactos. Existen algunos consejos:

- 1. Puntee en Inicio > Contactos.
- 2. En la lista de contactos, haga lo siguiente:
  - En la vista Nombre, puede buscar un contacto introduciendo un nombre o número o utilizando el índice alfabético. Para cambiar la vista de Nombre, puntee en Menú > Ver por > Nombre.
  - Para ver un resumen de la información acerca de un contacto, puntee en el contacto. Desde allí puede también realizar una llamada o enviar un mensaje.
  - Para ver una lista de las acciones disponibles para el contacto, puntee durante varios segundos en el contacto.
  - Para ver la lista de contactos empleados por una organización específica, puntee en Menú > Ver por > Organización, luego escriba el nombre de la organización.

#### 118 Intercambiar mensajes y utilizar Outlook

#### Para copiar un contacto de la SIM en Contactos

Si ha guardado contactos en su tarjeta SIM, puede copiarlos en Contactos en su dispositivo.

- 1. Puntee en Inicio > Programas > Administrador de SIM.
- 2. Seleccione el elemento deseado, luego puntee en Herramientas > Guardar en contactos.

#### Para buscar un contacto en su dispositivo

Hay varios modos para buscar un contacto cuando su lista de contactos es larga.

- 1. Puntee en Inicio > Contactos.
- 2. Si no está en la vista Nombre, puntee en Menú > Ver por > Nombre.
- 3. Haga lo siguiente:
  - Comience a escribir el nombre o número de teléfono en el cuadro de texto hasta que aparezca el contacto deseado. Para mostrar todos los contactos de nuevo, puntee en el cuadro de texto y borre el texto o puntee en la flecha de la derecha del cuadro de texto.
  - Utilice el índice alfabético mostrado en la parte superior de la lista de contactos.
  - Filtrar la lista por categorías. En la lista de contactos, puntee en Menú > Filtro, luego puntee en una categoría asignada a un contacto. Para mostrar todos los contactos de nuevo, seleccione Todos los contactos.

#### Para buscar un contacto en línea

Además de tener contactos en su dispositivo, también puede acceder a la información de contacto desde la Lista de Direcciones Global (GAL). GAL es la libreta de direcciones que contiene todas las direcciones de correo electrónico de usuarios, grupos y listas de distribución de su organización y se almacena en el Exchange Server. Teniendo acceso directo en línea a ésta desde su dispositivo, resulta fácil y rápido planear una reunión y enviar por correo electrónico una convocatoria de reunión inmediatamente a cualquiera de su organización.

El acceso a la GAL está disponible si su organización utiliza Microsoft Exchange Server 2003 SP2 y si ha completado su primera sincronización con el Exchange Server.

- 1. Sincronice con Exchange Server si nunca lo ha hecho.
- 2. Puntee en Inicio > Contactos > Menú > Ver por > Nombre.
- 3. Haga lo siguiente:
  - En contactos, puntee en Menú > Buscar en línea.
  - En un nuevo mensaje, puntee en el cuadro Para. Puntee en Menú > Agregar destinatario > Menú > Buscar en línea.

| 📌 Outlook E-m      | ail 🛛 😂 🏹 ┥€                                         | ok | 1         | Outlook E      | -mail         | <b>₽ Y<sub>X</sub> 4</b> € ok                                          |
|--------------------|------------------------------------------------------|----|-----------|----------------|---------------|------------------------------------------------------------------------|
| From: (Outlook E-r | nail)                                                | -  | 5         | elect a Cont   | act           |                                                                        |
| Subject: GPRS      |                                                      |    | En        | ter a name     | or nur        | nber                                                                   |
| Windows mobile     | êdd Decinient                                        | =  | <u>#d</u> | olicael i âu l | <u>UK I</u> I | infopoj ist jovwi xyz                                                  |
|                    | Insert                                               | ł  |           |                |               | <ul> <li><u>Device Contacts</u></li> <li><u>Find Online</u></li> </ul> |
|                    | Spell Check<br>Check Names<br>Save to Drafts         |    | Ta        | ip Menu, Ne    | w Cor<br>cor  | Yiew Contact<br>New Search<br>Add to Contacts                          |
|                    | Ca <u>n</u> cel Message<br>M <u>e</u> ssage Options. |    |           |                |               | N <u>e</u> w Contact<br><u>C</u> ancel                                 |
| Send               | Menu                                                 |    |           | Select         | 3             | Menu                                                                   |

- En una nueva convocatoria de reunión utilizando el Calendario, puntee en Asistentes y luego puntee en Menú > Buscar en línea.
- Escriba parte o todo el nombre del contacto y puntee en Buscar. Puntee en Seleccionar para elegir el contato(s) en la lista.

| 🏄 Outlook E-mail 🛛 🚓 🏹 📢 ok                                             | 🏄 Outlook E-mail            | 😂 🏹 📢 🔤            | 🏄 Outlook E-mail       | # Y <sub>X</sub> € ok |
|-------------------------------------------------------------------------|-----------------------------|--------------------|------------------------|-----------------------|
| Select a Contact                                                        | Select a Contact            |                    | From: (Outlook E-mail) |                       |
| j 🗳                                                                     | j                           | *                  | Subject: GPRS          |                       |
| #abicdeingni ()kiimniopqirstiuvwixyz                                    | #abicce fgn ijk imi<br>Dack | n opq rst juvw xyz | Windows mobile         |                       |
|                                                                         | ]ack_Liao<br>]ayson         |                    |                        | =                     |
|                                                                         | erry_Hsiao                  |                    |                        |                       |
| Enter a name, e-mail address, or office<br>location above and tap Find. |                             |                    |                        |                       |
|                                                                         |                             |                    |                        |                       |
|                                                                         |                             |                    |                        |                       |
|                                                                         |                             |                    |                        | -                     |
| Find 🔤 Menu                                                             | Select 🔤                    | Menu               | Send 🔛                 | e Menu                |

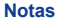

• Su dispositivo debe configurarse con una conexión de datos.

 Puede buscar la siguiente información siempre que ésta esté incluida en la GAL de su organización: Nombre, Apellidos, Nombre de correo electrónico, Mostrar nombre, Dirección de correo electrónico o Ubicación de la oficina.

# 7.6 Tareas

Utilice **Tareas** para controlar las cosas que tiene que hacer. Una tarea puede ocurrir una vez o repetirse (periódica). Puede ajustar los avisos para sus tareas y organizarlas utilizando categorías. Sus tareas aparecen en una lista de tareas. Las tareas atrasadas aparecen en rojo.

#### Para crear una tarea

- 1. Puntee en Inicio > Programas > Tareas.
- Puntee en Nuevo, escriba un asunto para la tarea y rellene información como las fechas de inicio y vencimiento, prioridad, etcétera.
- 3. Cuando haya finalizado, puntee en Aceptar.
- Consejo Puede crear fácilmente una tarea corta, para realizar. Simplemente puntee en el cuadro Puntee aquí para nueva tarea, escriba un asunto y presione ENTRAR. Si el cuadro de entrada de tarea no está disponible, puntee en Menú > Opciones y seleccione la casilla de verificación Mostrar barra de entrada de Tareas.

#### Para cambiar la prioridad de una tarea

Antes de poder ordenar las tareas por prioridad, necesitará especificar un nivel de prioridad para cada tarea.

- 1. Puntee en Inicio > Programas > Tareas.
- 2. Puntee en la tarea para la que desea cambiar la prioridad.
- 3. Puntee en Editar y en el cuadro Prioridad, puntee en un nivel de prioridad.
- 4. Puntee en Aceptar para regresar a la lista de tareas.
- **Nota** A todas las nuevas tareas se les asigna una prioridad Normal por defecto.

#### Para ajustar un aviso predeterminado para todas las nuevas tareas

Puede hacer que se active automáticamente un aviso para todas las nuevas tareas que cree.

- 1. Puntee en Inicio > Programas > Tareas.
- 2. Puntee en Menú > Opciones.
- 3. Seleccione la casilla de verificación Avisos para elementos nuevos.
- 4. Puntee en Aceptar para regresar a la lista de tareas.

#### Nota Las nuevas tareas deben tener fechas de vencimiento para que el aviso tenga efecto.

#### Para mostrar las fechas de inicio y de vencimiento en la lista de tareas

- 1. Puntee en Inicio > Programas > Tareas.
- 2. Puntee en Menú > Opciones.

- 3. Seleccione la casilla de verificación Mostrar fechas inicio/vencimiento.
- 4. Puntee en Aceptar.

#### Para ubicar una tarea

Cuando su lista de tareas sea larga, puede mostrar un subconjunto de tareas u ordenar la lista para buscar rápidamente una tarea específica.

- 1. Puntee en Inicio > Programas > Tareas.
- 2. En la lista de tareas, haga lo siguiente:
  - Ordene la lista. Puntee en Menú > Ordenar por y puntee en una opción de ordenación.
  - Filtre la lista por categorías. Puntee en Menú > Filtro y puntee en la categoría que desea mostrar.

Consejo Para filtrar sus tareas más, puntee en Menú > Filtro > Tareas activas o Tareas completadas.

# 7.7 Notas

**Notas** le ayuda para capturar rápidamente pensamientos, preguntas, avisos, listas de de cosas para hacer y notas de reuniones. Puede crear notas escritas a mano y con teclado, grabar notas de voz, convertir notas escritas a mano en texto para una lectura más fácil y enviar notas a otros.

# Escribir información en Notas

Existen varios modos para introducir información en una nota. Puede escribir texto con teclado utilizando el teclado en pantalla o el software de reconocimiento de la escritura a mano. Puede utilizar el lápiz para escribir o dibujar directamente en la pantalla.

#### Para ajustar el modo de entrada predeterminado para las Notas

Si agrega dibujos con frecuencia a sus notas, puede que encuentre útil ajustar la **Escritura** como el modo de entrada predeterminado. Si prefiere texto mecanografiado, seleccione **Escritura con teclado**.

- 1. Puntee en Inicio > Programas > Notas.
- 2. En la lista de notas, puntee en Menú > Opciones.
- 3. En el cuadro Modo predet., puntee en lo siguiente:
  - Escritura si desea dibujar o introducir texto escrito a mano en una nota.
  - Escritura con teclado si desea crear una nota escrita con teclado.
- 4. Puntee en Aceptar.

#### Para crear una nota

- 1. Puntee en Inicio > Programas > Notas. En la lista de notas, puntee en Nuevo.
- Puntee en la flecha del Selector de entrada junto al icono Método de entrada en la barra de menús, puntee en el método deseado y escriba su texto.
- 3. Si no aparece la flecha del Selector de entrada, puntee en el icono Método de entrada.
- 4. Cuando haya finalizado, puntee en Aceptar para regresar a la lista de notas.
- Notas Para seleccionar texto escrito a mano, puntee durante varios segundos junto a la escritura. En cuanto aparezcan puntos y antes de que formen un círculo completo, arrastre rápidamente sobre la escritura.
   Si una letra cruza tres líneas rectas, se tratará como un dibujo antes que como texto.

Same althout an ann an ta

#### Para dibujar en una nota

- 1. Puntee en Inicio > Programas > Notas.
- 2. En la lista de notas, puntee en Nuevo.
- 3. Para dibujar en la pantalla, utilice el lápiz como si fuese un bolígrafo.

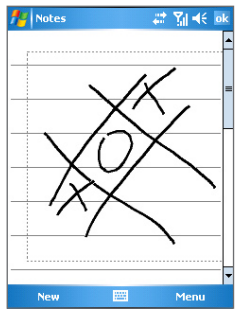

Dibujar en la pantalla

- 4. Aparecerá un cuadro de selección alrededor del dibujo.
- 5. Cuando haya finalizado, puntee en Aceptar para regresar a la lista de notas.
- Nota Para seleccionar un dibujo (por ejemplo, para copiarlo o eliminarlo), puntee brevemente en el dibujo. Cuando levante el lápiz, se seleccionará el dibujo.

## Grabar una nota de voz

También puede crear una grabación independiente (nota de voz) o agregar una grabación a una nota.

#### Para crear una nota de voz

- 1. Puntee en Inicio > Programas > Notas.
- 2. Haga lo siguiente:
  - Para crear una grabación independiente, grabe desde la lista de notas.
  - Para añadir una grabación a una nota, cree o abra una nota.
- Si no ve la barra de herramientas de Grabación, puntee en Menú > Ver barra herr. grabación.
- 4. Puntee en el icono Grabar ( ) para comenzar la grabación.
- 5. Mantenga el micrófono de su dispositivo cerca de la boca u otra fuente de sonido.
- 6. Puntee en el icono Detener (
- 7. Si añade una grabación a una nota, puntee en Aceptar para regresar a la lista de notas cuando finalice.
- 8. Si va a grabar en una nota abierta, aparecerá un icono en la nota.
- 9. Si va a crear una grabación independiente, la grabación aparecerá en la lista de notas.
- **Consejo** Para crear rápidamente una grabación, presione durante varios segundos en el botón ADMINISTRADOR DE COMUNICACIONES/GRABAR, luego podrá comenzar a grabar tras el sonido bip. Suelte el botón cuando haya finalizado.

#### Para cambiar los formatos de grabación

- 1. Puntee en Inicio > Configuración > ficha Personal > Entrada.
- 2. Puntee en la ficha Opciones y seleccione el formato deseado en la lista Formato de grabación de voz.
- 3. Puntee en Aceptar.
- Nota También puede cambiar los formatos de grabación dentro de Notas. En la lista de notas, puntee en Menú > Opciones > Opciones de entrada globales (en el fondo de la página).

124 Intercambiar mensajes y utilizar Outlook

# Capítulo 8

# **Experimentar Multimedia**

8.1 Utilizar la Cámara 8.2 Utilizar Imágenes y vídeos 8.3 Utilizar Windows Media Player

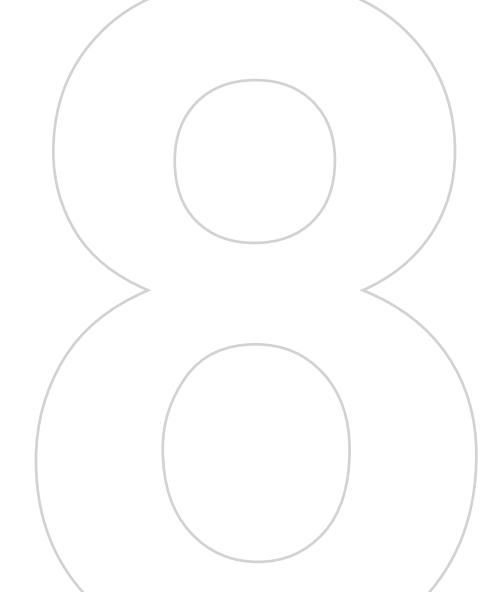

# 8.1 Utilizar la Cámara

Tomar imágenes y grabar vídeos con audio es fácil con la cámara incorporada en su dispositivo. Antes de capturar una foto o vídeo, ajuste la lente de la parte posterior del dispositivo a uno de los siguientes modos:

Modo ángulo ancho - para tomar fotos a una distancia normal

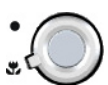

Modo macro - para tomar fotos a una distancia corta

#### Para utilizar la cámara

- Puntee en Inicio > Programas > Cámara; o
- Puntee en Inicio > Programas > Imágenes y vídeos > icono Cámara; o
- Presione CÁMARA en su dispositivo.

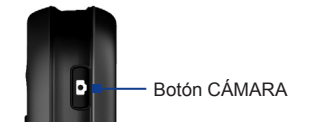

#### Para salir de la cámara

Puntee en el icono salir ( 😵 ).

# Utilizar la cámara

La cámara de su dispositivo le permite capturar imágenes y vídeos utilizando varios modos incorporados con flexibilidad. El modo Cámara se ajusta al modo de Captura de foto por defecto. La esquina inferior derecha de la pantalla muestra el modo de captura activo. Para cambiar a otros modos de captura, haga lo siguiente:

- Puntee en <i>o 
   en la pantalla.
- Presione NAVEGACIÓN izquierda o derecha.

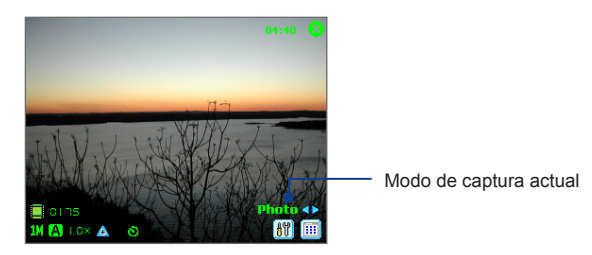

Los modos de captura disponibles de la cámara son los siguientes:

- Foto: Captura imágenes fijas estándar.
- Vídeo: Captura vídeos, con o sin audio de fondo.
- Vídeo MMS: Captura vídeos apropiados para enviar a través de MMS.
- Imagen de contactos: Captura una imagen fija y le da la opción de asignarla inmediatamente como foto de identificación para un contacto.
- Tema de imagen: Captura imágenes fijas y las coloca en cuadros.
- **Deporte**: Captura una secuencia de imágenes fijas (5 30) automáticamente en un espacio corto de tiempo a una frecuencia definida.
- Ráfaga: Captura una secuencia de imágenes fijas (máximo 30) siempre que se mantenga presionado CÁMARA en el dispositivo o ENTRAR en NAVEGACIÓN.

#### Formatos de archivo soportados

Utilizando los modos de captura anteriores, la cámara de su dispositivo captura archivos en los siguientes formatos:

| Tipo de captura  | Formato                                |
|------------------|----------------------------------------|
| lmagen fija      | BMP, JPEG                              |
| Vídeo            | Motion-JPEG AVI (.avi), MPEG-4 (.mp4)  |
| Vídeo MMS        | H.263 línea base (.3gp), MPEG-4 (.mp4) |
| Ráfaga / Deporte | JPEG                                   |

# Utilizar accesos directos en modo Cámara

Estando en modo Cámara, puede utilizar los siguientes botones e iconos en su dispositivo como acceso directo cuando realice operaciones.

#### El botón ENTRAR.

Presione ENTRAR para tomar una foto cuando esté capturando una imagen fija. Presione ENTRAR para iniciar la grabación de vídeo; vuelva a pulsarlo para detener la grabación.

## El control NAVEGACIÓN

- Presione NAVEGACIÓN arriba o abajo para aumentar o disminuir el nivel del zoom.
- Presione NAVEGACIÓN a la izquierda o derecha para ir al modo de captura anterior o siguiente.

#### El botón CÁMARA

Presione el botón CÁMARA en el dispositivo para cambiar al modo Cámara. Si ya está en el modo Cámara, presione una vez para tomar una imagen fija o para iniciar la grabación de un vídeo.

11

#### Iconos del modo Cámara

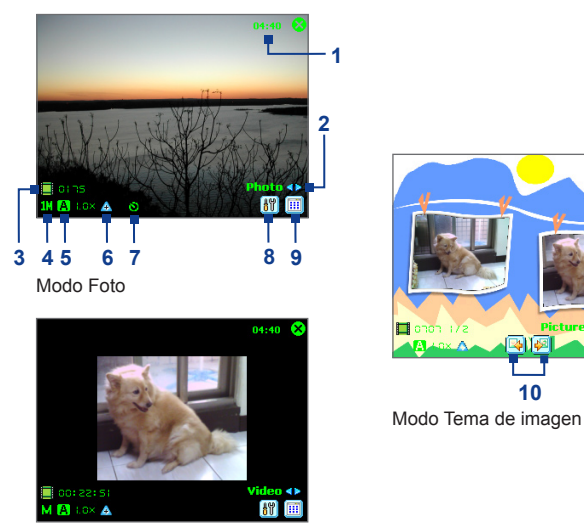

Modo Vídeo

- 1 Indicador de la hora actual. El indicador de tiempo mostrado en la esquina superior derecha de la pantalla le informa sobre la hora actual.
- 2 Botón Cambio de modo. Punteando en la flecha izquierda o derecha ( </ >> ) en la pantalla podrá cambiar el modo de captura.
- 3 Indicador de información restante. El icono de película ( 10:35) muestra las tomas restantes, disponibles de fotos basándose en la configuración actual.
- 4 Indicador de resolución. El icono de resolución ( S / M / L / 1M / 2M ) indica la resolución actual.
- 5 Indicador de ambiente. El icono de ambiente ( 🔝 / \* / ※ / ※ / ※ / 汶) indica el ambiente actual.
- 6 Botón Zoom. Punteando en la flecha arriba/abajo ( ▲ / ⊽ ) en la pantalla podrá aumentar o reducir.
- 7 Indicador del Temporizador. Si la función Temporizador está habilitada, el icono del temporizador (<sup>S</sup>) aparecerá en la pantalla de la cámara. Cuando presione el botón ENTRAR o CÁMARA para capturar una imagen fija, comenzará la cuenta atrás y luego capturará una imagen fija tras el tiempo asignado (5 segundos o 10 segundos).
- 8 Configuración de la cámara. Puntee en el icono Herramientas ( 🕅 ) para abrir la pantalla Configuración de la cámara. Puntee en Aceptar para regresar al modo Cámara.
- 9 Visor de imágenes. Puntee en el icono del Visor ( 🗐 ) para ver una imagen o vídeo en Imágenes y vídeos.
- 10 Botón Plantilla anterior/siguiente. En el modo Tema de imagen, puntee en el icono Selector de plantilla ( 🚳 / 👰 ) para mostrar la plantilla anterior o siguiente.
- 11 Salir. Puntee en el icono Salir ( 😵 ) para salir del programa Cámara.

#### Utilizar modos de captura de imagen fija

Mientras está utilizando los modos de captura de imagen fija, **Foto, Imagen de contacto, Tema de imagen, Deporte** y **Ráfaga**, puede capturar imágenes fijas presionando CÁMARA en el dispositivo o ENTRAR en el control de NAVEGACIÓN. Los modos de captura de imagen fija soportan el formato BMP o JPEG, según lo haya especificado en la pantalla Configuración de la cámara.

Mientras captura una imagen en modo de captura Tema de imagen, puede seleccionar una plantilla predefinida. Para ver y seleccionar de diferentes plantillas, puntee en <<pre>o > en la pantalla Cámara. Dependiendo de la plantilla elegida, puede que necesite tomar una o más fotos para la plantilla.

# Utilizar el modo de captura de vídeo

Mientras utiliza el modo de captura de vídeo, puede presionar en CÁMARA o ENTRAR para iniciar la grabación de un vídeo (con audio si lo desea). Para detener la grabación, presione en CÁMARA o ENTRAR de nuevo. Su dispositivo muestra la primera imagen de un vídeo capturado por defecto en la pantalla Revisar.

Antes de capturar un vídeo, puede especificar la longitud deseada de grabación en términos de tiempo o tamaño de archivo en la pantalla Configuración de la cámara.

Puede ajustar el formato de captura a Motion-JPEG AVI o MPEG-4 en la pantalla Configuración de la cámara.

# Utilizar el modo de captura de vídeo MMS

El modo de captura de vídeo MMS le facilita capturar un archivo de vídeo y luego enviarlo a través de MMS. Presione ENTRAR o CÁMARA para iniciar la grabación de un vídeo (con audio si lo desea). Para detener la grabación, presione en ENTRAR o CÁMARA de nuevo.

La longitud de grabación de vídeo MMS queda ajustada. La grabación automática se detiene cuando se alcanza la longitud predefinida. Sin embargo, puede detener manualmente la grabación del vídeo en cualquier momento. El indicador de tiempo en la esquina inferior izquierda de la pantalla Cámara indica el límite de tiempo.

Puede especificar el formato de captura para que sea H.263 o MPEG-4 en la pantalla Configuración de la cámara; sin embargo, el formato ideal para MMS es H.263 (3GPP). Tras capturar el archivo de vídeo, puntee en 🗃 en la pantalla Revisar para enviar el archivo a través de MMS.

# Utilizar la pantalla Revisar

Tras tomar una imagen fija o grabar un vídeo, puede ver la imagen o vídeo en la pantalla Revisar. Además, puede enviar la imagen o vídeo a través de correo electrónico o eliminarla inmediatamente.

#### Iconos del modo Revisar

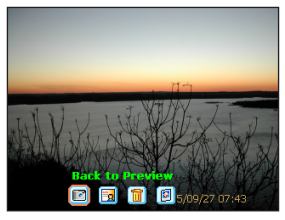

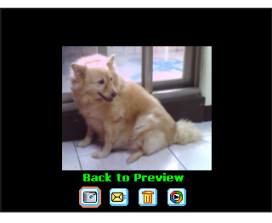

Pantalla Revisar de imagen fija

Pantalla Revisar de vídeo

- Volver a vista previa. Puntee en 🔟 para regresar al modo Cámara y capturar una imagen-
- Enviar. Puntee en D para enviar la imagen capturada a alguien por correo electrónico.
- Eliminar. Puntee en 🗊 para quitar la imagen capturada.
- Ver en Imágenes. Puntee en 🗐 para cambiar al programa Imágenes y vídeos. La imagen capturada aparecerá en la Vista detallada.
- Ver en Windows Media. En el modo de captura Vídeo, puntee en 💿 para cambiar a Windows Media Player y reproducir el nuevo vídeo que acaba de grabar.
- Asignar a Contactos. Puntee en 🗊 para asociar la foto a un contacto seleccionado.

#### Para acceder a la pantalla Revisar

- En la pantalla Configuración de la cámara, puntee en Herramientas > Opciones > ficha General.
- Seleccione la casilla de verificación Revisar después de la captura. Por favor, tenga en cuenta que esta casilla de verificación esté seleccionada por defecto para permitirle revisar la imagen o vídeo tras haber sido capturado.

# Utilizar el zoom

Mientras captura una imagen fija o un vídeo utilizando la cámara, puede ampliar para que el objeto enfocado esté más cercano y puede reducir para que el objeto se mueva más lejos. En todos los modos de captura, utilice NAVEGACIÓN en su dispositivo o puntee en la flecha triangular Arriba junto al indicador de tamaño de zoom, para aumentar una imagen fija o una secuencia de vídeo entrante. Cuando se alcance el límite de zoom, escuchará un bip. Para reducir, presione NAVEGACIÓN abajo o puntee la flecha Abajo. El tamaño de zoom de la cámara para una imagen o vídeo depende del modo y tamaño de la captura. A continuación encontrará un resumen.

#### 132 Experimentar Multimedia

| Modo de captura     | Configuración del tamaño de<br>captura | Tamaño de zoom                                            |
|---------------------|----------------------------------------|-----------------------------------------------------------|
|                     | 2M (1600 x 1200)                       | No hay zoom disponible                                    |
|                     | 1.3M (1280 x 1024)                     | 1.0x a 2.0x                                               |
| Foto                | Grande (640 x 480)                     | 1.0x a 2.0x                                               |
|                     | Mediano (320 x 240)                    | 1.0x a 4.0x                                               |
|                     | Pequeño (160 x 120)                    | 1.0x a 10.0x                                              |
| Vídeo v vídeo MMS   | Mediano (176 x 144)                    | 1.0x a 2.0x                                               |
| video y video wiwis | Pequeño (128 x 96)                     | 1.0x a 2.0x                                               |
|                     | Grande (640 x 480)                     | 1.0x a 2.0x                                               |
| Imagen de contactos | Mediano (320 x 240)                    | 1.0x a 4.0x                                               |
|                     | Pequeño (160 x 120)                    | 1.0x a 10.0x                                              |
| Tema de imagen      | Determinado por la plantilla actual    | Depende del tamaño de la plantilla<br>cargada actualmente |
|                     | Grande (640 x 480)                     | 1.0x a 2.0x                                               |
| Deporte             | Mediano (320 x 240)                    | 1.0x a 4.0x                                               |
|                     | Pequeño (160 x 120)                    | 1.0x a 10.0x                                              |
|                     | Grande (640 x 480)                     | 1.0x a 2.0x                                               |
| Ráfaga              | Mediano (320 x 240)                    | 1.0x a 4.0x                                               |
|                     | Pequeño (160 x 120)                    | 1.0x a 10.0x                                              |

- Nota Los tamaños de captura disponibles para ciertos formatos de captura también varían de un modo de captura a otro. El tamaño del zoom ha sido calculado basándose en los siguientes tamaños:
  - 1.0x = tamaño normal (sin zoom)
  - 2.0x = ampliar por dos
  - 4.0x = ampliar por cuatro
  - 8.0x = ampliar por ocho
  - 10.0x = ampliar por diez

## Utilizar la pantalla Configuración de cámara

Mientras captura una imagen fija o vídeo utilizando cualquier modo de captura, puntee en el icono de herramientas ( 🛐 ) para acceder a la pantalla Configuración de la cámara. La pantalla Configuración de la cámara le permite ajustar la configuración de captura.

| 🏄 Camera        | <b># ▼ 4</b> € 1:54 ok |
|-----------------|------------------------|
| Camera Settings |                        |
| Capture mode:   | Photo 👻                |
| Capture format: | JPEG 🗸                 |
| Capture size:   | Large (640x480) 🔹      |
|                 |                        |
| Ambience:       | Auto 👻                 |
| Star            | t Camera               |
| Tools           |                        |

Puede ajustar la siguiente configuración en la pantalla Configuración de la cámara.

| Configuración                 | Le permite                                                                                                    |
|-------------------------------|----------------------------------------------------------------------------------------------------|
| Modo de captura               | Cambie entre diferentes modos de captura como Foto, Vídeo, Imagen de Contactos y más.                                                                                           |
| Formato de captura            | Seleccione el formato del archivo deseado.                                                                                                    |
| Tamaño de captura             | Seleccione el tamaño deseado.                                                                                                    |
| Frecuencia de<br>captura      | Seleccione una frecuencia de captura (en modo Deportes o Secuencia).                                                                                                    |
| Limitación de la<br>grabación | Especifique el tiempo o tamaño de archivo máximo para la grabación.                                                                                                    |
| Plantilla                     | Seleccione una plantilla (sólo en modo Tema de imagen).                                                                                                    |
| Explorar                      | Navegue a una carpeta con plantillas (sólo en modo Tema de imagen).                                                                                                    |
| Número de ráfagas             | Seleccione un contador de captura automática (sólo en modo Deporte).                                                                                                    |
| Ambiente                      | Seleccione un tipo de ambiente como Fluorescente, Noche, etc. para que se ajuste a la<br>iluminación del ambiente o elija un efecto especial como Escala de grises, Sepia, etc. |

Tras ajustar la configuración, puntee en **Aceptar** o **Iniciar cámara** en la pantalla Configuración de la cámara para regresar a la pantalla Cámara.

# Utilizar el menú Herramientas

El menú **Herramientas** en la pantalla Configuración de la cámara ofrece las siguientes opciones avanzadas para personalizar las funciones del modo Cámara.

| 🏄 Camera            | <b># ▼ 4</b> € 1:54 ol |
|---------------------|------------------------|
| Camera Settings     |                        |
| Capture mode:       | Photo 🗸                |
| Capture format:     | JPEG 🗸                 |
| Capture size:       | Large (640×480) 🔹      |
|                     |                        |
| Ar <u>A</u> djust   | Auto 💌                 |
| Options rt<br>About | : Camera               |
| Tools               |                        |

#### El elemento Ajustar

Puntee en **Herramientas > Ajustar** para ajustar las propiedades de pantalla de la cámara, como **Contraste**, **Brillo**, **Saturación**, **Matiz** y **Nitidez**. Seleccione una de estas propiedades de la lista y mueva el control deslizante (o puntee en el control deslizante) para cambiar el valor. La ventana de vista previa de la pantalla Ajustar muestra el efecto de los cambios que realiza en la pantalla Ajustar. Puntee en **Aceptar** para guardar la configuración. Puede puntear en **Restablecer** en cualquier momento para restablecer todas las propiedades a sus valores predeterminados.

#### El elemento Opción

Puntee en **Herramientas > Opciones** para mostrar la pantalla Opciones con las tres fichas siguientes:

- · Ficha General. Esta ficha incluye las siguientes opciones:
  - Deshabilitar el sonido del disparador. Seleccione esta casilla de verificación para deshabilitar todos los sonidos predeterminados reproducidos mientras captura una imagen fija o graba un vídeo.
  - Mantener retroiluminación encendida mientras se utiliza el visor. Seleccione esta casilla de verificación para asegurarse de que la retroiluminación se mantiene encendida mientras ve la secuencia de vídeo entrante, ignorando la configuración de retroiluminación de su dispositivo.
  - Revisar después de la captura. Seleccione esta casilla de verificación para mostrar la imagen capturada inmediatamente tras tomar una foto. La pantalla Revisar ofrece opciones para realizar varias operaciones en el archivo nuevo. Si borra esta casilla de verificación grabará cualquier archivo nuevo capturado utilizando el nombre de archivo predeterminado y regresará a la pantalla Cámara.

- Durante la captura de imágenes aplicar "Marca de fecha y hora". Seleccione esta casilla de verificación para componer automáticamente la fecha y hora actuales en las imágenes capturadas.
- Ajuste de parpadeo. Cuando tome fotos de interior, el parpadeo de la pantalla de la cámara puede causarlo las inconsistencias entre la velocidad de escaneo de líneas de la pantalla de la cámara y la frecuencia de parpadeo de la luz fluorescente. Para reducir el parpadeo, puede cambiar la configuración del parpadeo a Auto o a la frecuencia apropiada (50Hz o 60Hz) según el país donde esté utilizando su dispositivo.
- **Guardar en**. Seleccione dónde desea guardar sus archivos. Puede guardar los archivos en la memoria principal o en una tarjeta de almacenamiento.
- Ficha **Imagen**. Esta ficha ofrece una configuración relacionada con la imagen para los archivos capturados.
  - Tipo de prefijo y Cadena de prefijo. Por defecto, el nombre de archivo de cada archivo de imagen capturado se ajusta como "IMAGE" seguido por un número en secuencia, por ejemplo: IMAGE\_00001.jpg. Para cambiar este prefijo, seleccione Cadena en la lista Tipo de prefijo, luego escriba los caracteres deseados en el cuadro Cadena de prefijo.
  - Índice del contador. Por defecto, los archivos de imágenes recién capturados son nombrados con un prefijo y algunos números en secuencia 00000, 00001, 00002, etcétera. Para restablecer la numeración a "00001" para los archivos de imágenes capturados, puntee en Restablecer contador.
  - Calidad de JPEG. Seleccione el nivel de calidad de la imagen JPEG para todas las imágenes fijas capturadas. Puede elegir entre Super fino, Fino, Normal y Básico.
  - Temporizador. Seleccione la opción Temporizador para capturar imágenes: Apagado, 5 segundos o 10 segundos. Si selecciona 5 segundos o 10 segundos, la captura será retrasada el tiempo especificado tras presionar en CÁMARA o ENTRAR.
- Ficha Vídeo. Las opciones de esta ficha sirven para ajustar la configuración de los archivos de vídeo capturados.
  - Tipo de prefijo y Cadena de prefijo. Por defecto, el nombre de archivo de cada archivo de vídeo capturado se ajusta como "VIDEO" seguido por un número en secuencia, por ejemplo: VIDEO\_00001.avi. Para cambiar este prefijo, seleccione Cadena en la lista Tipo de prefijo, luego escriba los caracteres deseados en el cuadro Cadena de prefijo.

- 136 Experimentar Multimedia
  - Índice del contador. Por defecto, los archivos de vídeo recién capturados son nombrados con un prefijo y algunos números en secuencia 00000, 00001, 00002, etcétera. Para restablecer la numeración a "00001" para los archivos de vídeo capturados, puntee en Restablecer contador.
  - Grabación con audio.. Seleccione esta casilla de verificación para grabar audio con los vídeos capturados. Esta casilla de verificación está seleccionada por defecto. Si borra esta casilla de verificación y luego captura un vídeo, no tendrá audio.

# 8.2 Utilizar Imágenes y vídeos

El programa **Imágenes y vídeos** recopila, organiza y ordena las imágenes y vídeos de su dispositivo en los siguientes formatos.

| Tipo del archivo | Extensiones de archivos    |
|------------------|----------------------------|
| Imagen           | *.bmp, *.jpg               |
| Vídeo            | *.avi, *.wmv, *.mp4, *.3gp |

Puede ver las imágenes como presentación, transferirlas, enviarlas a través de correo electrónico, editarlas o configurarlas como fondo en la pantalla Hoy.

#### Para copiar imágenes y vídeos en su dispositivo

Puede copiar archivos de imágenes y vídeo desde su PC y verlas en su dispositivo.

 Copie los archivos de imágenes y vídeo de su PC o tarjeta de almacenamiento a la carpeta Mis imágenes de su dispositivo. (También puede copiar archivos de vídeo en la carpeta Mis vídeos.)

Para más información sobre copiar archivos de su PC a su dispositivo, consulte la ayuda de ActiveSync en su PC.

Nota También puede copiar archivos de imágenes y vídeo de su PC a su dispositivo utilizando una tarjeta de memoria. Inserte la tarjeta de memoria en la ranura para tarjetas de memoria de su dispositivo, luego copie los archivos de imágenes y vídeo de su PC a la carpeta creada en la tarjeta de memoria.

#### Para ver imágenes

- 1. Puntee en Inicio > Programas > Imágenes y vídeos. Las imágenes en la carpeta Mis imágenes aparecen como miniaturas por defecto.
- Seleccione una imagen y puntee en Ver. Si no puede encontrar una imagen en la carpeta predeterminada Mis imágenes, vaya a otra carpeta punteando en la flecha Abajo (▼).

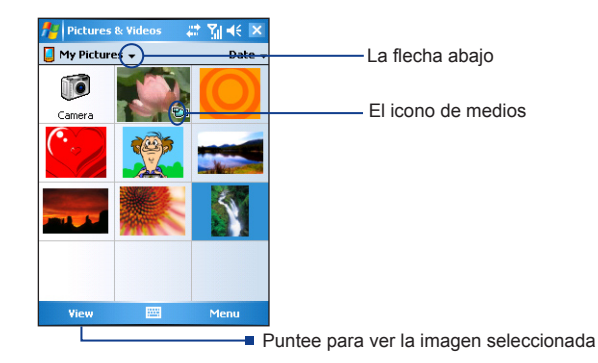

#### Para reproducir vídeos con audio

- Puntee en Inicio > Programas > Imágenes y vídeos. Los archivos de vídeo en la carpeta Mis imágenes aparecen como miniaturas por defecto, apareciendo con un icono multimedia ( 1).
- Seleccione un vídeo y puntee en la miniatura para reproducirla con el Windows Media Player incorporado.

#### Para ver presentaciones de diapositivas

Puede ver sus imágenes como una presentación en su dispositivo. Las imágenes aparecen a pantalla completa con intervalos de 5 segundos entre diapositivas.

- 1. Puntee en Inicio > Programas > Imágenes y vídeos.
- 2. Puntee en Menú > Reproducir presentación.
- Nota
   Puede especificar la escala de las imágenes para optimizar su pantalla en una presentación.

   Puntee en Menú > Opciones, luego puntee en Imágenes verticales o Imágenes horizontales en la ficha Presentación.

Puntee en cualquier lugar de la pantalla para mostrar la barra de herramientas de la Presentación, que puede utilizar para detener o pausar la presentación, girar la vista y más. Pulse NAVEGACION derecha o izquierda para moverse adelante o atrás por las diapositivas.

#### 138 Experimentar Multimedia

#### Para ordenar imágenes y vídeos

Si almacena un número grande de imágenes o vídeos en su dispositivo puede que le resulte útil ordenarlos para encontrar una imagen específica o vídeo rápidamente. Puede ordenarlos por nombre, fecha y tamaño.

- 1. Puntee en Inicio > Programas > Imágenes y vídeos.
- 2. Puntee en la lista ordenar (llamada Fecha por defecto) y seleccione el elemento por el que desea ordenar (Nombre, Fecha o Tamaño).

#### Para eliminar una imagen o vídeo

Haga lo siguiente para quitar una imagen o un vídeo:

- Seleccione una imagen o vídeo en la pantalla Imágenes y vídeos y puntee en Menú > Eliminar.
- Puntee durante varios segundos en la miniatura de la imagen que desea eliminar, luego puntee en **Eliminar**.

Puntee en Sí para confirmar la eliminación.

#### Para editar una imagen

Puede girar, recortar y ajustar el brillo y el contraste de sus imágenes

- 1. Puntee en Inicio > Programas > Imágenes y vídeos.
- 2. Puntee en la imagen que desea editar.
- 3. Puntee en Menú > Editar y haga lo siguiente:
  - Para girar una imagen 90 grados en sentido contrahorario, puntee en Girar.
  - Para recortar una imagen, puntee en Menú > Recortar. A continuación, puntee y arrastre para seleccionar el área para recortar. Puntee dentro del cuadro para recortar o puntee fuera del cuadro para cancelar el recorte.
  - Para ajustar el brillo y el contraste de una imagen, puntee en Menú > Autocorrección.
- Nota Para deshacer una edición, puntee en Menú > Deshacer. Para cancelar todas las ediciones no guardadas realizadas en la imagen, puntee en Volver a la copia guardada.

#### Para ajustar una imagen como fondo de la pantalla Hoy

Puede utilizar una imagen como fondo de la pantalla Hoy.

- 1. Puntee en Inicio > Programas > Imágenes y vídeos.
- 2. Seleccione la foto que desea establecer como fondo.
- 3. Puntee en Menú > Establecer como fondo.
- 4. En **Transp.**, seleccione un porcentaje mayor para una imagen más transparente o un porcentaje menor para una imagen más opaca.
- 5. Puntee en Aceptar.

#### Para enviar imágenes y vídeos por correo

Puede enviar imágenes y vídeos a otros dispositivos por correo electrónico.

- 1. Primero ajuste Mensajería para enviar y recibir mensajes.
- 2. En el programa, seleccione el elemento que desee enviar.
- Puntee en Menú > Enviar y seleccione una cuenta (como Correo electrónico de Outlook o MMS) para enviar el elemento adjunto.
- 4. Se creará un nuevo mensaje con la opción adjunta.
- Escriba el nombre del destinatario y el asunto y puntee en Enviar. El mensaje se enviará la próxima vez que sincronice su dispositivo.
- Nota Las imágenes y vídeos se guardan automáticamente antes de ser enviados.

#### Para transferir una imagen o vídeo

Puede transferir un archivo de imagen o vídeo a otro dispositivo móvil utilizando infrarrojos.

- 1. Puntee en Inicio > Programas > Imágenes y vídeos.
- 2. Seleccione el archivo de imagen o vídeo que desea transferir.
- 3. Puntee en Menú > Transferir.
- 4. Seleccione un dispositivo al que transferir el archivo.
- 5. Puntee en Aceptar.

#### 140 Experimentar Multimedia

#### Para asignar imágenes a contactos

Puede asignar una imagen a un contacto para poder identificar fácilmente el contacto en cualquier momento.

- 1. Puntee en Inicio > Programas > Imágenes y vídeos.
- 2. Seleccione la imagen que desea asignar a un contacto.
- 3. Puntee en Menú > Guardar en Contactos.
- Puntee en el contacto o navegue y puntee en Seleccionar para elegir el contacto en su lista de contactos.

#### Para personalizar más configuraciones de imagen

- 1. Puntee en Inicio > Programas > Imágenes y vídeos.
- 2. Seleccione la imagen para la que desea configurar más opciones.
- 3. Puntee en Menú > Opciones. Aparecerá la pantalla Opciones, permitiéndole:
  - Cambiar el tamaño de una imagen para que pueda ser enviada más rápidamente por correo electrónico.
  - Ajuste la dirección de giro de la función Girar.
  - Ajuste la configuración de la vista durante las presentaciones y active las opciones del protector de pantalla.

# 8.3 Utilizar Windows Media Player

Puede utilizar Microsoft Windows Media Player 10 Mobile para Pocket PC para reproducir audio digital y archivos de vídeo almacenados en su dispositivo o en una red, como en un sitio Web.

Utilizando Windows Media Player, podrá reproducir archivos de audio y vídeo. Estos son los formatos de archivo soportados por esta versión de Windows Media Player.

| Formatos de archivo de vídeo<br>soportados                                      | Extensiones de archivos                    |
|---------------------------------------------------------------------------------|--------------------------------------------|
| Windows Media Video     MPEG4 Perfil Simple     H.263     Motion JPEG     3GPP2 | .wmv, .asf<br>.mp4<br>.3gp<br>.avi<br>.3g2 |

| Formatos de archivo de audio<br>soportados                                                     | Extensiones de archivos                   |
|------------------------------------------------------------------------------------------------|-------------------------------------------|
| <ul> <li>Windows Media Audio</li> <li>MP3</li> <li>MIDI</li> <li>AMR Banda Estrecha</li> </ul> | .wma<br>.mp3<br>.mid, .midi, .rmi<br>.amr |
| <ul><li>AMR Banda Ancha</li><li>AAC</li><li>3GPP2</li></ul>                                    | .awb<br>.m4a<br>.gcp                      |

## Acerca de los controles

A continuación se muestran los controles disponibles en Windows Media Player.

|                                     | Este control |               | Hace esto                                                                      |
|-------------------------------------|--------------|---------------|--------------------------------------------------------------------------------|
| 🏄 Windows Media 🛛 🛱 Y 🔺 🗵           | 1            |               | Reproduce/pausa un archivo.                                                    |
| Pausd                               | 2            | 0             | Muestra el vídeo a pantalla completa.                                          |
|                                     | 3            | 6             | Muestra un sitio Web donde podrá encontrar<br>música y vídeos para reproducir. |
|                                     | 4            |               | Ajusta el progreso de reproducción de un archivo seleccionado.                 |
|                                     | 5            | •             | Salta al principio del archivo actual o al archivo anterior.                   |
| 00:11 432 70%<br>Prove Playing Menu | 6            |               | Saltar al siguiente archivo.                                                   |
|                                     | 7            | $\overline{}$ | Disminuye el nivel del volumen.                                                |
| 2345 6 7 8 9                        | 8            | ÷             | Aumenta el nivel del volumen.                                                  |
| 1                                   | 9            | <b>4</b> D    | Activa o desactiva el sonido.                                                  |
|                                     |              |               |                                                                                |

**Nota** Puede rebobinar y pasar rápido adelante archivos presionando durante varios segundos los controles Izquierda/Derecha.

# Acerca de las pantallas y menús

Windows Media Player tiene tres pantallas principales:

- **Pantalla de reproducción**. Pantalla predeterminada que muestra los controles de reproducción (como Reproducir, Pausa, Siguiente, Anterior y Volumen) y la ventana de vídeo. Puede cambiar la apariencia de esta pantalla eligiendo una piel diferente.
- **Pantalla Reproducción en curso**. Esta pantalla muestra la lista de Reproducción en curso. Esta lista de reproducción especial muestra el archivo de reproducción actualmente reproduciéndose y cualquier otro archivo que esté "en cola" para reproducirse más tarde.
- Pantalla Biblioteca. Pantalla que le permite buscar rápidamente archivos de audio, archivos de vídeo y listas de reproducción. Contiene categorías como Mi música, Mis vídeos, Mi TV y Mis listas de reproducción.

En la parte inferior de cada pantalla, puede abrir un **Menú**. Los comandos de este menú varían, dependiendo de qué pantalla está visualizando. Para más información sobre los comandos de estos menús, consulte la Ayuda de su dispositivo.

# Acerca de licencias y archivos protegidos

Algunos contenidos (como archivos de medios digitales descargados de Internet, pistas de CD y vídeos) tienen asociadas licencias para protegerlos de la distribución ilegal o reparto. Las licencias son creadas y administradas con administración de derechos digitales (DRM), que es la tecnología que protege el contenido y administra sus derechos de acceso. Algunas licencias pueden prohibir que reproduzca archivos copiados en su dispositivo. Los archivos con licencias asociadas con ellos se llaman "archivos protegidos".

Si desea copiar un archivo protegido de su PC a su dispositivo, utilice el Reproductor de sobremesa para sincronizar el archivo en su dispositivo en lugar de arrastrarlo de una carpeta del PC a otra en el dispositivo, por ejemplo). Esto asegurará que la licencia se copie junto con el archivo protegido. Para más información sobre la sincronización de archivos en su dispositivo y otros dispositivos móviles, consulte la ayuda del Reproductor.

Nota Puede ver el estado de la protección de un archivo comprobando sus propiedades (punteando en Menú > Propiedades).

## Copiar archivos en su dispositivo

Utilice la última versión del Reproductor (Windows Media Player 10 o posterior) para sincronizar archivos multimedia digitales en su dispositivo (en lugar de arrastrar un archivo de una carpeta de su PC a una carpeta de su dispositivo, por ejemplo). Utilizando el Reproductor se asegurará de que las licencias han sido copiadas con archivos protegidos.

Sincronice siempre los archivos con una tarjeta de almacenamiento insertada en su dispositivo. No sincronice con una tarjeta de almacenamiento insertada en un lector de tarjetas. Además, no sincronice en la ubicación de almacenamiento interno (RAM) de su dispositivo.

#### Para sincronizar el contenido de su dispositivo automáticamente

- 1. En su PC, inicie Windows Media Player.
- 2. Inserte una tarjeta de 32MB o más en su dispositivo y luego conéctelo a su PC.
- **3.** Si no ha configurado la sincronización entre su dispositivo y el PC, el Asistente para la configuración de dispositivos se abrirá en su PC.
- 4. En el asistente, haga clic en Automática, seleccione la casilla de verificación Personalizar las listas de reproducción que se van a sincronizar y seleccione las listas de reproducción que desea sincronizar.
- 5. Haga clic en Finalizar.
- Los archivos comienzan a sincronizarse en su dispositivo. La próxima vez que conecte su dispositivo a su PC con la versión de sobremesa de Windows Media Player ejecutándose, la sincronización se iniciará automáticamente.

#### Para sincronizar y copiar el contenido manualmente en su dispositivo

- 1. Si no ha configurado la sincronización entre su dispositivo y el PC, siga los pasos 1 al 5 en "Para sincronizar el contenido de su dispositivo automáticamente", con la excepción de que debe hacer clic en sincronización **Manual**.
- 2. Para elegir archivos para sincronizar y copiar en su dispositivo, haga lo siguiente:
  - Haga clic en la ficha Biblioteca.
  - En el panel del extremo derecho, haga clic en la lista desplegable y seleccione Sincronizar lista.
  - En la Lista de reproducción que se encuentra en el panel del extremo izquierdo, seleccione una lista de reproducción deseada.
  - En la Lista de archivos que se encuentra en el panel central, realice una selección múltiple de los archivos deseados y arrástrelos a Lista de sincronización.
  - Haga clic en el botón **Iniciar sincronización** que se encuentra en la parte inferior de la Lista de sincronización.

#### 144 Experimentar Multimedia

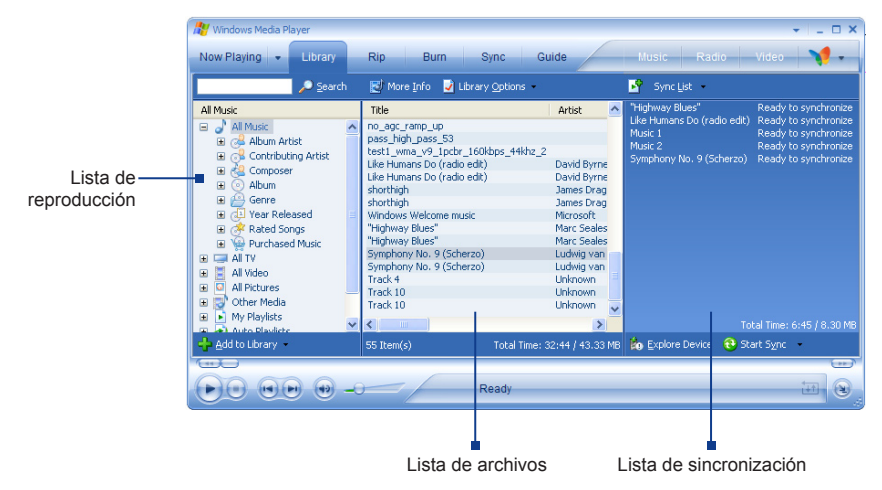

Nota Los archivos de audio se copian más rápido si el reproductor de sobremesa está configurado para ajustar automáticamente el nivel de calidad de los archivos de audio copiados a su dispositivo. Para más información, consulte la ayuda del Reproductor en el PC.

# **Reproducir medios**

#### Para reproducir elementos en su dispositivo

Utilice la biblioteca de Windows Media Player Mobile para encontrar y reproducir canciones, vídeos y listas de reproducción almacenados en su dispositivo o tarjeta de almacenamiento extraíble.

- 1. Si no está en la pantalla de la Biblioteca, puntee en Menú > Biblioteca.
- En la pantalla Biblioteca, puntee en la flecha Biblioteca (cerca de la parte superior de la pantalla), luego puntee en el medio de almacenamiento que desee utilizar, por ejemplo, Tarjeta de almacenamiento.
- En la mayoría de los casos, Windows Media Player Mobile actualiza la biblioteca automáticamente. Sin embargo, puede actualizar manualmente la biblioteca para asegurarse de que contiene archivos nuevos copiados recientemente a su dispositivo o tarjeta de almacenamiento. Puntee en Menú > Actualizar biblioteca para actualizar la lista de la biblioteca.
- 4. Seleccione una categoría (por ejemplo, Mi música o Mis listas de reproducción).
- 5. Puntee durante varios segundos en el elemento que desea reproducir (como una canción, álbum o nombre de artista), luego puntee en **Reproducir**.
- Nota Para reproducir un archivo almacenado en su dispositivo, pero no está en una biblioteca, en la pantalla Biblioteca puntee en **Menú > Abrir archivo**. Puntee durante varios segundos en el elemento que desea reproducir (como un archivo o una carpeta), luego puntee en **Reproducir**.

### Para reproducir un elemento en una red

Utilice el comando **Abrir dirección URL** para reproducir una canción o vídeo almacenados en Internet o en un servidor de red.

- 1. Si no está en la pantalla de la Biblioteca, puntee en Menú > Biblioteca.
- 2. Puntee en Menú > Abrir dirección URL.
- 3. Haga lo siguiente:
  - En el cuadro URL, escriba una dirección de red.
  - En Historial, puntee en una URL utilizada anteriormente.
- Nota

Para reproducir un elemento en una red, deberá estar conectado a una red. Para más información sobre la creación de una conexión remota entre su dispositivo y una red, consulte la ayuda de Conexiones en su dispositivo.

### Accesibilidad para personas discapacitadas

Microsoft se esfuerza por realizar sus productos y servicios más fáciles para el uso de todos. Los productos de Microsoft incluyen muchas características de accesibilidad, incluyendo características para personas con dificultades para escribir o usar un ratón, ciegas o con poca visión, sordas o con dificultades auditivas. Para más información sobre los siguientes temas, consulte la sección Accesibilidad del sitio Web de Microsoft (<u>http://www.microsoft.com/enable/ default.aspx</u>).

- Accesibilidad en Microsoft Windows
- Ajustar los productos de Microsoft para gente con problemas de accesibilidad
- Tutoriales gratuitos paso a paso
- Documentación de Microsoft en formatos alternativos
- Tecnología de ayuda para Windows
- · Servicio al cliente para personas sordas o con dificultades auditivas

### 146 Experimentar Multimedia

Nota La información de esta sección se aplica a usuarios que dan licencia a productos Microsoft en los Estados Unidos. Si ha obtenido este producto fuera de los Estados Unidos, su paquete contiene una tarjeta de información filial que puede usar para contactar con su filial sobre productos y servicios disponibles en su área.

### Solución de problemas

Si encuentra algún problema utilizando Windows Media Player, existe un número de recursos disponibles para ayudarle a resolver el problema.

Para más información, consulte la página Solución de problemas para Windows Media Player Mobile en el sitio Web de Microsoft <u>http://www.microsoft.com/windows/windowsmedia/player/</u>windowsmobile/troubleshooting.aspx).

# Capítulo 9

## Utilizar otras aplicaciones

9.1 Word Mobile 9.2 Excel Mobile 9.3 Ver presentaciones con PowerPoint Mobile 9.4 Utilizar PDF ClearVue 9.5 Utilizar el Administrador MIDlet 9.6 Utilizar ZIP 9.7 Utilizar Marcado rápido con voz

## 9.1 Word Mobile

**Word Mobile** es una versión especial de Microsoft Word. Los documentos de Word creados en su PC pueden abrirse y editarse en su dispositivo. También puede crear y editar documentos y plantillas en Word Mobile y guardarlos como archivos **\*.doc**, **\*.rtf**, **\*.txt** y **\*.dot**.

Sólo puede tener un documento abierto a la vez. Cuando abra un segundo documento, el primero se guarda y se cierra automáticamente.

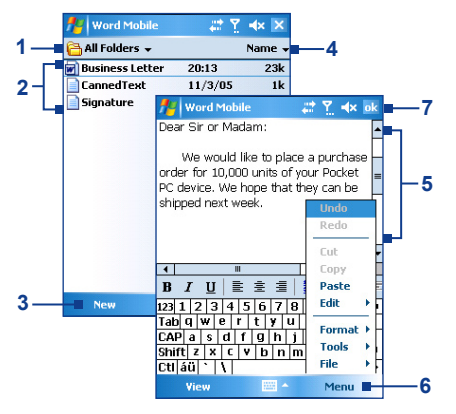

- Por defecto, se buscarán automáticamente los archivos de Word en todas las carpetas y luego aparecerán. Para abrir una carpeta específica, puntee aquí para localizar esa carpeta.
- 2 Puntee en un archivo para abrir y editar su contenido.
- 3 Puntee para crear un nuevo archivo de Word.
- 4 Puntee en ordenar por nombre, fecha, tamaño o tipo.
- 5 Escriba su texto en esta área de edición.
- 6 Puntee para abrir un menú donde podrá ajustar la fuente, alineación de párrafo y sangría, insertar la fecha, realizar la revisión ortográfica y más.
- 7 Puntee para guardar y cerrar el archivo de Word.

### Para crear un archivo

- En Word Mobile, puntee Nuevo. Verá un documento en blanco o una plantilla, dependiendo de lo que haya seleccionado como plantilla predeterminada.
- 2. Escriba texto según lo desee.
- 3. Cuando finalice, puntee en Aceptar para guardar y cerrar el archivo.

Cuando cierre un documento nuevo creado, será nombrado automáticamente con las primeras palabras del documento y colocado en la lista de documentos de Word Mobile. Puede cambiar el nombre fácilmente al documento por otro más significativo y moverlo a otra carpeta o a una tarjeta de almacenamiento.

**Nota** Word Mobile no soporta completamente algunas características de Microsoft Word, como las marcas de revisión y la protección con contraseña. Algunos datos y formatos pueden perderse si guarda el documento en su dispositivo. Para ver una lista completa de las características no soportadas en Word Mobile, consulte la Ayuda en su dispositivo.

## 9.2 Excel Mobile

**Excel Mobile** hace que sea fácil abrir y editar libros de Excel y plantillas creadas en el PC. También puede crear nuevos libros y plantillas en su dispositivo.

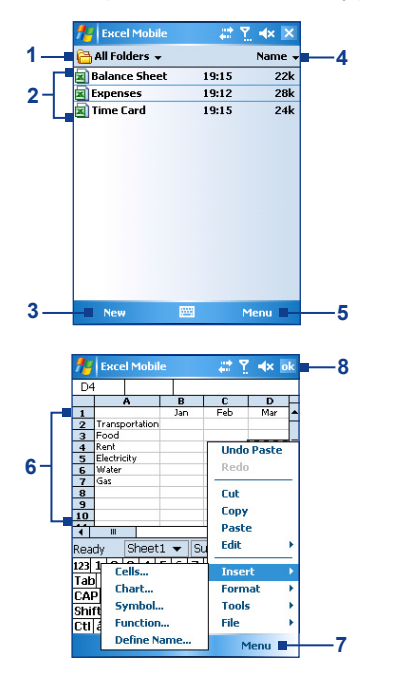

- Por defecto, se buscarán automáticamente los archivos de Excel en todas las carpetas y luego aparecerán. Para abrir una carpeta específica, puntee aquí para localizar esa carpeta.
- 2 Puntee en un archivo para abrir y editar su contenido.
- 3 Puntee para crear un nuevo archivo de Excel.
- 4 Puntee en ordenar por nombre, fecha, tamaño o tipo.
- 5 Puntee para abrir un menú donde podrá cambiar el nombre, mover o duplicar archivos, enviar por correo electrónico o transferir un archivo y más.
- 6 Puntee en una celda para seleccionarla. Utilizando el teclado en pantalla, escriba sus datos y luego puntee en la tecla Entrar.
- 7 Puntee para abrir un menú donde podrá insertar y dar formato a las celdas, elegir símbolos para insertar y más.
- 8 Puntee para guardar y cerrar el archivo de Excel.

- Consejos Trabaje en el modo pantalla completa para ver su libro con la máxima extensión posible.
  - Puntee en Ver > Zoom y seleccione un porcentaje para poder leer fácilmente la hoja de cálculo.
- Nota Excel Mobile no soporta por completo algunas características como fórmulas y comentarios de celdas. Algunos datos y formatos pueden perderse si guarda el libro en su dispositivo.

Para ver una lista completa de las características no soportadas en Word Excel, consulte la Ayuda en su dispositivo.

### 9.3 Ver presentaciones con PowerPoint Mobile

Con **PowerPoint Mobile**, puede abrir y ver presentaciones de diapositivas creadas en su PC. Las presentaciones en formato \*.**ppt** y \*.**pps** creadas con PowerPoint '97 o posterior pueden visualizarse en PowerPoint Mobile.

Muchos elementos de presentación incorporados en las presentaciones como transiciones y animaciones se reproducirán en el dispositivo. Si la presentación es ajustada como una presentación por tiempo, una diapositiva se adelantará a la siguiente automáticamente. Los enlaces a URLs también son soportados.

Las características no soportadas en PowerPoint Mobile incluyen:

- Notas. Las notas escritas para las diapositivas no serán visibles.
- · Reorganizar o editar diapositivas. PowerPoint Mobile es sólo un visor.
- Algunos formatos de archivo. Los archivos creados en el formato \*.ppt anterior a PowerPoint '97 y archivos HTML en formato \*.htm y \*.mht no son soportados.

### Para iniciar una presentación de diapositivas

- 1. Puntee en Inicio > Programas > PowerPoint Mobile.
- 2. En la lista de presentación, puntee en la presentación que desea ver.
- 3. Puntee en la diapositiva actual para avanzar a la siguiente diapositiva.
- Para navegar entre diapositivas, puntee en ▲ | > Siguiente o Anterior o puntee en Ir a diapositiva y puntee en la diapositiva que desea ver.

Si la presentación es ajustada como una presentación por tiempo, las diapositivas avanzarán automáticamente.

- Notas Si ha ampliado para ver una diapositiva con más detalles, no podrá navegar a otra diapositiva hasta que la haya reducido.
  - Si puntea en **Siguiente** o **Anterior** podrá reproducir una animación en una presentación en lugar de navegar a otra diapositiva.

### Para detener una presentación

• En una presentación PowerPoint Mobile, puntee en ▲ | > Fin de la presentación.

## 9.4 Utilizar PDF ClearVue

**PDF ClearVue** muestra archivos en Formato de Documentos Portátiles (PDF). Estos archivos tienen normalmente una extensión de archivo \*.**pdf**.

### Para abrir un archivo PDF en su dispositivo

- 1. Puntee en Inicio > Programas > PDF ClearVue.
- 2. Puntee en Archivo > Abrir para ver una lista de archivos PDF en su dispositivo.
- 3. Puntee en el archivo que desee ver.

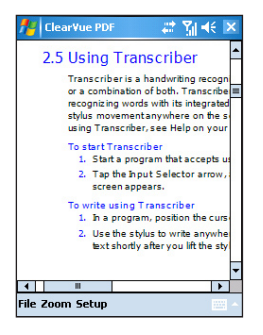

### Para navegar por un documento PDF

Puede hacer lo siguiente:

- Puntee en las teclas de flechas Arriba, Abajo, Derecha e Izquierda en las barras de desplazamiento horizontal y vertical para mover en la dirección deseada de la página.
- Punte NAVEGACIÓN arriba, abajo, derecha e izquierda para subir o bajar una página o para desplazarse por las páginas.
- Puntee en el espacio entre las teclas de las flechas y la barra de desplazamiento con el lápiz para mover una pantalla hacia la posición deseada.
- Puntee en cualquier lugar de la pantalla con su lápiz y arrástrelo para mover la página de manera que pueda ver todas las áreas.

### Para aumentar o reducir el tamaño de la pantalla

- 1. Abra el archivo pdf que desee ver.
- 2. Puntee en Zoom.
- 3. Seleccione un tamaño de zoom o Ancho de página o Toda la página.
- 4. Puntee en Personalizado para ajustar un tamaño de zoom al azar.

| <b>f</b> # | Clear¥ue PDF                                                         | # %  € ×                                                                                               |
|------------|----------------------------------------------------------------------|----------------------------------------------------------------------------------------------------|
|            | To enter punct<br>Transcriber con<br>or a special syn<br>• From a pr | tuation and symbols<br>nes with an on-screen<br>abol to existing text.<br>ogram, tap <b>EED</b> on the |
|            | 200%                                                                 | mains visible until you                                                                                |
|            | 150%                                                                 | osition the keyboard, tap                                                                              |
|            | ✓ 100%<br>75%                                                        | no text is selected, you o                                                                             |
|            | 50%<br>25%<br>Page Width                                             | em, draw a line across<br>ift the stylus from the :<br>ited.<br>of the following:                      |
| 1          | Custom                                                               | e the text.                                                                                            |
| File       | Zoom Setup                                                           |                                                                                                    |

## 9.5 Utilizar el Administrador MIDlet

MIDlets son aplicaciones en Java que se pueden ejecutar en dispositivos móviles. Su dispositivo soporta la Edición Java 2 Micro, J2ME. El **Administrador MIDlet** le permite descargar aplicaciones en Java, como juegos y herramientas diseñados específicamente para dispositivos móviles. Aunque algunas aplicaciones y juegos en Java ya han sido instalados en su dispositivo, el Administrador de Java MIDlet le ofrece la posibilidad de instalar y administrar aplicaciones J2ME adicionales desde Internet.

### Para instalar MIDlets desde Internet

- 1. Localice la MIDlet/suite MIDlet estando conectado a Internet.
- 2. Seleccione la MIDlet/suite MIDlet para descargar.
- 3. Confirme para iniciar la descarga.
- 4. Ejecute el/los archivo(s) para instalar.

### Para instalar MIDlets desde un PC

Puede instalar las MIDlets/suites MIDlet en su dispositivo desde un PC utilizando el cable de sincronización USB, por infrarrojos o con Bluetooth. Las MIDlets copiadas en su dispositivo son guardadas automáticamente en la carpeta Mis documentos. Sin embargo, puede copiar el archivo o archivos MIDlet desde un PC a cualquiera de las carpetas temporales de su dispositivo desde donde el Administrador MIDlet puede instalarlos.

- Administrador de memoria: ../Mi dispositivo/Mis documentos/Mis MIDlets
- · Tarjeta de almacenamiento: ../Mi dispositivo/Tarjeta de almacenamiento
- **Nota** Si la carpeta Mis MIDlets no existe en Mis documentos, puede crear una con el mismo nombre de carpeta. Sin embargo, una carpeta llamada Tarjeta de almacenamiento aparecerá tras insertar una tarjeta de almacenamiento en su dispositivo.

### Para instalar una MIDlet/suite MIDlet

- 1. Puntee en Inicio > Programas > Administrador MIDlet > Menú > Instalar > Local.
- 2. En la lista, puntee en la MIDlet/suite MIDlet que desee instalar.
- 3. Confirme para completar la instalación.
- Nota Para quitar un archivo MIDIet de la carpeta temporal, puntee durante varios segundos en Eliminar en el menú de accesos directos

### Para ejecutar MIDlets en su dispositivo

- 1. Puntee en Inicio > Programas > Administrador MIDlet.
- 2. Puntee en una MIDlet para ejecutarla.

### Para ver las MIDlets ejecutándose actualmente

- Puntee en la flecha abajo en la esquina superior izquierda de la pantalla del Administrador MIDlet, luego puntee en En ejecución.
- Nota Para ver las MIDlets usadas más recientemente, puntee en Mostrar > Reciente.

### Para detener la ejecución de una MIDlet

- 1. Puntee en la flecha abajo en la esquina superior izquierda de la pantalla del Administrador MIDlet, luego puntee en **En ejecución**.
- 2. Puntee durante varios segundos en una MIDlet en la pantalla MIDlets en ejecución y puntee en **Detener**.
- Nota Para detener todas las MIDlets ejecutándose actualmente en su dispositivo Menú > Det. todos.

### Administrar MIDlets/suites MIDlet

Puede organizar las MIDlets en grupos y definir grupos personalizados. También puede cambiar la configuración predeterminada para una MIDlet.

### Para asociar una MIDlet/suite MIDlet a un grupo

Si ha instalado varias MIDlets/suites MIDlet en su dispositivo, puede clasificarlas en grupos.

- 1. Puntee durante varios segundos en una MIDlet/suite MIDlet, luego puntee en Agrupar.
- Elija un grupo predefinido o puntee en Nuevo si desea crear un grupo personalizado, luego puntee en Aceptar.

Tras haber asignado las MIDlets/suites MIDlet a los grupos respectivos, los nombres de grupos aparecerán en el menú Mostrar y podrá visualizarlos por grupos.

### Para seleccionar un orden de organización

- 1. Puntee en la flecha abajo en la esquina superior derecha de la pantalla del Administrador MIDlet para abrir el menú **Ordenar por**.
- 2. Elija ordenar por Nombre o por Tamaño.

### Para cambiar el nombre mostrado para una MIDlet

- 1. Puntee durante varios segundos en MIDlet y puntee en Cambiar nombre.
- 2. Escriba un nuevo nombre para la MIDlet, luego puntee en Aceptar.
- Nota No puede cambiar el nombre de una suite MIDlet.

### Para desinstalar una MIDIet/suite MIDIet

Antes de desinstalar una MIDlet/suite MIDlet, compruebe que no se esté ejecutando.

- 1. Puntee durante varios segundos en MIDlet/suite MIDlet y puntee en Desinstalar.
- 2. Puntee en Aceptar para confirmar.
- Nota No puede desinstalar una única MIDlet de una suite MIDlet; sólo puede desinstalar la suite MIDlet por completo.

### Para comprobar el espacio de almacenamiento

• Puntee en **Menú > Información del sistema** en la pantalla Administrador MIDlet para ver cuánto espacio de almacenamiento del dispositivo utilizan las MIDlets.

### Para seleccionar un tipo de conexión

 Puntee en Menú > Elegir tipo de red en la pantalla Administrador MIDlet y seleccione el tipo de conexión que utilizará para descargar MIDlets en su dispositivo.

### Para configurar la seguridad MIDlet

Puede ajustar la configuración de seguridad para cada MIDlet/suite MIDlet.

- 1. Puntee durante varios segundos en una MIDlet.
- 2. Puntee en Seguridad en el menú de accesos directos.

Tenga en cuenta que algunas características pueden no estar disponibles para todas las MIDlets/ suites MIDlet. A continuación aparecen las opciones de seguridad que puede ajustar para una MIDlet/suite MIDlet en ejecución.

| Opción de<br>seguridad                     | Descripción                                                                                                    |
|--------------------------------------------|----------------------------------------------------------------------------------------------------|
| Acceso a la red                            | Determina si una MIDlet/suite MIDlet puede acceder a Internet.                                                  |
| Conectividad local                         | Habilita una MIDlet/suite MIDlet para acceder a servicios, como infrarrojos y Bluetooth.                        |
| Ejecución<br>automática de<br>aplicaciones | Habilita una MIDlet/o suite MIDlet para que se ejecute en los momentos especificados o en<br>cualquier momento. |
| Mensajería                                 | Determina si una MIDlet/suite MIDlet puede enviar y/o recibir mensajes SMS.                                     |
| Grabación<br>multimedia                    | Habilita una MIDlet/suite MIDlet para grabar sonidos e imágenes.                                                |

Nota Para una lista de mensajes de error que puede recibir al administrar y utilizar MIDlets/suites MIDlet en su dispositivo, consulte la Ayuda en su dispositivo.

## 9.6 Utilizar ZIP

Esta característica le permite ahorrar memoria y aumentar la capacidad de almacenamiento de su dispositivo comprimiendo archivos en el formato ZIP convencional. Puede visualizar y extraer los archivos recibidos de varias fuentes. También puede crear nuevos archivos \*.zip en su dispositivo.

### Iniciar ZIP y abrir archivos zip

Puede utilizar **ZIP** para comprimir archivos o abrir un archivo existente en su dispositivo. Cada vez que inicie ZIP en su dispositivo, buscará archivos con la extensión .zip y los mostrará en la pantalla Lista de archivos.

### Para iniciar ZIP en su dispositivo

• Puntee en Inicio > Programas > ZIP.

### Para abrir un archivo ZIP y extraer los archivos

- 1. Abra un archivo haciendo lo siguiente:
  - Seleccione un archivo y puntee en Archivo > Abrir archivo.
  - Puntee durante varios segundos en un archivo y puntee en Abrir archivo.
  - Puntee dos veces en un archivo.

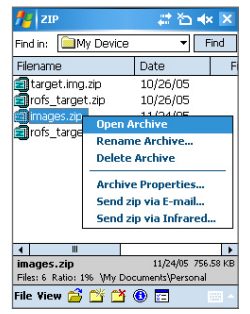

#### Nota No puede seleccionar múltiples archivos ZIP.

 Los archivos contenidos en un archivo zip aparecerán. Seleccione los archivos haciendo lo siguiente:

- Puntee para seleccionar un archivo.
- Para seleccionar varios archivos, puntee en Acción y compruebe que Modo de selección múltiple esté seleccionado. Seleccione los archivos punteando en cada uno. (Puntee en un archivo seleccionado para quitar la selección).
- Para seleccionar todos los archivos, puntee en Acción > Seleccionar todo.
- 3. Puntee en Acción > Extraer.
- 4. Elija una carpeta en la que los archivos serán extraídos, luego puntee en Extraer.

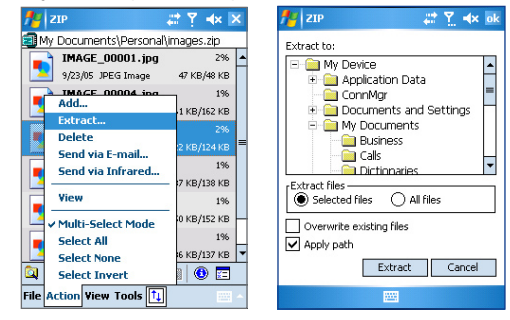

### Para crear un archivo zip

- 1. Puntee en Archivo > Nuevo archivo.
- En la pantalla Guardar como, escriba un nombre de archivo zip y elija una carpeta en la que guardar el archivo zip. También puede elegir si se guardará el archivo zip en la memoria principal del dispositivo o en una tarjeta de memoria.
- 3. Puntee en Guardar.
- 4. Puntee en Acción > Agregar.
- 5. Puntee dos veces en la carpeta que contiene los archivos que desee archivar.
- 6. Seleccione los archivos haciendo lo siguiente:
  - Puntee para seleccionar un archivo.
  - Para seleccionar varios archivos, puntee durante varios segundos en la pantalla, luego seleccione Modo de selección múltiple. Seleccione los archivos punteando en cada uno. (Puntee en un archivo seleccionado para quitar la selección).
  - Para seleccionar todos los archivos, puntee durante varios segundos en la pantalla, luego puntee en Seleccionar todo.

158 Utilizar otras aplicaciones

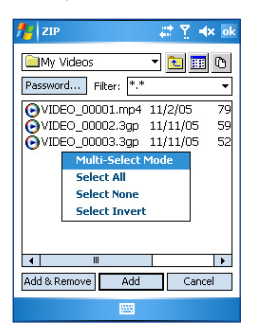

- 7. Puntee en Agregar.
- 8. Puntee en Archivo > Cerrar archivo.
- Tras cerrar el archivo zip, podrá puntear en Archivo > Buscar archivo para buscar todos los archivos zip y mostrarlos en la pantalla Lista de archivos.

### 9.7 Utilizar Marcado rápido con voz

Puede grabar etiquetas de voz para poder marcar un número de teléfono o abrir programas simplemente diciendo una palabra.

### Crear un comando de voz para un número de teléfono

- 1. Puntee en Inicio > Contactos para abrir la Lista de contactos.
- 2. Haga lo siguiente:
  - Puntee durante varios segundos en el contacto deseado, luego puntee en Agregar comando de voz.
  - Seleccione el contacto deseado, luego puntee en Menú > Agregar comando de voz.
  - Puntee en el contacto deseado para abrir la pantalla detallada de contactos, luego puntee en Menú > Agregar comando de voz.

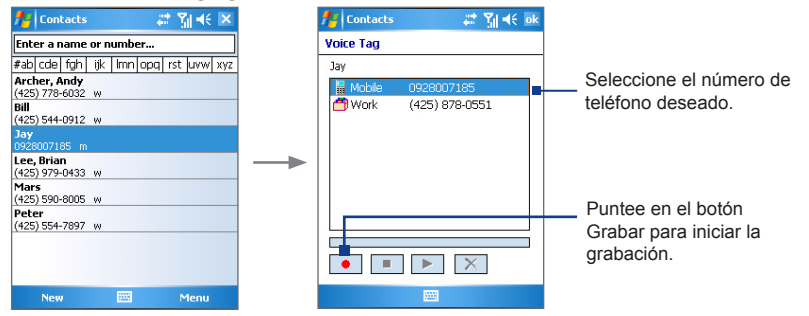

- Seleccione el número de teléfono para el que desee crear un comando de voz, luego puntee en el botón Grabar ( ).
- Cuando haya finalizado, aparecerá un icono de Comando de voz ( ) a la derecha del elemento.

### 160 Utilizar otras aplicaciones

- 5. Cuando cree un comando de voz para el elemento, podrá hacer lo siguiente:
  - Puntee en el botón Grabar ( ) para reconstruir el comando de voz.

  - Puntee en el botón Eliminar ( X) para eliminar el comando de voz.

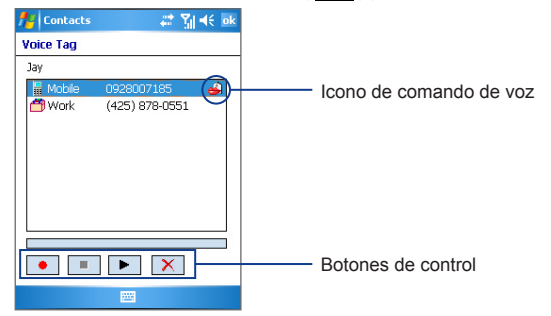

**Consejo** Para asegurar la precisión del reconocimiento de un comando de voz, grabe su voz en un lugar silencioso.

### Crear un comando de voz para un programa

- Puntee en Inicio > Configuración > ficha Personal > Marcado rápido con voz.
- La ficha Aplicación mostrará una lista con todos los programas instalados en su dispositivo. El procedimiento para la creación de un comando de voz para un programa es el mismo que para la creación de un comando de voz para un número de teléfono.
- Tras haber creado un comando de voz para un programa, podrá abrir el programa guardando el comando de voz puntear en Incio >Programas > Marcado rápido con voz.

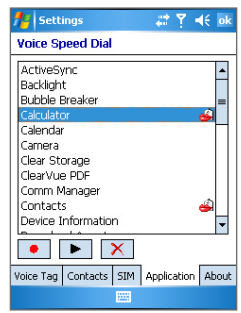

## Realizar una llamada o abrir programas utilizando un comando de voz

- 1. Puntee en Inicio > Programas > Marcado rápido con voz.
- Tras el sonido de "bip", diga el comando de voz que ha asignado al número de teléfono al que desea llamar o el programa que desea abrir. El sistema repetirá el comando de voz y luego marcará o abrirá el programa automáticamente.

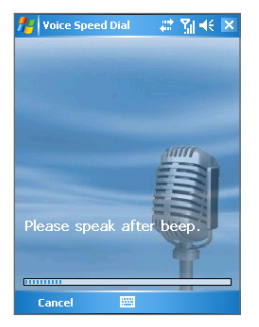

**Nota** Si el sistema no puede reconocer su comando de voz, hable con claridad y reduzca el sonido ambiental, luego vuelva a intentarlo.

### Para ver y probar los comandos de voz creados

- 1. Puntee en Inicio > Configuración > ficha Personal > Marcado rápido con voz.
- La ficha Comando de voz mostrará una lista con todos los comandos de voz creados. Seleccione un elemento de la lista y podrá hacer lo siguiente:
  - Puntee en el botón Grabar ( ) para reconstruir el comando de voz.
  - Puntee en el botón **Reproducir (** ) para reproducir el comando de voz.
  - Puntee en el botón Eliminar ( X) para eliminar el comando de voz.

162 Utilizar otras aplicaciones

| 🏄 Settings 🛛 📰 🏹 📢 ok                                                                 |
|---------------------------------------------------------------------------------------|
| Voice Speed Dial                                                                      |
| Bay<br>Dopcort Liss Mobile<br>Calculator<br>Application<br>Application<br>Application |
| • • ×                                                                                 |
| Voice Tag Contacts SIM Application About                                              |
|                                                                                       |

Configuración de Marcado rápido con voz: ficha Comando de voz

# **Apéndice**

A.1 Notas de regulación A.2 Requisitos del PC para ejecutar ActiveSync 4.x A.3 Especificaciones

## A.1 Notas de regulación

### IDs de agencias de regulación

Para la identificación de regulaciones, su producto tiene asignado el número de modelo PM300.

Para asegurar un funcionamiento fiable y seguro de su dispositivo, utilice sólo los accesorios listados a continuación que vienen con su PM300.

El paquete de baterías tiene asignado el número de modelo PM16A.

Este producto está destinado para su uso con una fuente de alimentación limitada de Clase 2, clasificada a 5 voltios DC, con una unidad de fuente de alimentación de 1 Amp máximo.

### Aviso de la Unión Europea

Los productos con la marca CE cumplen con la Directiva R&TTE (99/5/EC), la Directiva EMC (89/336/EEC) y la Directiva de Bajo Voltaje (73/23/EEC) emitidas por la Comisión de la Comunidad Europea.

El cumplimiento de estas directivas implica la conformidad con las siguientes Normas Europeas (entre paréntesis se muestran los estándares internacionales equivalentes).

• EN 60950-1 (IEC 60950-1)

Seguridad de Equipos de Tecnología de la Información.

### • ETSI EN 301 511

Sistema global para comunicaciones móviles (GSM); EN armonizado para estaciones móviles en las bandas GSM 900 y GSM 1800, cubriendo los requisitos esenciales del artículo 3.2 de la directiva R&TTE 1995/5/EC).

### • ETSI EN 301 489-1

Materia de compatibilidad Electromagnética y de espectro de Radio (ERM); estándar de Compatibilidad Electromagnética (EMC) para equipos y servicios de radio; Apartado 1: Requisitos técnicos comunes.

### • ETSI EN 301 489-7

Materia de compatibilidad Electromagnética y de espectro de Radio (ERM); estándar de Compatibilidad ElectroMagnética (EMC) para equipos y servicios de radio; Apartado 7: Condiciones especiales para radios móviles y portátiles y equipos auxiliares para sistemas de telecomunicaciones de radio celular digital (GSM y DCS).

### • ETSI EN 301 489-17

Materia de compatibilidad Electromagnética y de espectro de Radio (ERM); estándar de Compatibilidad Electromagnética (EMC) para equipos y servicios de radio; Apartado 17: Condiciones específicas para sistemas de transmisión de banda ancha de 2.4 GHz y equipos RLAN de alto rendimiento a 5 GHz.

### • ETSI EN 300 328

Materia de compatibilidad Electromagnética y de espectro de Radio (ERM); Sistemas de Transmisión de Banda ancha; equipos de transmisión de datos en la banda ISM de 2.4 GHz y que utilizan técnicas de modulación de espectro ancho.

### • EN 50360:2001

Estándar del producto para demostrar el cumplimiento de los teléfonos móviles con las restricciones básicas relacionadas con la exposición a campos electromagnéticos (300 MHz - 3 GHz).

• EN 50371:2002

Estándar genérico para demostrar el cumplimiento de aparatos electrónicos y eléctricos de baja potencia con las restricciones básicas relacionadas con la exposición humada a campos electromagnéticos (10 MHz - 300 GHz) - Público en general.

# 

| Este equipo puede ser utilizado en: |    |    |    |    |    |    |    |
|-------------------------------------|----|----|----|----|----|----|----|
| AT                                  | BE | BG | СН | CY | CZ | DE | DK |
| EE                                  | ES | FI | FR | GB | GR | HU | IE |
| ІТ                                  | IS | LI | LT | LU | LV | МТ | NL |
| NO                                  | PL | PT | RO | SE | SI | SK | TR |

### **Precauciones generales**

### · Preste atención a las marcas de reparación

Excepto si se explica en cualquier otro lugar de la documentación sobre operación o servicio, no repare ningún producto usted mismo. La reparación de los componentes internos de estos compartimientos debería realizarla un técnico autorizado o el proveedor.

### 166 Apéndice

### Daños que requieren reparación

Desenchufe el producto de la toma de corriente y solicite su reparación a un técnico autorizado o proveedor en las siguientes condiciones:

- Se ha derramado líquido o ha caído un objeto en el interior del producto.
- El producto ha estado expuesto a la lluvia o al agua.
- El producto se ha caído o se ha dañado.
- Hay signos evidentes de sobrecalentamiento.
- El producto no funciona con normalidad cuando sigue las instrucciones de operación.

### Evite las áreas calientes

El producto debe colocarse retirado de fuentes de calor como radiadores, registradores de calor, estufas u otros productos (incluyendo amplificadores) que produzcan calor.

### Evite las áreas húmedas

Nunca utilice el producto en un lugar húmedo.

### • Evite introducir objetos en el producto

Nunca introduzca objetos de ningún tipo en el interior de las ranuras de la carcasa u otras aperturas en el producto. Las ranuras y aperturas sirven para la ventilación. No debe cubrir ni bloquear estas aperturas.

### Accesorios de montaje

No utilice el producto en una mesa, carro, estantería, trípode o soporte inestable. Cualquier montaje del producto debe seguir las instrucciones del fabricante y debería utilizar un accesorio de montaje recomendado por el fabricante.

## Evite el montaje en lugares inestables No coloque el producto en una base inestat

No coloque el producto en una base inestable.

### Utilice el producto con el equipo aprobado

Este producto sólo debe utilizarse con ordenadores personales y opcionales identificados como apropiados para el uso con su equipo.

### Ajuste el volumen

Baje el volumen antes de utilizar los auriculares u otros dispositivos de audio.

### Limpieza

Desenchufe el producto de la toma de corriente antes de la limpieza. No utilice limpiadores líquidos o aerosoles. Utilice un trapo humedecido para la limpieza, NUNCA utilice agua para limpiar la pantalla LCD.

### Precauciones de seguridad para la unidad de fuente de alimentación

Utilice la fuente de alimentación externa apropiada

Un producto sólo debe funcionar con el tipo de fuente de alimentación indicada en la etiqueta de clasificación eléctrica. Si no está seguro del tipo de fuente de alimentación requerida, consulte con su proveedor de servicios autorizado o con la compañía eléctrica local. Para un producto que funciona con batería u otras fuentes, consulte las instrucciones de operación incluidas con el producto.

Manipule los paquetes de baterías con cuidado
 Este producto contiene una batería de Litio Polímero. Existe el riesgo de fuego y
 quemaduras si la batería se manipula de modo inapropiado. No intente abrir o reparar el
 paquete de baterías. No desmonte, presione, pinche, cortocircuite los contactos externos
 o circuitos, arroje al fuego o al agua ni exponga un paquete de baterías a temperaturas
 superiores a 60°C (140°F).

### Información SAR

• 0,243 W/Kg. @ 10g (CE)

¡Advertencia!PELIGRO DE EXPLOSIÓN SI LA BATERÍA NO SE REEMPLAZA CORRECTAMENTE.<br/>PARA REDUCIR EL RIESGO DE FUEGO O QUEMADURAS, NO DESMONTE,<br/>PRESIONE, PINCHE, CORTOCIRCUITE LOS CONTACTOS EXTERNOS, EXPONGA<br/>A TEMPERATURAS SUPERIORES A 60°C (140°F), NI LA TIRE AL FUEGO O AL<br/>AGUA. REEMPLÁCELA SÓLO POR LAS BATERÍAS ESPECIFICADAS. RECICLE O<br/>DESECHE LAS BATERÍAS USADAS SEGÚN LAS REGULACIONES LOCALES O<br/>CONSULTE LA GUÍA INCLUIDA CON SU PRODUCTO.

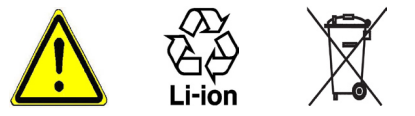

### 168 Apéndice

## A.2 Requisitos del PC para ejecutar ActiveSync 4.x

Para conectar su dispositivo al PC, deberá tener instalado el programa Microsoft<sup>®</sup> ActiveSync<sup>®</sup> en su PC. ActiveSync 4.x está incluido en el CD de instalación, que es compatible con los siguientes sistemas operativos y aplicaciones:

- Microsoft<sup>®</sup> Windows<sup>®</sup> 2000 Service Pack 4
- Microsoft<sup>®</sup> Windows<sup>®</sup> Server 2003 Service Pack 1
- Microsoft<sup>®</sup> Windows<sup>®</sup> Server 2003 IA64 Edition Service Pack 1
- Microsoft<sup>®</sup> Windows<sup>®</sup> Server 2003 x64 Edition Service Pack 1
- Microsoft® Windows® XP Professional Service Packs 1 y 2
- Microsoft<sup>®</sup> Windows<sup>®</sup> XP Home Service Packs 1 y 2
- Microsoft<sup>®</sup> Windows<sup>®</sup> XP Tablet PC Edition 2005
- Microsoft® Windows® XP Media Center Edition 2005
- Microsoft® Windows® XP Professional x64 Edition
- Clientes de mensajería y colaboración Microsoft<sup>®</sup> Outlook<sup>®</sup> 98, Microsoft<sup>®</sup> Outlook<sup>®</sup> 2000 y Microsoft<sup>®</sup> Outlook<sup>®</sup> XP, y Microsoft<sup>®</sup> Outlook<sup>®</sup> 2003
- Microsoft® Office 97, excluyendo Outlook
- Microsoft® Office 2000
- Microsoft<sup>®</sup> Office XP
- Microsoft® Office 2003
- Microsoft® Internet Explorer 4,01 o posterior (requerido)
- Microsoft® Systems Management Server 2.0

## A.3 Especificaciones

| Informacion del sistema |                                           |  |
|-------------------------|-------------------------------------------|--|
| Procesador              | TI OMAP 850 195MHz                        |  |
| Memoria                 | - ROM : 128 MB<br>- RAM : 64 MB DDR SDRAM |  |
| Sistema operativo       | Windows Mobile™ Versión 5.0               |  |

| Pantalla                      |                                                                                        |
|-------------------------------|----------------------------------------------------------------------------------------|
| Tipo de LCD                   | LCD TFT transflectiva de 2,8" con LEDs de retroiluminación, pantalla sensible al tacto |
| Resolución                    | 240 x 320 con 65.536 colores                                                           |
| Soporte de<br>posicionamiento | Vertical y horizontal                                                                  |

| Módulo GSM/EDGE |                                  |
|-----------------|----------------------------------|
| Funcionabilidad | GSM/EDGE (850, 900, 1800 y 1900) |
| Modo            | Dual (GSM)                       |
| Antena interna  | Sí                               |

| Módulo de Cámara |                                                                                                    |
|------------------|----------------------------------------------------------------------------------------------------|
| Тіро             | CMOS de 2 mega píxeles con lente ajustable para fotos de ángulo ancho y macro                       |
| Resolución       | 1600x1200, 1280x1024 (SXGA), 640x480 (VGA), 320x240 (QVGA), 160x120 (QQVGA), 176x144 (QCIF), 128x96 |
|                  |                                                                                                    |

| Dimensiones |                                        |
|-------------|----------------------------------------|
| Físicas     | 108 mm (L) x 58 mm (An) x 18,2 mm (Al) |
| Peso        | 150g (con la batería)                  |

### 170 Apéndice

| Controles y luces        |                                                                                                    |
|--------------------------|----------------------------------------------------------------------------------------------------|
| Botones de<br>navegación | <ul> <li>Control de navegación de 5 direcciones</li> <li>Dos botones de programa: CÁMARA, ADMINISTRADOR DE COMUNICACIONES/<br/>GRABAR</li> <li>Dos funciones de teléfono: HABLAR y FINALIZAR</li> <li>Botón de MENÚ INICIO</li> <li>Botón Aceptar</li> <li>Dos teclas suaves</li> <li>Control del volumen</li> <li>Botón POWER</li> <li>Botón REINICIAR</li> </ul> |
| LEDs                     | LED verde y ámbar para GSM en espera, mensaje SMS, estado de la red GSM, notificación<br>y estado de carga de la batería.<br>LED parpadeando en azul para la notificación del sistema Bluetooth de encendido y listo<br>para transmitir señal de radiofrecuencia y parpadeando en verde para el estado de Wi-Fi.                                                   |

| Audio                   |                                 |
|-------------------------|---------------------------------|
| Controlador de<br>audio | AGC                             |
| Micrófono/altavoz       | Incorporado/dual, manos libres  |
| Auriculares             | Códecs para AMR/AAC/WAV/WMA/MP3 |

| Conexiones  |                                                    |
|-------------|----------------------------------------------------|
| Infrarrojos | IrDA SIR                                           |
| Puerto I/O  | mini-USB (para USB, serie y conexiones de energía) |
| Antena      | Conector externo para GSM y EDGE                   |
| Audio       | Clavija para auriculares estéreo                   |

### Ranuras de expansión

Ranura para tarjetas MMC/SD o SDIO

# Índice

## A

A2DP (Perfil de Distribución de Audio Avanzada) 83 Abrir un archivo PDF 151 Acceso telefónico a ISP 75 Acerca de licencias y medios protegidos 142 ActiveSync 19, 44 - instalar v configurar 44 - sincronizar 48 Administración de derechos digitales (DRM) 142 Administrador de comunicaciones 20, 79 Administrador de SIM 21, 38, 118 Administrador MIDlet 20, 152 - administrar MIDlets/suites MIDlet 154 - configurar la seguridad MIDlet 155 - desinstalar MIDlets/suites MIDlet 154 - instalar MIDlets desde Internet 152 - instalar MIDlets desde un PC 153 Agente de descargas 20 Agregar datos adjuntos al mensaje 104 Agregar v guitar programas 65 Ajustar imagen como fondo de la pantalla Hoy 139 Alarma 60 Altavoz 41 Archivos temporales de Internet (Internet Explorer) - eliminar 79

Asignar imágenes a contactos 140 Asignar programas o accesos directos a los botones del hardware 61 Asistente para la configuración de Sinc 44 Ayuda 20

### Β

Batería 13

- ahorrar energía en la batería 62, 89
- cargar batería 14

Bloquear

botones 16

Bloquear botones 16

Bluetooth 80

- asociación (asociar) 81
- auriculares estéreo 83
- auriculares manos libres 83
- módem Bluetooth 86
- reconocible 80, 81
- sincronizar 52

Buscar 21, 31

- contactos en línea 118
- información del dispositivo 62
- número de la versión del sistema operativo 62

Buscar en Ayuda 31 Búsqueda en Calendario 31 Búsqueda en Citas 31 Búsqueda en Contactos 31

Búsqueda en Correo 31

Búsqueda en Notas 31 Búsqueda en Tareas 31

## С

Calculadora 19 Calendario 19, 115 Cámara 19, 126, 169 - hotones e iconos 128 - configuración 133 - formatos de archivo 127 - menú Herramientas 134 - modos de captura 127 Cambiar - nombre del dispositivo 59 - tamaño del texto de la pantalla 61 Carpetas de mensaies 108 Cerrar programa 67 Cifrar mensaies 54, 106 Comando de voz - crear - para número de teléfono 159 - para programa 160 - realizar una llamada o abrir un programa 161 Componer mensajes 103 Conectar a una red privada 75 Conectar dispositivo a Internet 74 acceso telefónico a ISP 75 - GPRS 74

Conectar el portátil a Internet utilizando el dispositivo como módem 93 Configuración del teléfono 63 Configuración de la red del teléfono 64 Configuración de seguridad (Internet Explorer) 78 Configuración de seguridad de Internet 78 Configuración de sincronización de medios 53 Configuración personal y del sistema 61 Contactos 20, 116 Contestar/finalizar una llamada 38 Contraseña 69 Controles de botones y LEDs 10, 170 Cookies 78 Copiar - archivos a una tarjeta de almacenamiento 67 - archivos multimedia del PC al dispositivo 143 - imágenes y vídeos del PC al dispositivo 136 Copiar archivos 67 Correo electrónico - buscar 31 - configuración (POP3/IMAP4) 102 - IMAP4 101 - Outlook 100 - POP3 101 - seguridad 54 Correo electrónico de Outlook 100

## D

Datos adjuntos 104 Desactivar micrófono 42 Descargar mensajes 105 Dibujar 122 Dimensiones y peso 169 Direct Push 50

## E

Editar imagen 138 Eliminar imágenes y vídeos 138 Encender y apagar la función de teléfono 34 Encender y apagar su dispositivo 15 Encendido y apagado 15 Enviar imágenes v vídeos a través del correo electrónico 139 Enviar mensajes 103 Especificaciones 169 Excel Mobile 20, 149 Exchange Server - programar sincronización 50 - sincronizar 50 Excluir dirección de correo electrónico cuando responde a todos 104 Expl. de archivos 20

## F

Favoritos (Internet Explorer) 77 Fecha 60 Firmar mensajes digitalmente 54, 106 Firma digital - verificar 107

## G

GPRS 74 Grabar una nota de voz 123 Guardar imagen desde una página Web 78

## Η

Hora 60

## l

Iconos de estado 18 Idioma 60 Imágenes y vídeos 20, 136 - asignar imágenes a contactos 140 - editar imagen 138 - eliminar 138 - ordenar 138

- reproducir vídeos 137
- ver imágenes 136
- ver presentaciones 137

IMAP4 101 Indicadores 18 Información del propietario 70 Información del sistema 169 Infrarrojos (IR) - módem por infrarrojos 91, 92 - sincronizar 52 - transferir imagen o vídeo 139 Instalar y configurar ActiveSync 44

Intercambiar/cambiar llamadas 41 Internet Explorer Mobile 20, 77

## J

Juegos 20

## L

Llamada de conferencia 41 Llamada de emergencia 42 Llamada internacional 42

## Μ

Marcado rápido 37

Marcado rápido con voz 21, 159

- crear
  - comando de voz para número de teléfono 159
  - comando de voz para programa 160
- realizar una llamada o abrir un programa 161

Memoria 66. 169 Mensajería 20 - correo electrónico de Outlook 100 - IMAP4 101 - MMS 109 - POP3 101 - SMS 103 Menú Inicio 19.59 Métodos de entrada - Teclado 25 - Teclado del teléfono 28 - Numérico 29 - Punteo múltiple 29 - T9 29 - Transcriber 26 - Trazos aprendidos 26 - Trazos naturales 25 Microsoft - accesibilidad para personas discapacitadas 145 MMS 109 - agregar texto grabado 112 - configuración MMS 109 - crear y enviar 111 - ver y responder 114 Módem USB 91, 92 Modos de captura de imagen fija 129 Modo de captura Deporte 127 Modo de captura en Secuencia 127 Modo de captura Imagen de contactos 127 Modo de captura Tema de imagen 127

### 176 Índice

Modo de captura Vídeo 130 Modo de captura Vídeo MMS 127, 130 Modo de vuelo 34 MSN Messenger 114

## Ν

Notas 20, 31, 121 Notas de regulación 164 Nota de voz 123

## 0

Opciones regionales 60 Orientación - horizontal 16 - vertical 16

## Ρ

Páginas Web - diseño 78 - tamaño del texto 78 Página de Inicio (Internet Explorer) 77 Panel de entrada 24 Pantalla Biblioteca (Windows Media Player Mobile) 142 Pantalla Calibrar 15 Pantalla Hoy 17, 58 Pantalla Reproducción en curso (Windows Media Player Mobile) 142 Pantalla Reproducir (Windows Media Player Mobile) 142 Pantalla Revisar (cámara) 130 Partes v accesorios 10 PDF - ver 151 PDF ClearVue 20, 151 Personalizar - el menú Inicio 59 - la pantalla Hoy 58 PIN 34.69 Pocket MSN 20 Pocket MSN Messenger 114 Poner una llamada en espera 41 POP3 101 PowerPoint Mobile 21, 150 Programas 19 - ActiveSvnc 19, 44 - Administrador de comunicaciones 20, 79 - Administrador de SIM 21. 38. 118 - Administrador MIDlet 20, 152 - Agente de descargas 20 - Ayuda 20 - Buscar 21.31 - Calculadora 19 - Calendario 19, 115 - Cámara 19, 126 - Contactos 20, 116 - Excel Mobile 20, 149 - Expl. de archivos 20 - Imágenes y vídeos 20, 136

- Internet Explorer Mobile 20, 77 - Juegos 20 - Marcado rápido con voz 21, 159 - Mensajería 20, 100 - Notas 20 121 - PDF ClearVue 20, 151 - Pocket MSN 20. 114 - PowerPoint Mobile 21, 150 - Tareas 21, 120 - Teléfono 20, 36 - Terminal Server 21, 96 - Usar como módem 20.91 - Windows Media Player Mobile 21, 140 - Word Mobile 21, 148 - 7IP 156 - Zip 21 Programa de teléfono 20

## R

Realizar llamada 36

- desde Contactos 36
- desde el Administrador de SIM 38
- desde el programa Teléfono 36
- desde Llamadas 37
- desde Marcado rápido con voz 37
- Recibir mensajes 103
- Recibir una llamada 38
- Reenviar mensaje 103
- Reloj y alarmas 60
- Reproducir medios 144

Reproducir vídeos 137 Responder mensaje 103, 104 Responder MMS 114 Restablecer - restablecimiento duro 71 - restablecimiento suave 71 Restablecimiento duro 72 Restablecimiento suave 71 Retroiluminación 62, 63

## S

Secure/Multipurpose Internet Mail Extension (S/MIME) 54 Servicios de teléfono 64 Sincronizar 48 - a través de Bluetooth 52 - a través de infrarrojos 52 - cambiar tipos de información 49 - información de Outlook con el equipo 48 - información de Outlook con Exchange Server 50 - música, vídeo e imágenes 53 - programar la sincronización con Exchange Server 50 - Windows Media Player 53, 143 Smart Dialing 38 SMS 103 Solución de problemas de Windows Media Player 146 Sonidos y notificaciones 61

## T

Tamaño del texto - Páginas Web 78 - pantalla 61 Tareas 21, 120 Tarjeta de almacenamiento - comprobar espacio disponible 66 - copiar archivos 67 - sincronizar 53 Tarjeta de red 76 Tarieta SIM 13 Teclado 25 Teclado del teléfono 28 - Numérico 29 - Pantalla Opciones 29 - Punteo múltiple 29 - T9 29 Terminal Server 21, 96 Tipo de timbre 63 Tono del teclado 63 Tono de timbre 63 Transcriber 26 Transferir - a través de Bluetooth 85 - a través de infrarrojos 139 Trazos aprendidos 26 Trazos naturales 25

## U

Usar como módem 20, 91

## V

Ver - fotos 136 - MMS 114 - presentaciones de fotos 137 Verificar firma digital 107 Vibrar 35 Volumen 35

## W

Wi-Fi 87 Windows Media Player Mobile 21, 140 - menús 142 - solución de problemas 146 Word Mobile 21, 148

## Ζ

ZIP 156
- abrir un archivo zip y extraer los archivos 156
- crear archivo 157
Zip 21
Zoom (cámara) 131

## Aviso de la WEEE

La Directiva sobre la Basura de Equipos Eléctricos y Electrónicos (WEEE), que entró en vigor como ley europea el 13th de febrero del 2003, tuvo como resultado un gran cambio en el tratamiento de los equipos eléctricos al final de su vida útil.

El objetivo de esta Directiva es, como prioridad, la prevención de WEEE y además, promover la reutilización, reciclado y otras formas de recuperación de dicha basura para reducir la eliminación.

El logotipo WEEE ( ) del producto o de su caja indica que este producto no debe desecharse o verterse junto con otra basura doméstica. Usted es responsable del desecho de toda su basura de equipos electrónicos o eléctricos, debiendo trasladarla al punto de recogida especificado para el reciclaje de dicha basura peligrosa. La recogida aislada y la recuperación apropiada de la basura de su equipo electrónico y eléctrico en el momento de su desecho nos permitirá ayudar a conservar los recursos naturales. Además, el reciclado apropiado de la basura del equipo electrónico y eléctrico asegurará la protección de la salud humana y del ambiente. Para más información sobre el desecho, recuperación y puntos de recogida de la basura electrónica y eléctrica, contacte con el centro local de su ciudad, el servicio de recogida de basura doméstica, la tienda donde compró el equipo o el fabricante del equipo.